# **Wisconsin Department of Transportation**

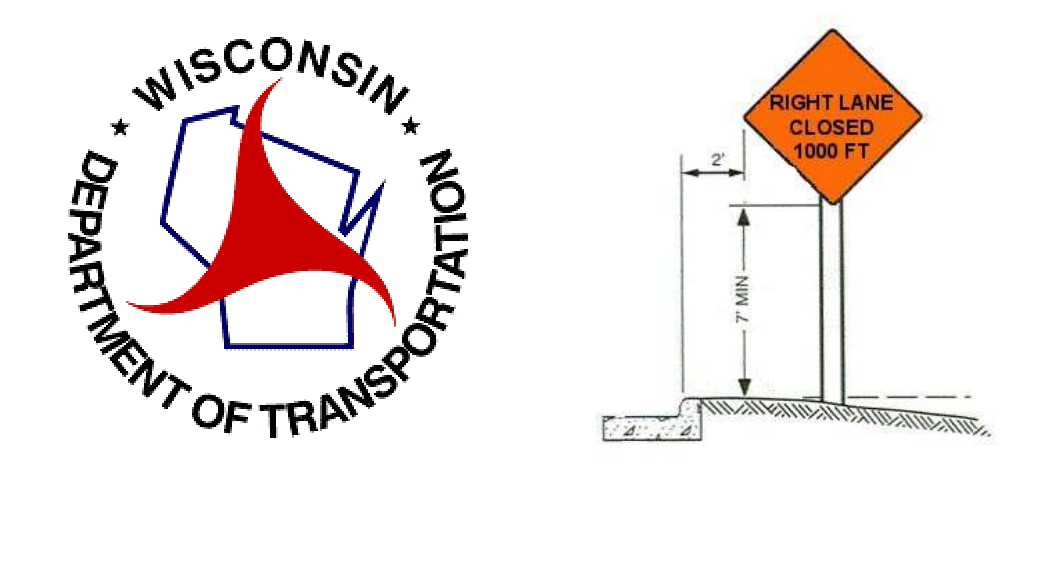

# Lane Closure System User Manual

Revised March 2009

#### Overview

#### Section 1 – Creating an Account / Logging In.

- 1. LCS Home and Requesting an Account
- 2. Logging Into The LCS System

#### Section 2 – The LCS System

- 1. The Home Screen
- 2. Navigation

#### Section 3 – Closure Life Cycle

- 1. Request
- 2. Accept
- 3. Modify
- 4. Complete

#### Section 4 – Events

- 1. Creating an Event
- 2. Searching For an Event

#### Section 5 – Email Reports

- 1. Email Reports Overview
- 2. Signing Up for Email Reports

#### **Section 6 – Preferences**

- 1. User Preferences Overview
- 2. Updating Your Account Profile

#### Section 7 – Admin

- 1. Admin Overview
- 2. Manage Users
- 3. Create Regional and Statewide Messages
- 4. Manage System Email
- 5. Activate Pending User Accounts

#### Section 8 – New for 2009

- 1. CSV
- 2. Capacity Module
- 3. Forgot Password

#### Exhibit 1 – Corridors 2030 Map

#### OVERVIEW

The Wisconsin Lane Closure System (LCS) is a Web-based system for tracking closures and restrictions on Wisconsin state highways. The purpose of the LCS is to:

- Provide a standard interface for lane closure operations, closure tracking, and data retrieval for WisDOT regional offices statewide.
- Facilitate data sharing with WisDOT applications that require lane closure data such as 511 Traveler Information, the STOC Incident Management System (IMS), Inconvenience Map production, and Oversize/Overweight (OSOW) permitting.
- Improve the completeness, reliability, and timeliness of lane closure data on state highways.
- Archive LCS data in the WisTransPortal system for future analysis and integration with other WisDOT / TOPS Lab traffic engineering applications and research.
- Integrate historical traffic flow data and capacity information to calculate available closure thresholds.

#### **Benefits**

The LCS was developed for the purpose of streamlining and enhancing the ability to track closures on Wisconsin's state highway. The benefits this new system provides include:

- Coordinates activities to reduce back-ups and potential conflicts (i.e. multiple activities can utilize the same closure; avoid lane closures during a special event; avoid right lane closure near a left lane closure on the same roadway).
- Eliminates duplications and inefficiencies by streamlining information into one system.
- Provides link to historical data that can be used to make informed decisions.

#### System Use - What Closures Should be Tracked?

The LCS will be the single source of WisDOT roadway closure information and will replace the existing Traffic Impediment module of FIT as well as other regional roadway closure/restriction tracking processes. Closure and restriction information should be entered for:

- All let projects (information formerly entered into Traffic Impediment Module)
- Any planned maintenance or permit / utility restrictions or closures on:
  - o Interstate & US highways
  - Major state highways (Corridors 2030 roadways, four + lane highways, and detoured closures)
- Major special events

Closure information should be entered in accordance with the following advanced notification guidelines:

- 14 days Project start, full roadway closure, or closures that may impact OSOW (OSOW permits have 14 day lead time)
- 7 days System ramp closure
- 3 days Lane and service ramp closure

#### System Users - Who Should Use the System?

Closure information can be entered into the LCS by any system user. WisDOT staff can enter the information or request that the contractor/county enter the information. Either way, it is essential that staff have a clear understanding of who is responsible for entering and keeping closure information current.

#### Closure Acceptance Process

Depending on the type of closure and the user entering the closure, the closure will either be automatically accepted or sent through the acceptance process. If a user has acceptance authority, the system allows, but does not require, the user to immediately accept the entered closure information into the system. Once accepted, the information is live and therefore published as an active closure. It is intended that acceptance authority be used to enter the let project information that was formerly entered into the Traffic Impediment Module. Acceptance authority can also be used when the closure meets the requirements in the TMP. However, it is intended that closures on freeways, expressways, and other high volume roads follow the system acceptance process due to the potential impact of the closure. Supervisors will assign the appropriate role and authority to staff. The system acceptance process is displayed below.

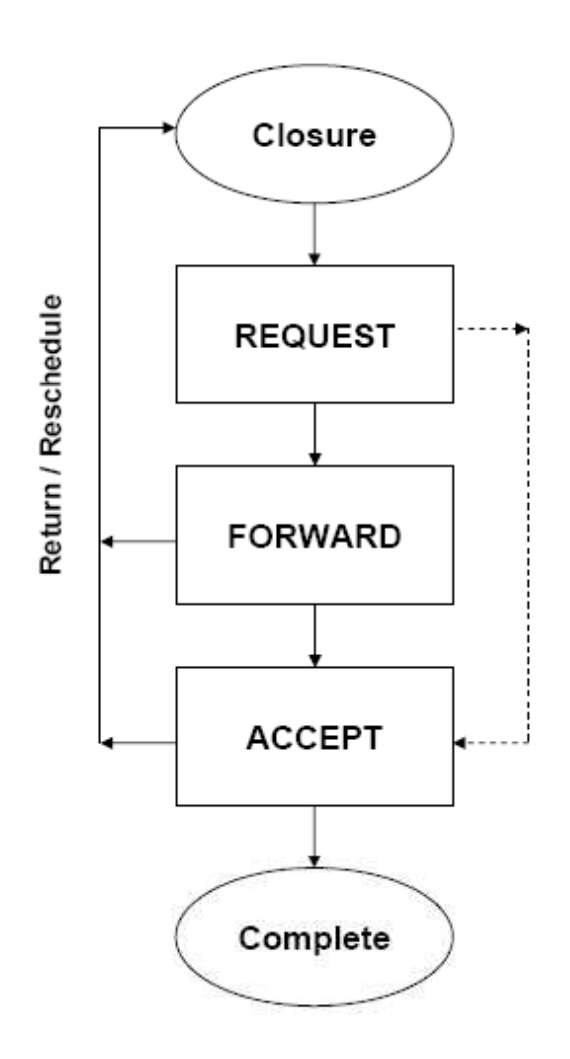

#### LANE CLOSURE SYSTEM OVERVIEW

The following sections provide an overview of the main system components of the LCS.

#### Home

The LCS is a Web-based tool that can be accessed using a username and password. When a user successfully logs into the system, they will be directed to a LCS Home page that is based on the user's type. The Home page provides system, statewide, and regional messages, system generated request notifications, and tab style navigation selections to the various functional areas authorized to the current user.

Following are the types of messages that may be posted on the Home page:

- System messages that are provided by System Administrators.
- Statewide messages that are provided by users with both admin privileges and all region privileges minimum.
- Regional messages that are provided by users with admin privileges for those regions which they have access to.

Notifications are sent to all users within a closure chain (those who have acted upon a closure) whenever a closure is changed (edited, modified, status change).

#### Request

The Request interface is used to initially enter a closure into the system. A closure can be one of 5 types:

- Maintenance (MNT)
- Permit (PMT)
- Construction (CNST)
- Special Event (SE)
- Emergency (EMG)

If the user is authorized to enter more than one of these types then the user will first be prompted from a dropdown list to select the type of closure they wish to enter. Each closure consists of two parts: The General Section (of which a closure can have only one) and a Facility Section (a closure can have any number of facilities). The General Section includes those attributes that pertain to the entire closure and once entered into the database cannot be changed (with limited exception). The Facilities Section is a way to group closure specific attributes within the same closure. Facilities come in 4 types: Mainline, Ramp, Bridges, and System Interchanges.

When entering a closure, the user will have to select one of the four closure duration types:

- Daily/Nightly Closures that will occur once on the day(s) or night(s) defined
- Weekly Closures that will occur on the same days of the week for a number of weeks
- Continuous Closures that will last for longer than 24 hours, but less than two weeks
- Long Term Closures that will last for more than two weeks

#### Accept

The Accept interface is used to edit, advance (towards acceptance), or accept closures that have either been initially entered into the system or those closures that have been accepted and are in the process of a rescheduling. The LCS is a role and authorization driven system so only those actions allowed within a users role and authorization level are allowed. Furthermore, the user's type and region settings will filter out any closures to which they are not allowed to take action upon. This interface also allows users to retract/cancel at the facility or closure level and return closures (returning a closure effectively takes it back to the initially entered state).

#### Modify

The Modify interface is used to modify or reschedule closures that have been accepted. This interface also allows users to cancel at the facility or closure level and complete closures (completing a closure effectively removes it from an active state so that it becomes view only).

#### Search

The Search interface is a view only access to all closures within the system. It also provides the ability to save individual displayed closures or all the displayed closures. Furthermore a MakeLike link has been added that allows a user to use a displayed closure's General Section as a template for a new closure (provided that the displayed closure is of a type that the user has access to enter).

#### Reports

The Reports interface is especially valuable to the Public Information role as they are allowed to modify closure details. Beyond that all users can use this interface as an easy way to save and print those closures that are 'active' within the system (an 'active' closure is one that has been or is currently accepted).

#### Capacity

The Capacity interface is used to determine day of week and time of day volumes of roadway segments from ATMS and TRADAS data. Once the roadway segment, day of week, time of day and capacity threshold are selected a graphical representation based on the selected attributes is displayed for deterministic evaluation of an acceptable time and date to which a closure can take place.

#### Calendar

The Calendar interface is for viewing special events (not special event closures) that have been entered into the system. STOC and Public Information roles will be able to enter new events and edit or delete existing special events. Examples of events users would add are festivals, professional athletic events, large-attendance conventions and others.

#### Email

The Email interface is used to Add, Edit, or Delete an email preference. An email preference is a way to signup to receive either daily or weekly emails of active closures. Any user can add as many email preference entries as they like and the Email interface will only display those that they have created. The weekly email is sent at 2pm on Friday and includes closures for Saturday to the following Sunday. The daily email is sent is sent at 2 pm and will include any updates.

#### Preferences

The preferences interface allows a user to update their user information (i.e. address, phone, etc.). The update screen will not allow a user to grant themselves additional access or change their role or status.

#### Admin

The Admin interface is only available to those roles that have administrative authorization. The functional areas within the Admin interface are Users, Messages, and Email Preferences. The Users area allows a user to Add, Edit, or Delete users to include altering their role, type, region, and access authorization. The Messages area allows a user to Add, Edit, or Delete messages (Statewide or Regional depending upon your access) within the system. The Email Preferences area is much like the Email interface but with access to all email preference entries within the system.

#### SYSTEM USERS

The LCS includes 11 different user categories. Included below is a discussion of the role of each user, including identification of the general user type and region for each category, as well as whether or not they have authority to accept closures.

**User Types:** A user may only enter and act upon a closure of the same type as the user's type.

- Maintenance (MNT)
- Permit (PMT)
- Construction (CNST)
- All Types (ALL)

**Regions:** A user may only enter and act upon a closure that begins in the same region as the user's region. The RTE should check/monitor the LCS on a daily basis.

- SE (South East)
- SW (South West)
- NE (North East)
- NC (North Central)
- NW (North West)
- ALL (All Regions)

#### **User Categories**

- Administrative Authority system administrators assign users to the appropriate role and type. They also can assign "Acceptance Authority".
- Supervisor Supervisors are not part of the typical approval process; however lower roles may "push" a specific closure to the Supervisor for review and notification. Supervisors will assign the appropriate level of authority to staff.
  - Region: One
  - Type: Vary depending on functional area of supervisor
  - Acceptance Authority: Yes (and administrative authority)
- RTE (Regional Traffic Engineer) RTE's act as regional coordinators of closures and are expected to check the system daily for modifications and updates.
  - Region: One
  - Type: All
  - Acceptance Authority: Yes
- STOC (Statewide Traffic Operations Center) -
  - Region: All
  - Type: All
  - Acceptance Authority: Yes
- PM (Project Manager) -
  - Region: One
  - Type: Construction
  - Acceptance Authority: Typically Yes
- PC (Permit Coordinator) -
  - Region: One
  - Type: Permit
  - Acceptance Authority: Typically Yes
- MC (Maintenance Coordinator):
  - Region: One
  - Type: Maintenance
  - Acceptance Authority: Typically Yes
- PL (Project Leader) -
  - Region: One
  - Type: Construction
  - Acceptance Authority: May be assigned

#### Overview

- PUBLIC (Public Information) Has ability to access and modify reports and has administrative authority within the e-mail interface.
  - Region: One
  - Type: All
  - Acceptance Authority: No
- INSP (Inspector) -
  - Region: One
  - Type: Typically construction
  - Acceptance Authority: No
- REQ (Requestor) Likely someone outside of the Department, such as either a contractor or county maintenance personnel.
  - Region: One
  - Type: One
  - Acceptance Authority: No
- VIEWER (Viewer) VIEWERs never have acceptance authority and do not have access to any interface which allows them to act upon a closure other than to view it.
  - Region: All
  - Type: All
  - Acceptance Authority: No

- Section 1 Creating an Account 1. LCS Home and Requesting an Account 2. Logging Into The LCS System

#### 1. LCS Home and Requesting an Account

The Wisconsin Lane Closure System (WisLCS) is located on the Wisconsin Traffic Operations and Safety Laboratory (TOPS Lab) WisTransPortal at the following web address:

#### http://transportal.cee.wisc.edu/closures/

This web page provides links to access to Lane Closure System, to request a user account, and to find additional information about the system.

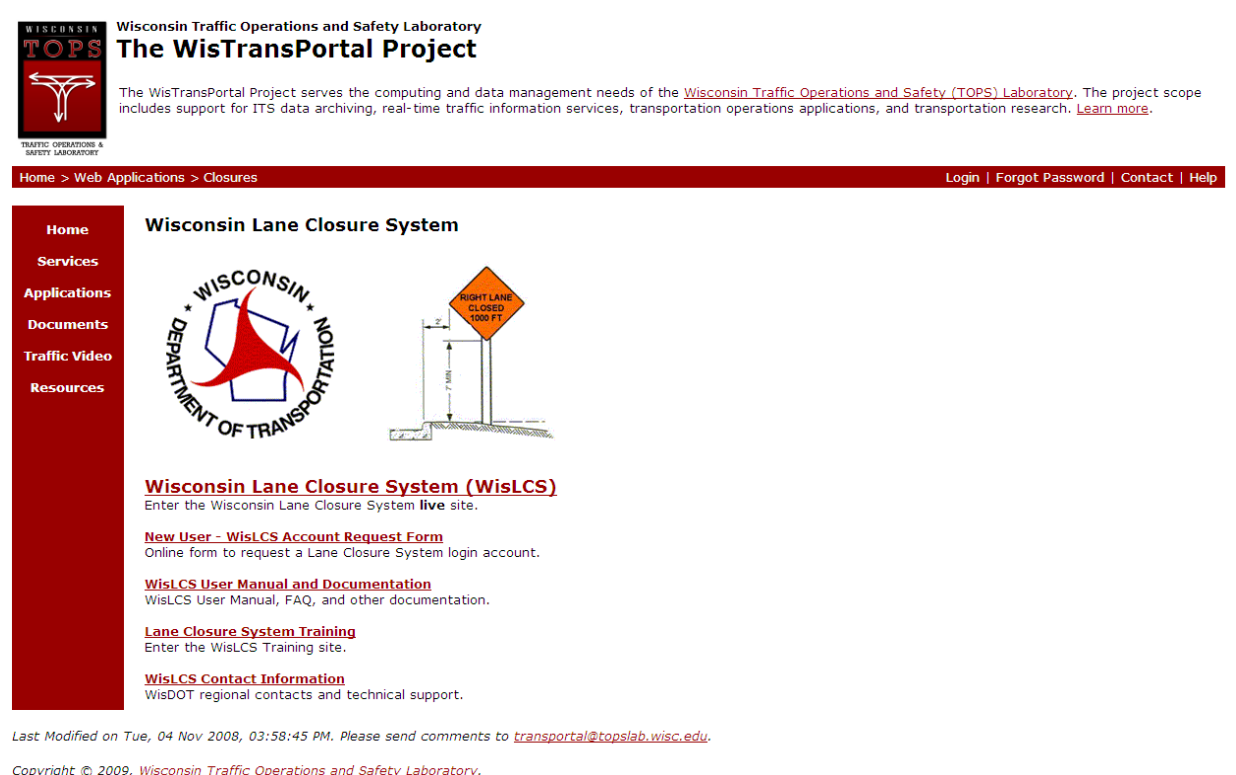

opyngin © 2007) <u>meeninii. Hame operations and earley tasoriatory</u>.

If you need to set up an account, contact your regional administrator or supervisor.

There are several ways to setup a new user account on the system. If you attend a WisDOT LCS training session, you will have an opportunity to create an account during the training session. Alternatively, an online Account Request Form is available from the "New User – LCS Account Request Form" link. Complete this form to submit your account information for activation. You will be contacted by email when your account is ready.

#### Wisconsin Lane Closure System

## **New User Account Request Form**

| Step 1: To request with * are required | t a WisLCS user account, complete the information below and press <b>Next</b> . Fi<br>. Press <b>Cancel</b> to return to the WisLCS home page without completing your | elds marked<br>request. |
|----------------------------------------|----------------------------------------------------------------------------------------------------|-------------------------|
| *Desired User ID:                      | LCS User ID's are case sensitive. See note                                                                                                    | below.                  |
| *Name:                                 |                                                                                                    | *First MI *Last         |
| *Email:                                |                                                                                                    |                         |
| *Organization:                         |                                                                                                    | ]                       |
| Address1:                              |                                                                                                    |                         |
| Address2:                              |                                                                                                    |                         |
| City:                                  |                                                                                                    |                         |
| State:                                 | WI 💽                                                                                                    |                         |
| Zip Code:                              |                                                                                                    |                         |
| *Primary Phone:                        | Business 🖌 Format: (800) 555-1212                                                                                                    |                         |
| Secondary Phone:                       | Business 💌                                                                                                    |                         |
| Home Phone:                            |                                                                                                    |                         |
| Fax Number:                            |                                                                                                    |                         |
| *LCS Roles:                            | Region: SW 💙 User Type: CONSTRUCTION 🔽                                                                                                    |                         |
|                                        | Next Reset Cancel                                                                                                    |                         |

For assistance with this page, contact your LCS administrator or email wislcs@topslab.wisc.edu.

Note: LCS User IDs are case sensistive. That is, "BBadger" and "bbadger" are treated as two different Users IDs.

If you already have a LCS Account, i.e. access to the MV4000 Crash Database, please contact your system administrator for steps to ready your account for LCS use.

### 2. Logging Into The LCS System

Click on the "Wisconsin Lane Closure System (WisLCS)" link to enter to system.

# Wisconsin Lane Closure System (WisLCS)

Enter the Wisconsin Lane Closure System Live Site.

There is also a separate training site available from the "Lane Closure System Training" link. This site is available for WisDOT regional training. Both sites are password protected. Enter your Login and Password to enter the LCS.

# WisTransPortal Login Form

#### Please enter your User ID and Password information.

| Welcome to the WisTransPortal. This system is maintained by the <u>Traffic Operations and Safety Laboratory</u> at the University of Wisconsin-Madison. Unauthorized access is strictly prohibited. |                                                                |  |  |
|----------------------------------------------------------------------------------------------------|----------------------------------------------------------------|--|--|
| User ID:<br>Password:                                                                                                    | bbadger<br>•••••••                                             |  |  |
| You must have cookies enabled in your bro<br>or <u>transportal@topslab.wisc.edu</u> .                                                                                                    | owser to login. For help contact Steven Parker: (608) 265-4921 |  |  |

WisTransPortal Home | Request an Account | Forgot Password

If this is your first time logging into the system, you will be prompted to review your account information and update your password. Once you have successfully logged in, you will be directed to the LCS Welcome Page.

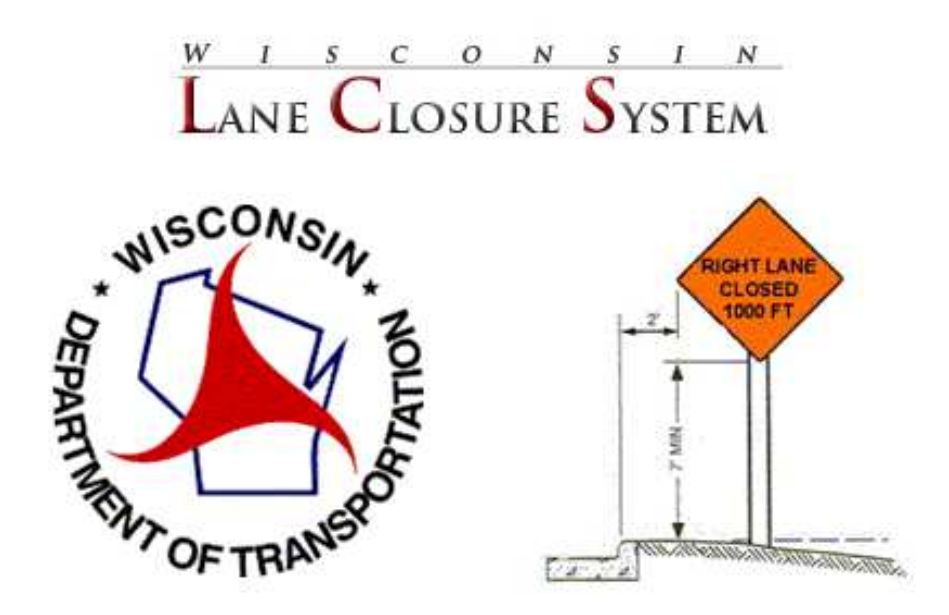

Welcome, Trainer1

|                                | WisLCS Training Site |   |  |  |
|--------------------------------|----------------------|---|--|--|
| Grant Acceptance Authorization |                      |   |  |  |
| *Region                        | ALL 💙                |   |  |  |
| *Role                          | STOC                 | ~ |  |  |
| *User Type                     | ALL 💌                |   |  |  |

Enter The WisLCS

New User | System Requirements | WisLCS Training Manual PDF | Exit WisLCS

#### WisTransPortal Home | Logoff WisTransPortal

The LCS Training Site allows you to choose your access level (region, role, user type, and acceptance authorization) for training purposes. Your actual access levels are set by your system administrator and take effect in the Production site.

The Home Page will display different information depending on the users role within the system. Navigation selections are always displayed at the top and are available from any interface within the main browser window.

# Section 2 – The LCS System 1. The Home Screen

- 2. Navigation

#### 1. The Home Screen

| L                                                                                     | ANE                                                                                                    | CLOS           | URE SY                        | STEM                       |                              | NG VERSIO                        | Help   About   Contact Us   Exit WisLCS                        |  |
|---------------------------------------------------------------------------------------|----------------------------------------------------------------------------------------------------|----------------|-------------------------------|----------------------------|------------------------------|----------------------------------|----------------------------------------------------------------|--|
| 110                                                                                   | Homo                                                                                                    |                |                               |                            |                              |                                  |                                                                |  |
| Weld                                                                                  | Welcome Trainer 1                                                                                                    |                |                               |                            |                              |                                  |                                                                |  |
| Sys<br>- Du<br>Reg<br>- (S'<br>Sta<br>- Thi<br>? N<br>Re<br>CLO<br>RED<br>ORA<br>BLAC | System Messages<br>- Duration has been moved to the Facility section. Weekly Duration now has DOW dropdowns.<br>Regional Messages<br>- (SW) This is a SW regional message - Region SW when creating<br>Statewide Messages<br>- This is a statewide message - Region ALL when creating<br>? Notifications - (NOTE: Removing a Notification will in no way affect the actual closure)<br>Remove Check ALL<br>CLOSURE STATUS COLOR KEY:<br>RED - Closure yet to be accepted and past start date<br>BLACK - Closure has been accepted or is within normal parameters |                |                               |                            |                              |                                  |                                                                |  |
| -                                                                                     | Check to                                                                                                    | Remove   [     | 02/02/2009 1                  | 2:36:06 PM -               | - INITIAL INSERT             | INTO DATABASE by Tra             |                                                                |  |
| MI                                                                                    | pand<br>LWAUKEE                                                                                                    | : GR Repair    |                               |                            |                              |                                  | (5463) MAINTENANCE   ACCEPTED                                  |  |
| ID                                                                                    | HWY                                                                                                    | FACILITY       | DESCRIPTIO                    | N                          |                              |                                  | DURATION                                                       |  |
| 1                                                                                     | I-43 SB                                                                                                    | MAINLINE       | Left Lane Clo<br>SPRING DR (B | sed from BE<br>3-40-0584 E | NDER RD (B-40-0)             | 578 END) to W SILVER             | Daily/Nightly: 02/09/2009 - 02/10/2009,<br>09:00 AM - 02:00 PM |  |
| <b>Mo</b><br>02,                                                                      | dified Dat<br>/02/2009                                                                                                    | te<br>12:36 PM | Modified By<br>Trainer1       | Status<br>ACCEPTED         | Applies To<br>ALL FACILITIES | Comment<br>INITIAL INSERT INTO D | ATABASE                                                        |  |
| Re                                                                                    | Remove                                                                                                    |                |                               |                            |                              |                                  |                                                                |  |
|                                                                                       | Trainer1 Entered the WisLCS as STOC / ALL / ALL                                                                                                    |                |                               |                            |                              |                                  |                                                                |  |
| <i>Last</i><br>Plea<br>Cop                                                            | Last Updated On: January 29, 2009<br>Please send comments to wislcs@topslab.wisc.edu<br>Copyright © 2009, Wisconsin Traffic Operations and Safety Laboratory                                                                                                    |                |                               |                            |                              |                                  |                                                                |  |

Each user will have a different home screen based on their user role (e.g. requestor, RTE, supervisor, etc..). The Menu bar & Notifications are two examples of items that may change from user to user. In the picture above, the high-level user can see anything in the LCS.

The Home page provides system, statewide, and regional messages, system generated request notifications, and tab style navigation selections to the various functional areas authorized to the current user.

Notifications are sent to all users within a closure chain (those who have acted upon a closure) whenever a closure is changed (edited, modified, status change).

The user has the option to expand a closure and see more detail if they wish.

|        | Check to Remove   [02/02/2009 01:19:35 PM - INITIAL INSERT INTO DATABASE by Trainer1] |              |                                                               |                              |                             |                           |                       |          |  |
|--------|---------------------------------------------------------------------------------------|--------------|---------------------------------------------------------------|------------------------------|-----------------------------|---------------------------|-----------------------|----------|--|
| E      | Expand (5464) EMERGENCY   ACCEPTED                                                    |              |                                                               |                              |                             |                           |                       |          |  |
| A      | ADAMS: TEST                                                                           |              |                                                               |                              |                             |                           |                       |          |  |
| 11     | нwy                                                                                   | FACILITY     | DESCRIPTION                                                   |                              |                             | DURATION                  |                       |          |  |
| 1      | WIS 13 NB                                                                             | MAINLINE     | Left Lane Closed from<br>GOLDEN AVE                           | COLUMBIA - ADAI              | MS CO LINE to               | Continuous:<br>02/11/2009 | 04:00 AM - 02/13/2009 | 05:00 PM |  |
| м<br>0 | odified Date<br>2/02/2009 01                                                          | M<br>19 PM T | Iodified By         Status           rainer1         ACCEPTED | Applies To<br>ALL FACILITIES | Comment<br>INITIAL INSERT I | NTO DATABAS               | E                     |          |  |

| onapse                                                                                                    |                                                                                                    |                                                                          | (5464) EMERGENCY   ACCEPT                                  |  |
|----------------------------------------------------------------------------------------------------|----------------------------------------------------------------------------------------------------|--------------------------------------------------------------------------|------------------------------------------------------------|--|
| (5464) EMERGENCY                                                                                                    |                                                                                                    |                                                                          |                                                            |  |
| *General Description<br>TEST                                                                                            | *Begin County<br>ADAMS                                                                                            | Primary Contact:                                                         | Phone:                                                     |  |
| WZ Map Number                                                                                                    | *End County<br>ADAMS                                                                                              | Emergency Traffic Control Contracto                                      | r Namer Phone:                                             |  |
|                                                                                                    | *Hwy<br>WIS 13 NB                                                                                                 | Law Enforcement Name:                                                    | Phone:                                                     |  |
|                                                                                                    | Expected Impact                                                                                                   | Other Contact Name:                                                      | Phone:                                                     |  |
| Internal Comment                                                                                                    | May /<br>SW<br>no                                                                                                 | Affect Adjacent Region<br>SE NE NC NW<br><b>no no no no</b>              |                                                            |  |
| Facility (1) MAINLINE                                                                                                   |                                                                                                    |                                                                          |                                                            |  |
| *Closure/Restriction<br>RESTRICTION<br>*Lane Detail<br>Left Lane Closed                                                 | *Duration: Continuous<br>02/11/2009 04:00 AM - 02/                                                                | 13/2009 05:00 PM                                                         | Outside of Permit/Capacity<br>Hours<br>no<br>Reason:       |  |
| *Begin Location (or ramp/brid<br>COLUMBIA - ADAMS CO LINE<br>*End Location (or same as Be<br>GOLDEN AVE   WIS 13 NB   A | ge specific) (Landmark Description   H<br>  WIS 13 NB   COLUMBIA<br>gin Location) (Landmark Description  <br>DAMS | Hwy List   County) Direction From<br>Hwy List   County) Direction From 1 | Distance From (miles)<br>Distance From (miles)             |  |
| /ertical Clearance of the Restr<br>ft in                                                                                | iction: Width Restriction's Width:<br>ft in                                                                       | Weight Capacity of the Restriction:<br>Ibs                               | Reduced Regulatory Speed:<br>From Speed (mph)              |  |
| Location of Vertical Clearance<br>Restriction:                                                                          | Location of Width Restriction:                                                                                    | Location of Weight Restriction:                                          | To Speed (mph)<br>Location of Reduced<br>Regulatory Speed: |  |
| Restriction's Structure ID:                                                                                             |                                                                                                    |                                                                          |                                                            |  |
|                                                                                                    |                                                                                                    |                                                                          |                                                            |  |
| Temporary Signalization                                                                                                 |                                                                                                    |                                                                          |                                                            |  |

Check to Remove | [02/02/2009 01:19:35 PM - INITIAL INSERT INTO DATABASE by Trainer1]

#### Once expanded, a closure can then be collapsed again for the condensed view.

Check to Remove | [02/02/2009 01:19:35 PM - INITIAL INSERT INTO DATABASE by Trainer1]

| (5464) 58 | FREE ACTION OF A STATE OF A STATE |
|-----------|----------------------------------------------------------------------------------------------------|
| Collapse  | (5464) EMERGENCY   ACCEPTED                                                                                                    |
|           |                                                                                                    |

The following image shows a Requester's Home Page.

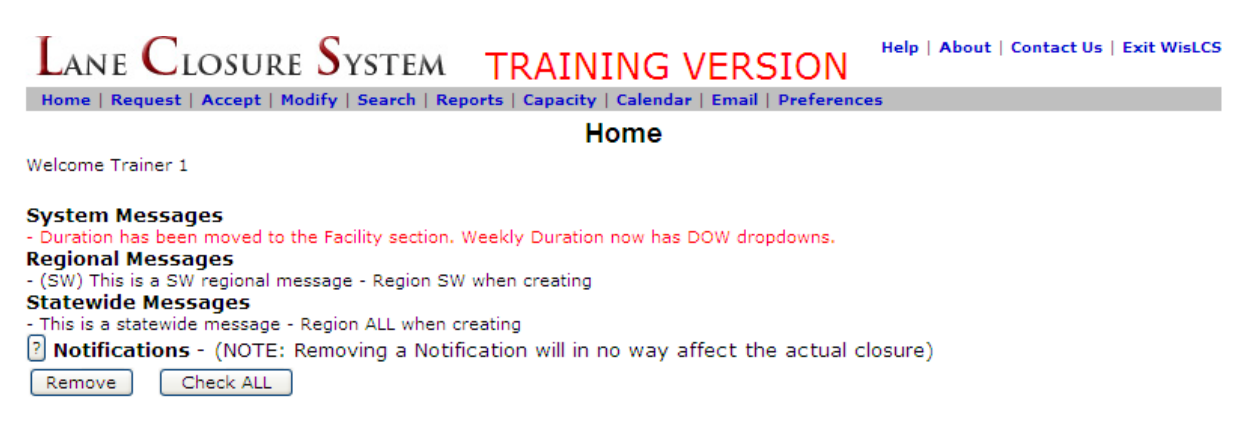

The following image is from a Viewer's Home Page. The Viewer may only view closures, thus their limited functionality. Notice the difference between what the high-level verses low level user can see?

| LANE CLOSURE SYSTEM TRAINING VERSION                                                                                                    | Help   About   Contact Us   Exit WisLCS |
|----------------------------------------------------------------------------------------------------|-----------------------------------------|
| Home   Search   Reports   Capacity   Calendar   Email   Preferences                                                                                                    |                                         |
| Home                                                                                                    |                                         |
| Welcome Trainer 1                                                                                                    |                                         |
| System Messages         - Duration has been moved to the Facility section. Weekly Duration now has DOW dropdowns.         Regional Messages         - (SW) This is a SW regional message - Region SW when creating         Statewide Messages         - This is a statewide message - Region ALL when creating         P Notifications - (NOTE: Removing a Notification will in no way affect the actual of Remove         Check ALL | :losure)                                |

The home screen for the high-level user displays a few closures under the **Notifications** field. Notifications are sent to all users within the closure chain (those who have acted upon a closure) whenever a closure is changed (edited, modified, status change).

All users will see the System, Regional and Statewide Messages.

**System Messages** will be important messages about the LCS that all users should take note. System Administrators provide system messages. Examples of these would be system downtime & maintenance window notifications.

**Regional Messages** will be important messages about the region in which the user resides. Users with administrative privileges provide the regional messages in those regions to which they have access.

**Statewide Messages** will be important messages that all users across the state should take note. Users with administrative and all-region privileges provide statewide messages.

#### Navigating the System

This section will cover all the modules in the LCS and provide an explanation of what they do.

The **Request Interface** is used to initially enter a closure into the system. A closure can be one of five types:

- Maintenance (MNT)
- Permit (PMT)
- Construction (CNST)
- Special Event (SE)
- Emergency (EMG)

If the user is authorized to enter more than one of these types, then the user will be prompted from a dropdown list to select the type of closure they wish to enter. If a user type is matched to construction, maintenance or permit, however, they user will be brought right into the general portion of the closure request. Each closure consists of two parts: The General Section (of which a closure can have only one) and a Facility Section (a closure can have any number of facilities). The General Section includes those attributes that pertain to the entire closure and once entered into the database cannot be changed (with limited exception). The Facilities Section is a way to group closure specific attributes within the same closure. Facilities come in four types: Mainline, Ramp, Bridges, and System Interchanges.

Requesting a closure will be covered in Section 3.

| LANE CLOSURE SYSTEM                                                                  | TRAINING VERSION                                 | Help   About   Contact Us   Exit WisLCS   |
|--------------------------------------------------------------------------------------|--------------------------------------------------|-------------------------------------------|
| Home   Request   Accept   Modify   Search   Re                                       | ports   Capacity   Calendar   Email   Preference | ces   Admin                               |
|                                                                                      | Request                                          |                                           |
| Closure Type:<br>CONSTRUCTION                                                        |                                                  |                                           |
|                                                                                      | Continue                                         |                                           |
|                                                                                      | 84/1145-015                                      |                                           |
|                                                                                      | Traine                                           | r1 Entered the WisLCS as STOC / ALL / ALL |
| Last Updated On: January 29, 2009<br>Please send comments to wisics@topslab.wisc.edu |                                                  |                                           |
| Copyright © 2009, Wisconsin Traffic Operatio                                         | ns and Safety Laboratory                         | THIN OF THAN BO                           |

The Accept Interface is used to edit, advance (towards acceptance), or accept closures that have either been initially entered into the system or those closures that have been accepted and are in the process of a rescheduling. Only users with a role providing authorization are allowed to edit, advance, or accept closures. Furthermore, the user's type and region settings will filter out any closures to which they are not allowed to take action upon. This interface also allows users to retract/cancel at the facility or closure level and return closures (returning a closure effectively takes it back to the initially entered state). Accepting a closure will be covered in **Section 3**.

| LANE CLOSURE SYSTEM TRAINING VERSION Help   About   Contact US   Exit WisLCS |                                                                                                    |                                                            |                                                                             |                                                        |                                             |                  |                                      |                                    |                    |
|------------------------------------------------------------------------------|----------------------------------------------------------------------------------------------------|------------------------------------------------------------|-----------------------------------------------------------------------------|--------------------------------------------------------|---------------------------------------------|------------------|--------------------------------------|------------------------------------|--------------------|
| Н                                                                            | ome   Re                                                                                                    | quest   Acc                                                | ept   Modify   S                                                            | iearch   Re                                            | ports   Capacity                            | Calendar         | Email   Prefere                      | nces   Admin                       |                    |
|                                                                              |                                                                                                    |                                                            |                                                                             |                                                        | Ace                                         | cept             |                                      |                                    |                    |
| *0                                                                           | losure Sta                                                                                                    | atus                                                       | *Clo                                                                        | sure Type                                              |                                             | *Regio           | n/County                             | Project ID                         |                    |
| ۲                                                                            | ALL SCH                                                                                                    | EDULED                                                     | ۲                                                                           | ALL                                                    |                                             | ALL              | *                                    |                                    |                    |
| C                                                                            | ) ENTERE                                                                                                    | D                                                          | $\circ$                                                                     | CONSTRUC                                               | TION                                        | Hwy              |                                      |                                    |                    |
| C                                                                            | ) PENDIN                                                                                                    | G                                                          |                                                                             | 🖲 вотн                                                 |                                             | ,                | ~                                    | Closure ID                         |                    |
| C                                                                            | PENDIN                                                                                                    | G FOR STO                                                  | 2                                                                           | O LOCAL                                                | PROGRAM                                     |                  |                                      |                                    | ]                  |
| RETURNED     NOT LOCAL PROGRAM     Date Range From     Date Range From       |                                                                                                    |                                                            |                                                                             |                                                        |                                             |                  | -                                    |                                    |                    |
| ○ RESCHEDULED (PENDING) ○ MAINTENANCE ○ Above entries override ALL           |                                                                                                    |                                                            |                                                                             |                                                        |                                             |                  |                                      | rride ALL                          |                    |
|                                                                              |                                                                                                    |                                                            | 0                                                                           | PERMIT                                                 |                                             | Date R           | ange To                              | other search selec                 | tions. 🕐           |
|                                                                              |                                                                                                    |                                                            |                                                                             |                                                        |                                             |                  |                                      |                                    |                    |
|                                                                              |                                                                                                    |                                                            | 0                                                                           | SPECIAL E                                              | VENT                                        |                  |                                      |                                    |                    |
|                                                                              |                                                                                                    |                                                            |                                                                             |                                                        | )rder By                                    |                  |                                      | Max Results                        |                    |
|                                                                              |                                                                                                    |                                                            | Search                                                                      | Reset                                                  | BEGIN DATE                                  | *                | Ascending 💙                          | First 100 💌                        |                    |
| Ex                                                                           | pand ALL                                                                                                    | Printable                                                  | ALL   CSV ALL                                                               | * 6 Closu                                              | ure Results Match S                         | earch Crit       | teria                                |                                    |                    |
| Sh                                                                           | w Search                                                                                                    | Details                                                    |                                                                             |                                                        |                                             |                  |                                      |                                    |                    |
| REI<br>OR<br>BL/                                                             | D - Closur<br>ANGE - Clo<br>ACK - Clos<br>and   Prin                                                                                                    | a yet to be<br>sure yet to<br>ure has been<br>ntable   CSV | accepted and pa<br>be accepted an<br>in accepted or is<br>'   Capacity   Ca | ast start da<br>id within 2 s<br>within nor<br>ilendar | te<br>weeks of start date<br>mal parameters |                  |                                      | (5296) PER                         | MIT   ENTERED      |
| Edi<br>DA                                                                    | t   Return<br>NE TO DO                                                                                                    | <b>Forward</b>                                             | To SUPERVISO<br>56789012345)                                                | R   Forwar<br>Testing Pe                               | rd To RTE   Accept                          | Delete           | ALL                                  |                                    |                    |
| TD                                                                           | HWY                                                                                                    | FACILT                                                     |                                                                             |                                                        |                                             |                  | DURATION                             |                                    |                    |
| 1                                                                            | WIS 19                                                                                                    | B RAMP                                                     | Left Lane C                                                                 | Closed at C                                            | N RAMP FROM USH                             | 51 SB            | Daily/Nightly: 01<br>05:00 AM - 10:3 | /13/2009 - 01/15/2009,<br>30 AM    | Delete Facility    |
| 2                                                                            | WIS 19                                                                                                    | B RAMP                                                     | Lane Restri                                                                 | iction at OI                                           | N RAMP FROM USH                             | 51 SB            | Daily/Nightly: 01<br>05:00 AM - 10:3 | /13/2009 - 01/15/2009,<br>30 AM    | Delete Facility    |
| <b>Mo</b><br>01/                                                             | dified Dat<br>/13/2009                                                                                                    | e<br>10:11 AM                                              | Modified By<br>bbadger                                                      | Status<br>ENTERED                                      | Applies To<br>ALL FACILITIES                | Comme<br>INITIAL | nt<br>INSERT INTO DAT                | TABASE                             |                    |
|                                                                              |                                                                                                    |                                                            |                                                                             |                                                        |                                             |                  |                                      |                                    |                    |
| Exp                                                                          | Expand   Printable   CSV   Capacity   Calendar (5418) CONSTRUCTION   ENTERED                                                                                                    |                                                            |                                                                             |                                                        |                                             |                  |                                      |                                    |                    |
| Edi                                                                          | t   Return                                                                                                    | Forward                                                    | To SUPERVISO                                                                | R   Forwa                                              | rd To RTE   Accept                          | Delete           | ALL                                  |                                    |                    |
| wa<br>Wa                                                                     | WAUKESHA: (1000-19-63) SIGN BRIDGE REPAIRS 2008   VARIOUS FREEWAYS, STATE HIGHWAYS AND US HIGHWAYS   VAR HWY  <br>Waukesha                                                                                            |                                                            |                                                                             |                                                        |                                             |                  |                                      |                                    |                    |
| ID                                                                           | HWY                                                                                                    | FACILITY                                                   | DESCRIPTION                                                                 | 1                                                      |                                             |                  | DURATION                             |                                    |                    |
| 1                                                                            | I-43 SB                                                                                                    | BRIDGE                                                     | Right Shoulde<br>BEGIN)                                                     | r Closed at                                            | I BELOIT RD (B-6)                           | 7-0105           | Daily/Nightly: 0<br>12:00 AM - 11    | 01/29/2009 - 01/31/2009,<br>:00 PM | Delete<br>Facility |
| <b>Mo</b><br>01/                                                             | Iodified Date         Modified By         Status         Applies To         Comment           11/29/2009         12:07 PM         bbadger         ENTERED         ALL FACILITIES         INITIAL INSERT INTO DATABASE |                                                            |                                                                             |                                                        |                                             |                  |                                      |                                    |                    |

| Expand   Printable   CSV   Capacity   Calendar (5301) CONSTRUCTION   ENTE |                                                                                                    |         |             |          |  |  |  |
|---------------------------------------------------------------------------|----------------------------------------------------------------------------------------------------|---------|-------------|----------|--|--|--|
| Edi                                                                       | Edit   Return   Forward To SUPERVISOR   Forward To RTE   Accept   Delete ALL                                        |         |             |          |  |  |  |
| DA                                                                        | DANE: (1000-19-63) SIGN BRIDGE REPAIRS 2008   VARIOUS FREEWAYS, STATE HIGHWAYS AND US HIGHWAYS   VAR HWY   Waukesha |         |             |          |  |  |  |
| TD                                                                        | LINY                                                                                                    | EACTITY | DESCRIPTION | DUPATION |  |  |  |

The **Modify Interface** is where a user can edit or reschedule a closure that has been accepted. This interface also allows users to cancel at the facility or closure level and complete closures (completing a closure effectively removes it from an active state so that it becomes view only). Modifying a closure will be covered in **Section 3**.

| Lane Closu                                                                                                    | ire $S$ ystem training                           | S VERSION                                                      | Contact Us   Exit WisLC                 |
|----------------------------------------------------------------------------------------------------|--------------------------------------------------|----------------------------------------------------------------|-----------------------------------------|
| Home   Request   Accept                                                                                                    | Modify   Search   Reports   Capacity   Caler     | ndar   Email   Preferences   Admin                             |                                         |
|                                                                                                    | Modify                                           | /                                                              |                                         |
| *Closure Type                                                                                                    | *Region/County                                   | Project ID                                                     |                                         |
| ALL     ALL     ALL | ALL                                              | v Project ib                                                   | ~                                       |
|                                                                                                    | Hwy                                              |                                                                |                                         |
| 💿 вотн                                                                                                    |                                                  | V Closure ID                                                   |                                         |
| LOCAL PROGRAM                                                                                                    | Date Range From                                  |                                                                |                                         |
| NOT LOCAL PROGRA                                                                                                    | AM S                                             |                                                                |                                         |
|                                                                                                    |                                                  | Above entries                                                  | override ALL                            |
|                                                                                                    | Date Range To                                    | ther search s                                                  | elections.                              |
| EMERGENCY                                                                                                    |                                                  | ×                                                              |                                         |
| SPECIAL EVENT                                                                                                    |                                                  |                                                                |                                         |
|                                                                                                    | Order By                                         | Max Results                                                    |                                         |
| 2                                                                                                    | Search Reset BEGIN DATE                          | ✓ Ascending ✓ First 100                                        | *                                       |
|                                                                                                    |                                                  |                                                                |                                         |
| Expand ALL   Printable ALL                                                                                                    | CSV ALL * 12 Closure Results Match Sear          | ch Criteria                                                    |                                         |
| Show Search Details                                                                                                    |                                                  |                                                                |                                         |
| Expand   Printable   CSV   Ca                                                                                                    | apacity   Calendar                               | (4354) SPE                                                     | CIAL EVENT   ACCEPTED                   |
| Edit   Reschedule   Cancel AL                                                                                                    | LL   Complete ALL                                |                                                                |                                         |
| DANE: Special Event                                                                                                    |                                                  |                                                                |                                         |
| ID HWY FACILI                                                                                                    | ITY DESCRIPTION I                                | DURATION                                                       |                                         |
| I I-39 SB/I-90 EB MAINLI                                                                                                    | INE Lane Restriction at IH 94 EB MAINLINE        | Long Term: 11/01/2008 - 11/30/2008                             | B Edit Date/Time                        |
| Modified Date Mod                                                                                                    | dified By Status Applies To Comm                 | nent                                                           |                                         |
| 01/26/2009 03:18 PM bba                                                                                                    | adger ACCEPTED ALL FACILITIES EDIT               | GENERAL<br>COMMENT: test                                       |                                         |
| 10/16/2008 12:37 PM eha                                                                                                    | anson ACCEPTED ALL FACILITIES INITIA             | AL INSERT INTO DATABASE                                        |                                         |
|                                                                                                    |                                                  |                                                                |                                         |
| Expand   Printable   CSV   Ca                                                                                                    | apacity   Calendar                               | (4792) CONS                                                    | STRUCTION   ACCEPTED                    |
| Edit   Reschedule   Cancel AL                                                                                                    | L   Complete ALL                                 |                                                                |                                         |
| WAUKESHA: (1000-19-63) SI<br>Waukesha                                                                                                    | IGN BRIDGE REPAIRS 2008   VARIOUS FREEWA         | AYS, STATE HIGHWAYS AND US HIGHWA                              | YS   VAR HWY                            |
| ID HWY FACILITY DES                                                                                                    | SCRIPTION                                        | DURATION                                                       |                                         |
| 1 I-43 SB MAINLINE 2 Le<br>CO I                                                                                                    | eft Lanes Closed at MILWAUKEE - WAUKESHA<br>LINE | Weekly: 11/03/2008 - 11/26/2008<br>Mon 12:00 AM - Sun 11:45 PM | ; Edit Date/Time<br>  Cancel   Complete |
| Modified Date Mod                                                                                                    | dified By Status Applies To Comm                 | nent                                                           |                                         |

The **Search Interface** is a view to access all closures within the system. It also provides links to save individually displayed closures or all the displayed closures.

| LANE CLOSURE                                                                                                    | SYSTEM TRAIN                                                                                                    | Help<br>ING VERSION<br>Calendar   Email   Preferences   A              | )   About   Contact Us   Exit WisLCS<br>dmin                                |  |  |  |  |  |
|----------------------------------------------------------------------------------------------------|----------------------------------------------------------------------------------------------------|------------------------------------------------------------------------|-----------------------------------------------------------------------------|--|--|--|--|--|
| Search                                                                                                    |                                                                                                    |                                                                        |                                                                             |  |  |  |  |  |
| *Closure Status  ALL ALL SCHEDULED ENTERED PENDING RETURNED ALL ACCEPTED ACCEPTED ACCEPTED ALL FINAL DELETED CANCELED COMPLETED COMPLETED ENTED | *Closure Type<br><ul> <li>ALL</li> <li>CONSTRUCTION</li> <li>BOTH</li> <li>LOCAL PROGRAM</li> <li>NOT LOCAL PROGRAM</li> <li>MAINTENANCE</li> <li>PERMIT</li> <li>EMERGENCY</li> <li>SPECIAL EVENT</li> </ul> | *Region/County ALL  Hwy  Date Range From  02/12/2009  7  Date Range To | Project ID Closure ID Above entries override ALL other search selections. ? |  |  |  |  |  |
| Searc                                                                                                    | Order By<br>Reset BEGIN DATE                                                                                                    | Ascending V First 1                                                    | sults                                                                       |  |  |  |  |  |

The MakeLike link allows users to utilize a displayed closure's general section as a template for a new closure.

| Expa                      | and ALL                                           | Printable A                                              | LL   CSV ALL                                           | * 60 Closu                                         | ire Results Match                   | Search Criteria                                                                                                    |                                                                                        |                      |  |  |  |
|---------------------------|---------------------------------------------------|----------------------------------------------------------|--------------------------------------------------------|----------------------------------------------------|-------------------------------------|----------------------------------------------------------------------------------------------------|----------------------------------------------------------------------------------------|----------------------|--|--|--|
| Sho                       | w Search I                                        | Details                                                  |                                                        |                                                    |                                     |                                                                                                    |                                                                                        |                      |  |  |  |
| CLO<br>RED<br>ORA<br>BLAC | SURE STA<br>- Closure<br>NGE - Clos<br>CK - Closu | TUS COLOR<br>yet to be a<br>sure yet to t<br>re has beer | KEY:<br>ccepted and p<br>e accepted a<br>accepted or   | ast start date<br>nd within 2 we<br>is within norm | eeks of start date<br>al parameters |                                                                                                    |                                                                                        |                      |  |  |  |
| Ex                        | pand   Pri                                        | ntable   CSV                                             | /   Capacity  <br>aining site. No                      | Calendar   Ma                                      | for all good men                    | to come to the                                                                                                    | (525) MAINTENANCE aid of their country.                                                | COMPLETED            |  |  |  |
| ID                        | HWY                                               | FACILITY                                                 | DESCRIPTI                                              | ON                                                 |                                     |                                                                                                    | DURATION                                                                               |                      |  |  |  |
| 1                         | I-43 SB                                           | RAMP                                                     | FULL CLOSURE at MILE POST 050                          |                                                    |                                     |                                                                                                    | Weekly: 03/29/2008 - 04/24/2008,<br>Mon 07:00 AM - Wed 10:30 AM                        | COMPLETED            |  |  |  |
| 2                         | I-43 SB                                           | MAINLINE                                                 | Flagging Operation from MILE POST 049 to MILE POST 045 |                                                    |                                     | MILE POST                                                                                                    | Weekly: 03/28/2008 - 04/24/2008,<br>Mon 07:00 AM - Wed 10:45 AM                        | COMPLETED            |  |  |  |
| Мо                        | dified Dat                                        | e                                                        | Modified By                                            | Status                                             | Applies To                          | Comment                                                                                                    | Comment                                                                                |                      |  |  |  |
| 10,                       | 05/2008                                           | 04:19 PM                                                 | sparker                                                | COMPLETED                                          | ALL FACILITIES                      | FINAL STATUS                                                                                                    | CHANGE TO COMPLETED                                                                    |                      |  |  |  |
| 09,                       | /19/2008                                          | 10:40 AM                                                 | bbadge <del>r</del>                                    | ACCEPTED                                           | FACILITY (2)                        | (2) EDITED AND UPDATE DATE/TIME. CLOSURE HAS BEEN MODIFIN<br>FID2<br>USER COMMENT: Testing DOW - t1<br>Edit Flags: Date/Time |                                                                                        |                      |  |  |  |
| 09,                       | 18/2008                                           | 01:45 PM                                                 | bbadger                                                | ACCEPTED                                           | FACILITY (1)                        | ) DATE/TIME ACCEPTED FROM PENDING, CLOSURE HAS BEEN MOD<br>FOR FID1<br>Edit Flags: Date/Time                                 |                                                                                        |                      |  |  |  |
| 04,                       | /24/2008                                          | 09:15 AM                                                 | bbadger                                                | ACCEPTED                                           | ALL FACILITIES                      | MODIFIED AND<br>USER COMMEN<br>their country.                                                                                | D UPDATE TO A GENERAL USING EDIT GENE<br>T: Now is the time for all good men to come t | RAL<br>to the aid of |  |  |  |
| 03,                       | 31/2008                                           | 10:37 AM                                                 | sparker                                                | ACCEPTED                                           | FACILITY (1)                        | MODIFY PEND                                                                                                    | ING ACCEPTANCE DATE/TIME INTO DATAB/<br>T: test modify pending                         | ASE FOR FID1         |  |  |  |
| 03,                       | 28/2008                                           | 05:18 PM                                                 | sparker                                                | ACCEPTED                                           | ALL FACILITIES                      | INITIAL INSER                                                                                                    | RT INTO DATABASE                                                                       |                      |  |  |  |

If clicked, the user can then add another closure with those same 'general' attributes carried over.

|                        | Clos                                      | sure Request                               |               |
|------------------------|-------------------------------------------|--------------------------------------------|---------------|
| NTENANCE REQUEST - Ast | erisk(*) indicates <i>required</i> field. |                                            |               |
| eneral Description     | *Begin County                             | ? *Primary Contact:                        | *Phone:       |
| Test the training      | WAUKESHA 💌                                | Lance Burger (dotInb/NW)                   | 715-392-7965  |
| me for all good        | *End County                               | Secondary Contact:                         | Phone:        |
| men to come to the 💌   | WAUKESHA                                  | × >                                        | <u></u>       |
|                        | *Hum                                      | Emergency Traffic Control Contractor Name: | Phone:        |
|                        | I-43 SB                                   | testing the etccn field here and now       | (111) 222-333 |
|                        |                                           | Law Enforcement Name:                      | Phone:        |
|                        | Expected Impact                           |                                            | L.            |
|                        | <b>X</b>                                  | Other Contact Name:                        | Phone:        |
| ternal Comment         |                                           | May Affect Adjacent Region                 |               |
| <u>8</u>               |                                           | SW SE NE NG NW                             |               |
| 1000                   |                                           |                                            |               |

The **Reports Interface** is especially valuable to the Public Information role as they are allowed to modify closure details. All users can use the reports interface as an easy way to save and print closures that are 'active' within the system (an 'active' closure is one that has been or is currently accepted).

| Но                                                             |                                                                                                    |                                                                                      |                                                                                                    |                                                                                                    | 110/11111                                                                                                    |                                                                                                    | 110101                                                                                                    |                                                                                   |                                                                                                    |                                                 |
|----------------------------------------------------------------|----------------------------------------------------------------------------------------------------|--------------------------------------------------------------------------------------|----------------------------------------------------------------------------------------------------|----------------------------------------------------------------------------------------------------|----------------------------------------------------------------------------------------------------|----------------------------------------------------------------------------------------------------|----------------------------------------------------------------------------------------------------|-----------------------------------------------------------------------------------|----------------------------------------------------------------------------------------------------|-------------------------------------------------|
|                                                                | me   Reques                                                                                                    | t   Accept                                                                           | Modify   S                                                                                                    | Search   Rej                                                                                                    | ports   Capacity  <br>Active                                                                                                    | Calendar   E                                                                                                    | imail   Prefere                                                                                                    | nces   Adm                                                                        | in                                                                                                    |                                                 |
| Sea                                                            | arch On New/                                                                                                    | Modified Cl                                                                          | osures                                                                                                    | *(                                                                                                    | Closure Type                                                                                                    | eroouroo                                                                                                    | *Region/Count                                                                                                    | ty                                                                                | Design ID                                                                                              |                                                 |
| **                                                             | ti classi                                                                                                    | Coloritore                                                                           | 0                                                                                                    | (                                                                                                    | ALL                                                                                                    |                                                                                                    | ALL                                                                                                    | ~                                                                                 | Project ID                                                                                             | ~                                               |
| *A                                                             | ctive Closure                                                                                                    | Selection                                                                            |                                                                                                    | 0                                                                                                    |                                                                                                    |                                                                                                    | Hwy                                                                                                    |                                                                                   |                                                                                                    |                                                 |
| 0                                                              | SHOW ALL                                                                                                    |                                                                                      |                                                                                                    |                                                                                                    | 💿 вотн                                                                                                    |                                                                                                    |                                                                                                    | *                                                                                 | Closure ID                                                                                             |                                                 |
| 0                                                              | STARTING C                                                                                                    | LOSURES                                                                              |                                                                                                    |                                                                                                    | O LOCAL PROG                                                                                                    | RAM                                                                                                    |                                                                                                    |                                                                                   |                                                                                                    |                                                 |
| 0                                                              | ENDED CLOS                                                                                                    | ORES                                                                                 |                                                                                                    |                                                                                                    | O NOT LOCAL F                                                                                                    | ROGRAM                                                                                                    |                                                                                                    |                                                                                   | Above entries                                                                                          | override ALL                                    |
| 0                                                              | ACTIVE CLU                                                                                                    | SURES                                                                                |                                                                                                    | 0                                                                                                    | MAINTENANCE                                                                                                    |                                                                                                    |                                                                                                    |                                                                                   | other search s                                                                                         | elections.                                      |
|                                                                | Only Closure                                                                                                    | s With OSC                                                                           | )W Restrict                                                                                                    | ions 🖓 🍃                                                                                                    | PERMIT                                                                                                    |                                                                                                    |                                                                                                    |                                                                                   |                                                                                                    |                                                 |
|                                                                |                                                                                                    |                                                                                      |                                                                                                    | _ (                                                                                                    | EMERGENCY                                                                                                    |                                                                                                    |                                                                                                    |                                                                                   |                                                                                                    |                                                 |
| <b>~</b>                                                       | Exclude Faci                                                                                                    | lities That [                                                                        | Do Not App                                                                                                    | iy ?                                                                                                    | SPECIAL EVENT                                                                                                    |                                                                                                    |                                                                                                    |                                                                                   |                                                                                                    |                                                 |
|                                                                |                                                                                                    | _                                                                                    |                                                                                                    | 0                                                                                                    | rder By                                                                                                    |                                                                                                    |                                                                                                    | Max Resu                                                                          | lts                                                                                                    |                                                 |
|                                                                |                                                                                                    |                                                                                      | Search []                                                                                                    | Reset                                                                                                    | BEGIN DATE                                                                                                    | ✓ As                                                                                                    | cending 💌                                                                                                    | First 100                                                                         | *                                                                                                    |                                                 |
| хр                                                             | and ALL   Pri                                                                                                    | ntable ALL                                                                           | CSV ALL                                                                                                    | * 16 Clos                                                                                                    | ure Results Match                                                                                                    | Search Criter                                                                                                    | ria                                                                                                    |                                                                                   |                                                                                                    |                                                 |
| ho                                                             | w Search Det                                                                                                    | ails                                                                                 |                                                                                                    |                                                                                                    |                                                                                                    |                                                                                                    |                                                                                                    |                                                                                   |                                                                                                    |                                                 |
| Ex                                                             | CK - Closure  <br>pand   Printal                                                                                                    | ble   CSV   (                                                                        | Capacity   C                                                                                                    | s within norr<br>.alendar   Q                                                                                                 | mal parameters                                                                                                    |                                                                                                    |                                                                                                    | (5                                                                                | 421) MAINTENA                                                                                          | NCE   ACCEPTED                                  |
| ID                                                             | HWY                                                                                                    | FACILITY                                                                             | DESCRIPT                                                                                                    | TION                                                                                                    |                                                                                                    |                                                                                                    |                                                                                                    |                                                                                   |                                                                                                    |                                                 |
| 1                                                              | WIS 13 NB                                                                                                    |                                                                                      |                                                                                                    |                                                                                                    |                                                                                                    |                                                                                                    | DURATION                                                                                                    |                                                                                   |                                                                                                    |                                                 |
|                                                                |                                                                                                    | MAINLINE                                                                             | Moving Fu                                                                                                    | ll Closure at                                                                                                    | COLUMBIA - ADA                                                                                                    | MS CO LINE                                                                                                    | DURATION<br>Weekly: 10/<br>Mon 12:00                                                                                                    | 20/2008 -<br>AM - Tue                                                             | 11/08/2008,<br>09:30 PM                                                                                | QA/QC Facility                                  |
| Мо                                                             | dified Date                                                                                                    | MAINLINE                                                                             | Moving Fu                                                                                                    | Il Closure at                                                                                                    | COLUMBIA - ADA                                                                                                    | MS CO LINE                                                                                                    | DURATION<br>Weekly: 10/<br>Mon 12:00                                                                                                    | 20/2008 -<br>AM - Tue                                                             | 11/08/2008,<br>09:30 PM                                                                                | QA/QC Facility                                  |
| <b>Mo</b><br>01,                                               | dified Date<br>/29/2009 01:                                                                                                    | MAINLINE<br>M<br>01 PM bl                                                            | Moving Fu<br>odified By<br>badger                                                                                              | Il Closure at<br>Status<br>ACCEPTED                                                                                           | Applies To<br>FACILITY (1)                                                                                                    | MS CO LINE<br>Comment<br>EDIT DATE/<br>USER COMM<br>Edit Flags:                                                                                 | DURATION<br>Weekly: 10/<br>Mon 12:00<br>TIME<br>ENT: test<br>Date/Time                                                                                                    | 20/2008 -<br>AM - Tue                                                             | 11/08/2008,<br>09:30 PM                                                                                | QA/QC Facility                                  |
| Mo<br>01,<br>01,                                               | dified Date<br>/29/2009 01:<br>/29/2009 12:                                                                                                    | MAINLINE<br>01 PM bi<br>58 PM bi                                                     | Moving Fu<br>odified By<br>badger<br>badger                                                                                    | Il Closure at<br>Status<br>ACCEPTED<br>ACCEPTED                                                                               | Applies To<br>FACILITY (1)                                                                                                    | MS CO LINE<br>Comment<br>EDIT DATE/<br>USER COMM<br>Edit Flags:<br>EDIT GENEF<br>USER COMM                                                      | DURATION<br>Weekly: 10/<br>Mon 12:00<br>TIME<br><i>VENT: test</i><br>Date/Time<br>KAL<br><i>VENT: okay</i>                                                                                                   | 20/2008 -<br>AM - Tue                                                             | 11/08/2008,<br>09:30 PM                                                                                | QA/QC Facility                                  |
| Mo<br>01,<br>01,                                               | dified Date<br>/29/2009 01:<br>/29/2009 12:<br>/29/2009 12:                                                                                                    | MAINLINE<br>01 PM bl<br>58 PM bl<br>54 PM bl                                         | Moving Fu<br>odified By<br>badger<br>badger                                                                                    | II Closure at<br>Status<br>ACCEPTED<br>ACCEPTED<br>ACCEPTED                                                                   | Applies To<br>FACILITY (1)<br>ALL FACILITIES<br>ALL FACILITIES                                                                                                    | MS CO LINE<br>EDIT DATE/<br>USER COMM<br>Edit Flags:<br>EDIT GENER<br>USER COMM<br>EDIT GENER<br>USER COMM                                      | DURATION<br>Weekly: 10/<br>Mon 12:00<br>TIME<br>ENT: test<br>Date/Time<br>tAL<br>ENT: okay<br>tAL<br>ENT: test                                                                                               | 20/2008 -<br>AM - Tue                                                             | 11/08/2008,<br>09:30 PM                                                                                | QA/QC Facility                                  |
| Mo<br>01,<br>01,<br>01,                                        | dified Date<br>/29/2009 01:<br>/29/2009 12:<br>/29/2009 12:<br>/29/2009 12:                                                                                                    | MAINLINE<br>01 PM bl<br>58 PM bl<br>54 PM bl<br>52 PM bl                             | Moving Fu<br>odified By<br>badger<br>badger<br>badger                                                                          | ACCEPTED<br>ACCEPTED<br>ACCEPTED<br>ACCEPTED                                                                                  | Applies To<br>FACILITY (1)<br>ALL FACILITIES<br>ALL FACILITIES<br>ALL FACILITIES                                                                                                    | MS CO LINE<br>EDIT DATE/<br>USER COMM<br>Edit Flags:<br>EDIT GENER<br>USER COMM<br>EDIT GENER<br>USER COMM<br>STATUS CH                         | DURATION<br>Weekly: 10/<br>Mon 12:00<br>TIME<br>ENT: test<br>Date/Time<br>KAL<br>ENT: okay<br>KAL<br>ENT: test<br>IANGE                                                                                      | 20/2008 -<br>AM - Tue                                                             | 11/08/2008,<br>09:30 PM                                                                                | QA/QC Facility                                  |
| Mo<br>01,<br>01,<br>01,<br>01,<br>01,                          | dified Date<br>/29/2009 01:<br>/29/2009 12:<br>/29/2009 12:<br>/29/2009 12:<br>/29/2009 12:                                                                                                    | MAINLINE<br>01 PM bi<br>58 PM bi<br>54 PM bi<br>52 PM bi<br>52 PM bi                 | Moving Fu<br>odified By<br>badger<br>badger<br>badger<br>badger                                                                | II Closure at<br>Status<br>ACCEPTED<br>ACCEPTED<br>ACCEPTED<br>ACCEPTED<br>ENTERED                                            | Applies To<br>FACILITY (1)<br>ALL FACILITIES<br>ALL FACILITIES<br>ALL FACILITIES<br>ALL FACILITIES                                                                                                    | MS CO LINE<br>Comment<br>EDIT DATE/<br>USER COMM<br>EDIT GENER<br>USER COMM<br>EDIT GENER<br>USER COMM<br>STATUS CH<br>INITIAL INS<br>USER COMM | DURATION<br>Weekly: 10/<br>Mon 12:00<br>TIME<br>ENT: test<br>Date/Time<br>RAL<br>ENT: okay<br>RAL<br>ENT: test<br>IANGE<br>SERT INTO DAT<br>ENT: test rescho                                                 | 20/2008 -<br>AM - Tue<br>ABASE - RE                                               | 11/08/2008 ,<br>09:30 PM<br>SCHEDULED FRC<br>new facility                                              | QA/QC Facility                                  |
| Mo<br>01,<br>01,<br>01,<br>01,                                 | dified Date<br>(29/2009 01:<br>(29/2009 12:<br>(29/2009 12:<br>(29/2009 12:<br>(29/2009 12:                                                                                                    | MAINLINE<br>01 PM bl<br>58 PM bl<br>54 PM bl<br>52 PM bl<br>52 PM bl                 | Moving Fu<br>odified By<br>badger<br>badger<br>badger<br>badger<br>badger                                                      | Il Closure at<br>Status<br>ACCEPTED<br>ACCEPTED<br>ACCEPTED<br>ACCEPTED<br>ENTERED                                            | Applies To<br>FACILITY (1)<br>ALL FACILITIES<br>ALL FACILITIES<br>ALL FACILITIES<br>ALL FACILITIES<br>ALL FACILITIES                                                                                                    | MS CO LINE<br>Comment<br>EDIT DATE/<br>USER COMM<br>EDIT GENEF<br>USER COMM<br>EDIT GENEF<br>USER COMM<br>STATUS CH<br>INITIAL INS<br>USER COMM | DURATION<br>Weekly: 10/<br>Mon 12:00<br>TIME<br>ENT: test<br>Date/Time<br>tAL<br>ENT: okay<br>tAL<br>ENT: test<br>ANGE<br>SERT INTO DAT<br>ENT: test resch                                                   | 20/2008 -<br>AM - Tue<br>ABASE - RE<br>edule adding                               | 11/08/2008 ,<br>09:30 PM<br>SCHEDULED FRO<br>new facility                                              | QA/QC Facility                                  |
| Mo<br>01,<br>01,<br>01,<br>01,<br>01,                          | dified Date<br>(29/2009 01:<br>(29/2009 12:<br>(29/2009 12:<br>(29/2009 12:<br>(29/2009 12:<br>(29/2009 12:<br>(29/2009 12:                                                                                                    | MAINLINE<br>01 PM bl<br>58 PM bl<br>54 PM bl<br>52 PM bl<br>52 PM bl<br>52 PM bl     | Moving Fu<br>odified By<br>badger<br>badger<br>badger<br>badger<br>badger                                                      | Il Closure al<br>Status<br>ACCEPTED<br>ACCEPTED<br>ACCEPTED<br>ACCEPTED<br>ENTERED                                            | Applies To<br>FACILITY (1)<br>ALL FACILITIES<br>ALL FACILITIES<br>ALL FACILITIES<br>ALL FACILITIES<br>ALL FACILITIES<br>ALL FACILITIES                                                                                                    | MS CO LINE<br>Comment<br>EDIT DATE/<br>USER COMM<br>EDIT GENEF<br>USER COMM<br>EDIT GENEF<br>USER COMM<br>STATUS CH<br>INITIAL INS<br>USER COMM | DURATION<br>Weekly: 10/<br>Mon 12:00<br>TIME<br>ENT: test<br>Date/Time<br>tAL<br>ENT: okay<br>tAL<br>ENT: test<br>ENT: test<br>ANGE<br>SERT INTO DAT                                                         | 20/2008 -<br>AM - Tue<br>ABASE - RE<br>adule adding<br>(4                         | 11/08/2008 ,<br>09:30 PM<br>SCHEDULED FRO<br>new facility<br>345) MAINTENA                             | QA/QC Facility<br>DM CID 4795                   |
| Mo<br>01,<br>01,<br>01,<br>01,<br>01,<br>01,                   | dified Date<br>(29/2009 01:<br>(29/2009 12:<br>(29/2009 12:<br>(29/200) (29/20)<br>(29/20)<br>(29       | MAINLINE<br>01 PM bl<br>58 PM bl<br>52 PM bl<br>52 PM bl<br>ble   CSV   (<br>WAUKESH | Moving Fu<br>odified By<br>badger<br>badger<br>badger<br>badger<br>badger<br>badger<br>badger<br>Capacity   C                  | Il Closure at<br>Status<br>ACCEPTED<br>ACCEPTED<br>ACCEPTED<br>ACCEPTED<br>ENTERED<br>ance                                    | Applies To<br>FACILITY (1)<br>ALL FACILITIES<br>ALL FACILITIES<br>ALL FACILITIES<br>ALL FACILITIES<br>ALL FACILITIES<br>ALL FACILITIES                                                                                                    | MS CO LINE<br>Comment<br>EDIT DATE/<br>USER COMM<br>EDIT GENER<br>USER COMM<br>STATUS CH<br>INITIAL INS<br>USER COMM                            | DURATION<br>Weekly: 10/<br>Mon 12:00<br>TIME<br>ENT: test<br>Date/Time<br>RAL<br>ENT: okay<br>RAL<br>ENT: test<br>IANGE<br>SERT INTO DAT<br>ENT: test resche                                                 | 20/2008 -<br>AM - Tue<br>ABASE - RE<br>adule adding<br>(4                         | 11/08/2008 ,<br>09:30 PM<br>SCHEDULED FRO<br>new facility<br>345) MAINTENA                             | QA/QC Facility                                  |
| Mo<br>01,<br>01,<br>01,<br>01,<br>01,<br>1,<br><b>Ex</b><br>MI | dified Date<br>(29/2009 01:<br>(29/2009 12:<br>(29/2009 12:<br>(29/20)<br>(20/20)<br>(29/20)<br>(29/20 | MAINLINE<br>01 PM bl<br>58 PM bl<br>52 PM bl<br>52 PM bl<br>ble   CSV   (<br>WAUKESH | Moving Fu<br>odified By<br>badger<br>badger<br>badger<br>badger<br>badger<br>badger<br>capacity   C<br>A: mainten<br>( DESCRII | Il Closure at<br>Status<br>ACCEPTED<br>ACCEPTED<br>ACCEPTED<br>ACCEPTED<br>ENTERED<br>ance<br>PTION                           | Applies To<br>FACILITY (1)<br>ALL FACILITIES<br>ALL FACILITIES<br>ALL FACILITIES<br>ALL FACILITIES<br>ALL FACILITIES                                                                                                    | MS CO LINE<br>Comment<br>EDIT DATE/<br>USER COMM<br>EDIT GENER<br>USER COMM<br>EDIT GENER<br>USER COMM<br>STATUS CH<br>INITIAL INS<br>USER COMM | DURATION<br>Weekly: 10/<br>Mon 12:00<br>TIME<br>ENT: test<br>Date/Time<br>RAL<br>ENT: test<br>ENT: test<br>IANGE<br>SERT INTO DAT<br>ENT: test resche                                                        | 20/2008 -<br>AM - Tue<br>ABASE - RE<br>edule adding<br>(4                         | 11/08/2008 ,<br>09:30 PM<br>SCHEDULED FRO<br>new facility<br>345) MAINTENA                             | QA/QC Facility                                  |
| Mo<br>01,<br>01,<br>01,<br>01,<br>01,<br>01,<br>11             | dified Date<br>(29/2009 01:<br>(29/2009 12:<br>(29/2009 12:<br>(29/200)<br>(29/200)<br>(29/20)<br>(29/20)    | MAINLINE<br>MAINLINE<br>MAINLINE<br>MAINLINE<br>MAINLINE<br>MAINLINE                 | Moving Fu<br>odified By<br>badger<br>badger<br>badger<br>badger<br>badger<br>capacity   C<br>A: mainten<br>r DESCRII           | Status<br>ACCEPTED<br>ACCEPTED<br>ACCEPTED<br>ACCEPTED<br>ACCEPTED<br>ENTERED<br>Calendar   Q.<br>ance<br>PTION<br>ane Closed | COLUMBIA - ADA<br>Applies To<br>FACILITY (1)<br>ALL FACILITIES<br>ALL FACILITIES<br>ALL | MS CO LINE<br>Comment<br>EDIT DATE/<br>USER COMM<br>EDIT GENEF<br>USER COMM<br>STATUS CH<br>INITIAL INS<br>USER COMM                            | DURATION<br>Weekly: 10/<br>Mon 12:00<br>TIME<br>ENT: test<br>Date/Time<br>tAL<br>ENT: test<br>ENT: test<br>ENT: test<br>ANGE<br>SERT INTO DAT<br>ENT: test resche<br>DURATION<br>Weekly: 10/2<br>Mon 12:00 A | 20/2008 -<br>AM - Tue<br>ABASE - RE<br>adule adding<br>(4<br>21/2008 -<br>M - Wed | 11/08/2008 ,<br>09:30 PM<br>SCHEDULED FRO<br>new facility<br>345) MAINTENA<br>11/06/2008 ,<br>11:45 PM | QA/QC Facility<br>DM CID 4795<br>NCE   ACCEPTED |

The reports section is also where a user can manually adjust data in either the general section or facility section(s) of a closure. This is done by clicking the QA/QC links,

|                                                                     | QA/Q                                                                                           | C General Section                                                                                                    |                                                                                     |
|---------------------------------------------------------------------|------------------------------------------------------------------------------------------------|----------------------------------------------------------------------------------------------------|-------------------------------------------------------------------------------------|
| AINTENANCE REQUEST - Aste                                           | erisk(*) indicates required fiel                                                               | d.                                                                                                    |                                                                                     |
| General (4398) - QA/Q                                               | C VIEW: Return To Act                                                                          | ive Closures                                                                                                    | Status: ACCEPTED                                                                    |
| *General Description TOPS training site test and more WZ Map Number | *Begin County<br>ADAMS<br>*End County<br>ADAMS<br>*Hwy<br>WIS 13 NB<br>Expected Impact<br>HIGH | <pre>? *Primary Contact:<br/>NE - Pat O'Connor (NE Contact/NE) &gt;<br/>Secondary Contact:<br/>Todd Hogan (dottah/SW) &gt;<br/>Emergency Traffic Control Contractor Name:<br/>Law Enforcement Name:<br/>Other Contact Name:</pre> | *Phone:<br>(920) 492-5641<br>Phone:<br>(608) 516-6493<br>Phone:<br>Phone:<br>Phone: |
| Internal Comment<br>test                                            |                                                                                                | May Affect Adjacent Region<br>SW SE NE NC NW<br><b>no no no no</b>                                                                                                    |                                                                                     |

The user can change data in the general section, much like editing a closure in the Modify Interface.

| LANE CLOSURE SYS                                                                   | TEM TRAINING VERS                             | Help   About   Contact Us   Exit WisLCS |  |  |  |  |  |  |  |
|------------------------------------------------------------------------------------|-----------------------------------------------|-----------------------------------------|--|--|--|--|--|--|--|
| Home   Request   Accept   Modify   Se                                              | earch   Reports   Capacity   Calendar   Email | Preferences   Admin                     |  |  |  |  |  |  |  |
|                                                                                    | GA/GC Facility Section                        |                                         |  |  |  |  |  |  |  |
| Asterisk(*) indicates <i>required</i> field<br>Show Facility Details               |                                               |                                         |  |  |  |  |  |  |  |
| (5786) SPECIAL EVENT Facility (1) MAINLINE - QA/QC VIEW: Return To Active Closures |                                               |                                         |  |  |  |  |  |  |  |
| Omit From WZ Map                                                                   | Detour Route Info                             | Facility External Comment<br>test       |  |  |  |  |  |  |  |
| *Begin Location (or ramp/bridge speci                                              | ific)                                         |                                         |  |  |  |  |  |  |  |
| COLUMBIA - ADAMS CO LINE                                                           |                                               |                                         |  |  |  |  |  |  |  |
| *End Location (or same as Begin Locat<br>G CHURCH DRWY                             | ion)                                          |                                         |  |  |  |  |  |  |  |
|                                                                                    | Submit Reset                                  |                                         |  |  |  |  |  |  |  |

The user has the ability to change the begin and end locations, detour route, and facility external comments from the QA/QC Facility link.

The **Capacity Interface** is used to determine day of week and time of day volumes of roadway segments from ATMS and TRADAS data that is stored within the WisTransportal Data Hub. Once selections are made as to which roadway segment, day of the week, time of day and capacity threshold to use, a graphical representation of these selections is displayed for evaluation of an acceptable time and date to which a closure can take place. **The Capacity Interface is still under construction.** 

| LANE CLOSURE SYSTEM TRAINI                                                                                                    | NG VERSION Help   About   Contact Us   Exit WisLCS                                                                                         |  |  |  |  |  |  |
|----------------------------------------------------------------------------------------------------|----------------------------------------------------------------------------------------------------|--|--|--|--|--|--|
| Home   Request   Accept   Modify   Search   Reports   Capacity   Calendar   Email   Preferences   Admin                              |                                                                                                    |  |  |  |  |  |  |
| Capacity                                                                                                    |                                                                                                    |  |  |  |  |  |  |
| Monthly Average Volume (Per Day of Week, Per Hour)<br>*NOTE - Current Year/Month (not allowed)<br>Default is (Year-1)/Current Month. |                                                                                                    |  |  |  |  |  |  |
| Interface Explanation                                                                                                    | Select Year/Month/Day(s)                                                                                                    |  |  |  |  |  |  |
| Explanation Goes Here                                                                                                    | Year: 2008 Vonth: FEB V                                                                                                    |  |  |  |  |  |  |
| County, Hwy, and Count Sites<br>County: MILWAUKEE V Hwy: I-94 WB V<br>Count Site: (V2117) (MAINLINE) Mitchell Blvd. V                | Day(s)[At least 1 checked]:<br>Sunday<br>Monday<br>Tuesday<br>Wednesday<br>Thursday<br>Friday<br>Saturday<br>Show Average of Selected Days |  |  |  |  |  |  |
| GraphIt                                                                                                    | GaveIt                                                                                                    |  |  |  |  |  |  |

The **Calendar Interface** is for viewing special events (not event closures) that have been entered into the system. Also, STOC and Public Information Officer (PIO) roles will be able to enter new events and edit or delete existing special events. Examples of events users would add are festivals, professional athletic events, large-attendance conventions and others. The Event Calendar will be covered in further detail in **Section 4**.

| Home   Request   Accept   Modify   Search   Reports   Capacity   Cale | endar   Email   Preferences   Admin     |
|-----------------------------------------------------------------------|-----------------------------------------|
| Event Cal                                                             | endar                                   |
| Region/County                                                         | MANAGE EVENT CALENDAR AREA              |
| ALL 💌                                                                 | County: ADAMS                           |
| ate Range (inclusive of from/to dates):                               | Add New Calendar Event                  |
| ate Range From Date Range To                                          | Add/Delete Events                       |
| 02/12/2009 🗞 🔇                                                        | Add/Delete Vs.                          |
|                                                                       | Add/Delete Locations                    |
|                                                                       | Add/Delete Event Coordinators           |
| Search Reset                                                          | Add/Delete Security Coordinators        |
|                                                                       | Add/Delete Law Enforcement Coordinators |

skozlik Entered the WisLCS as STOC / ALL / ALL

Last Updated On: February 06, 2009 Please send comments to wislcs@topslab.wisc.edu

Copyright © 2009, Wisconsin Traffic Operations and Safety Laboratory

The **Email Interface** is used to Add, Edit, or Delete email lists or email preferences. An email preference is a way to signup to receive either daily or weekly emails of active closures. Any user can add an infinite number of email preference entries and the Email interface only displays the entries created by an individual user. The Email Interface will be discussed further in **Section 5**.

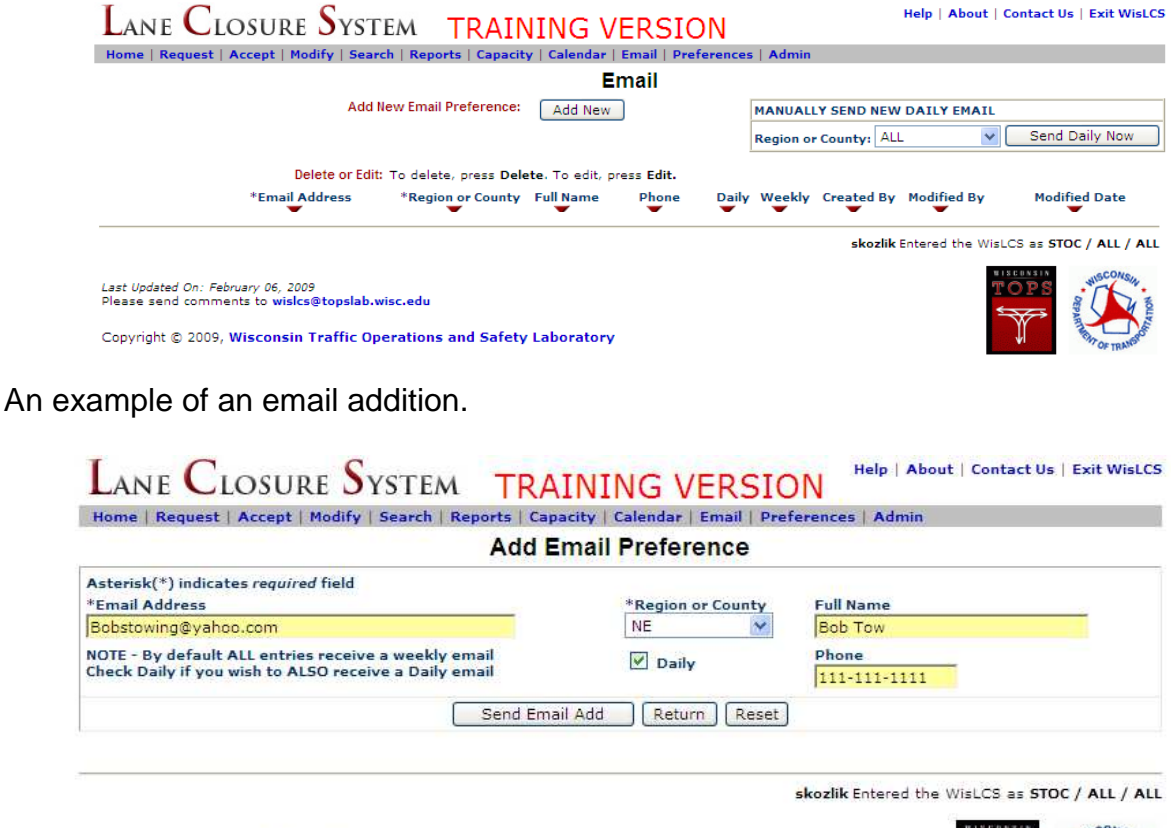

Last Updated On: February 06, 2009 Please send comments to wislcs@topslab.wisc.edu

Copyright © 2009, Wisconsin Traffic Operations and Safety Laboratory

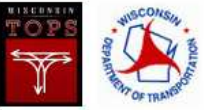

The **Preference Interface** is currently limited to providing a link to allow a user to update their user information (i.e. address, phone number, etc.). The update screen will not allow a user to grant themselves additional access or change their role or status. The Preference Interface will be discussed more in **Section 6**.

| LANE CLOSURE SYSTEM TR                                                                       | AINING VERSION                         | Help   About   Contact Us   Exit WisLCS   |
|----------------------------------------------------------------------------------------------|----------------------------------------|-------------------------------------------|
| Home   Request   Accept   Modify   Search   Reports   Ca                                     | apacity   Calendar   Email   Preferenc | es   Admin                                |
|                                                                                              | Preferences                            |                                           |
| Update User Information                                                                      |                                        |                                           |
| View ALL User Information                                                                    |                                        |                                           |
|                                                                                              | skozl                                  | ik Entered the WisLCS as STOC / ALL / ALL |
| Last Updated On: February 06, 2009<br>Please send comments to <b>wislcs@topslab.wisc.edu</b> |                                        |                                           |
| Copyright © 2009, Wisconsin Traffic Operations and S                                         | afety Laboratory                       | The TRANSPORT                             |

Below is an example of a user's information.

The View All User Information section displays a list of all active WisLCS users in the system.

| LANE CLOSURE                                 | SYSTEM TRA                              | AINING VERSION                                     | Help   About   Contact Us   Exit WisLCS        |  |
|----------------------------------------------|-----------------------------------------|----------------------------------------------------|------------------------------------------------|--|
| Home   Request   Accept   Mo                 | dify   Search   Reports   Ca            | pacity   Calendar   Email   Preferenc              | es   Admin                                     |  |
|                                              | E                                       | dit User Info                                      |                                                |  |
| Asterisk(*) indicates required fi            | ield                                    |                                                    |                                                |  |
|                                              | WisLCS Account Profil                   | e: Edit Your Account Profile or Passw              | rord                                           |  |
| *User ID<br><b>skozlik</b>                   | *Name (First, MI, Last)<br>Scott Kozlik | *Organization<br>WisDOT STOC                       | *Email Address<br>scott.kozlik@dot.state.wi.us |  |
| *Primary Phone<br>(414) 227-2161 - Business  | Secondary Phone<br>- <b>Cell</b>        | Home Phone                                         | Fax Number<br>Zipcode<br>53203                 |  |
| Address<br>433 W St. Paul Ave<br>Suite 300   | City<br><b>Milwaukee</b>                | State<br>WI                                        |                                                |  |
|                                              | WisLCS R                                | ole Assignment Information                         |                                                |  |
| Grant Acceptance Authorization<br><b>yes</b> | *Role *Region<br>STOC ALL               | *User Type *Supervisor (SUPE<br>ALL Doug Dembowski | RVISOR)<br>(DOTDCD/ALL)                        |  |
|                                              | Send Us                                 | er Edit Return Reset                               |                                                |  |

The **Admin Interface** has three links and is only available to those roles that have administrative authorization. The three linked areas are Users, Messages and Email Preferences. The Admin Interface will be discussed more in **Section 7**.

| LANE CLOSURE SYSTEM TRAINING                                                                 | /ERSION Help   About   Contact Us   Exit WisLCS |
|----------------------------------------------------------------------------------------------|-------------------------------------------------|
| Home   Request   Accept   Modify   Search   Reports   Capacity   Calendar                    | Email   Preferences   Admin                     |
| Admin                                                                                        |                                                 |
| Users                                                                                        |                                                 |
| Messages                                                                                     |                                                 |
| Email                                                                                        |                                                 |
|                                                                                              | skozlik Entered the WisLCS as STOC / ALL / ALL  |
| Last Updated On: February 06, 2009<br>Please send comments to <b>wisics@topslab.wisc.edu</b> | TOPS CONSIN                                     |
| Copyright © 2009, Wisconsin Traffic Operations and Safety Laborator                          | Y BARANGE                                       |

The *Users Area* allows a user to add, edit or delete users including altering the role, type, region, and access authorization.

| LANE         | Closure S              | YSTEM            | T      | RAINING \              | /ERSION                            |                     |         |              | Help   About   Contac | t Us   Exit WisLCS |
|--------------|------------------------|------------------|--------|------------------------|------------------------------------|---------------------|---------|--------------|-----------------------|--------------------|
| Home   Requ  | iest   Accept   Modify | y   Search   Rep | orts   | Capacity   Calendar    | Email   Preferences   Admin        | 1                   |         |              |                       |                    |
|              |                        |                  |        |                        | Users                              |                     |         |              |                       |                    |
| Add New Acco | unt   Activate Pendin  | g User Accounts  | R      | eturn                  |                                    |                     |         |              |                       |                    |
|              | Delete, Edit, or View: | To delete, pres  | s Dele | ete. To edit, press Ed | it. To View a user's details, clic | k on their User ID: |         |              |                       |                    |
|              | *Last Name             | *First Name      | ¥.     | *User ID               | *Role                              | *User Type          | *Region | *Accept Auth | Last Modified         | Last Modified By   |
| delete edi   | ] 1                    | Trainer          |        | Trainer1               | STOC                               | ALL                 | ALL     | yes          | 02/02/2009 11:39 AM   | skozlik            |
| delete edi   | Abraham                | Brad             | A      | abrahambrad            | PROJECT LEADER                     | CONSTRUCTION        | NE      | yes          | 05/27/2008 10:53 AM   | DOTJLG             |
| delete edit  | Adams                  | Mathew           | D      | mdadams                | PROJECT LEADER                     | CONSTRUCTION        | NW      | no           | 04/09/2008 10:45 AM   | DOTJLO             |
| delete edit  | Adams                  | Jay              | P      | dotjpa                 | VIEWER                             | CONSTRUCTION        | sw      | no           | 02/20/2008 02:07 PM   | dotjpa             |
| delete edi   | Administrator          | System           |        | lcssysadmin            | SYSTEM ADMIN                       | ALL                 | ALL     | yes          | 04/01/2008 10:06 AM   | mrunnels           |
| delete edit  | Aeschbach              | Justin           | J      | jjaeschbach            | PROJECT LEADER                     | CONSTRUCTION        | sw      | yes          | 08/18/2008 08:54 AM   | mikez              |
| delete edi   | Alekna                 | Martin           | P      | msampa                 | PROJECT LEADER                     | CONSTRUCTION        | NC      | yes          | 04/16/2008 08:44 AM   | dotd9l             |
| delete edit  | Alt                    | Steve            | A      | SteveAlt               | PROJECT LEADER                     | CONSTRUCTION        | sw      | yes          | 08/18/2008 08:58 AM   | mikez              |
| delete edi   | Altman                 | Brad             |        | baltman                | VIEWER                             | ALL                 | ALL     | no           | 12/01/2008 03:53 PM   | sparker            |
| delete edi   | Anderson               | Robert           | J      | mscrja                 | PROJECT LEADER                     | CONSTRUCTION        | NE      | no           | 10/20/2008 12:45 PM   | pfoconnor          |
| delete edi   | Andre                  | Don              | J      | mscdja                 | PROJECT LEADER                     | CONSTRUCTION        | NW      | no           | 04/09/2008 10:38 AM   | DOTJLO             |

The *Message Area* allows a user to add, edit or delete messages (statewide or regionally depending on the users level of access) within the system.

|                           | Messages                                             |         |                  |                          |
|---------------------------|------------------------------------------------------|---------|------------------|--------------------------|
| New Message: Add Ne       | w                                                    |         |                  |                          |
| Delete or Edit: To delete | , press <b>Delete</b> . To edit, press <b>Edit</b> . |         |                  |                          |
|                           | *Message                                             | *Region | Last Modified By | Last Modified Date       |
| lete edit This is a s     | statewide message - Region ALL when creating         | ALL     | bbadger          | 01/21/2009 04:24:24 PM   |
| lete edit This is a :     | SW regional message - Region SW when creating        | sw      | bbadger          | 01/21/2009 04:24:53 PM   |
|                           | Return                                               |         |                  |                          |
|                           |                                                      |         | skozlik Entered  | the WisLCS as STOC / ALL |

The *Email Preferences Area* is much like the email interface, but with access to all email preference entries within the system. This is where users should add email addresses of non-dot personnel as all users can access and or change addresses here vs. the **Email Tab**.

| LANE CLOSURE SYSTEM TRAINING VERSION Help   About   Contact Us   Exit Wisles |                     |                            |                  |       |        |            |             |                           |
|------------------------------------------------------------------------------|---------------------|----------------------------|------------------|-------|--------|------------|-------------|---------------------------|
| Home   Request   Accept   Modify   Search   Reports                          | Capacity   Calenda  | ar   Email   Pre           | ferences   Admir | 1     |        |            |             |                           |
| Email Administration                                                         |                     |                            |                  |       |        |            |             |                           |
| Add New Email Preference:                                                    | Add New             | *Region or O               | County ALL       |       | *      | Filter     | turn        |                           |
| Delete or Edit:                                                              | To delete, press De | e <b>lete</b> . To edit, p | ress Edit.       |       |        |            |             |                           |
| *Email Address                                                               | *Region or Count    | y Full Name                | Phone            | Daily | Weekly | Created By | Modified By | Modified Date             |
| delete edit daniel.segerstrom@dot.state.wi.us                                | DOOR                | Dan<br>Segerstrom          | 920-492-7718     | yes   | yes    | dotd9s     | dotd9s      | 03/31/2008<br>01:38:20 PM |
| delete edit david.catalano@dot.state.wi.us                                   | DOOR                |                            |                  | yes   | yes    | dots1n     | dotsin      | 04/02/2008<br>01:24:48 PM |
| delete edit cgossenk@co.door.wi.us                                           | DOOR                |                            |                  | yes   | yes    | dots1n     | dotsin      | 04/02/2008<br>01:24:09 PM |
| delete edit steve.noel@dot.state.wi.us                                       | DOOR                | Steven Noel                | 920-492-5630     | no    | yes    | DOTJLG     | DOTJLG      | 04/07/2008<br>03:26:38 PM |
| delete edit kolodzie@co.door.wi.us                                           | DOOR                |                            |                  | yes   | yes    | dots1n     | dotsin      | 04/02/2008<br>01:25:19 PM |

The Activate Pending User Accounts function is not operational yet.

# Section 3 – The Life Cycle of a Closure

- 1. Requesting a closure
- 2. Accepting a closure
- 3. Modifying a closure
- 4. Completing a closure

#### 1. Requesting Closure

Requesting a closure takes place in the Request Interface.

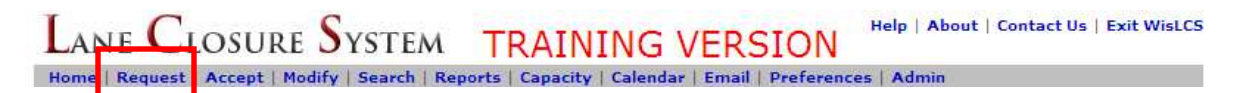

The users role and type will determine if he/she can request a closure or what type of closure they can enter. A user with a Viewer role will not be able to enter a closure into the system and likewise a user with a Project Leader type will only be able to enter a construction closure. There are a few exceptions to this rule, such as Supervisor, RTE and STOC role types can enter more than one closure type, but most users will be limited by their role.

As stated earlier, there are five different types of closures to be entered:

Construction Maintenance Permit Emergency Special Event

All closures have a slight variation to the General Portion of the closure, but every closure will share the same facility section. For instance, for a construction closure, the user will have to select a Project ID from a drop down list. A maintenance closure will only need the general description of the work entered and a permit closure will need the permit number entered.

The Emergency and Special Event closures are entered in the same fashion as the previous three, with one exception; an Emergency closure will not go through the acceptance phase. Once entered, the emergency closure is automatically a live closure. These closures are the result of an unexpected incident, such as a bridge hit or flooding, that result in the roadway being closed for an extended period of time. Any planned closure will fall somewhere in the other closure types.

As declared in the Overview section of the manual, closure information should be entered in accordance with the following advanced notification guidelines:

- 14 days Project start, full roadway closure, or closures that may impact OSOW (OSOW permits have 14 day lead time)
- 7 days System ramp closure
- 3 days Lane and service ramp closure

| ISTRUCTION REQUEST - Aster                   | isk(*) indicates required f | 2 - I - I                                    |          |
|----------------------------------------------|-----------------------------|----------------------------------------------|----------|
| Award Yr *Project ID                         | *Begin County<br>MILWAUKEE  | eio.                                         | *Phone:  |
| *General Description                         | *End County<br>MILWAUKEE    | Secondary Contact:                           | Phone:   |
| REPLACEMENT<br>2009   VAR HWY  <br>MILWAUKEE | *Hwy<br>I-43 SB             | * Emergency Traffic Control Contractor Name: | * Phone: |
| .ocal Program                                | Expected Impact             | Other Contact Name:                          | Phone:   |

Here is an example of a **construction** request:

When the user selects the Award Year and Project ID, the *general description, begin county* and *end county* will all auto populate with the projects information. The user will then have to select the appropriate highway from the Hwy drop down. When a primary or secondary contact is selected, the contacts phone number will auto-populate. For construction closures, the primary contact list consists of all the project leaders in the users region and the secondary contacts are the project managers in that region.

|                      | CI                                | sure Request                               |         |
|----------------------|-----------------------------------|--------------------------------------------|---------|
| TENANCE REQUEST - As | terisk(*) indicates required fiel | ld.                                        |         |
| neral Description    | *Begin County                     | ? *Primary Contact:                        | *Phone: |
|                      | *End County                       | Secondary Contact:                         | Phone:  |
|                      | *Hwy                              | Emergency Traffic Control Contractor Name: | Phone:  |
|                      | WIS 13 NB                         | Law Enforcement Name:                      | Phone:  |
|                      |                                   | Other Contact Name:                        | Phone:  |
| ernal Comment        |                                   | May Affect Adjacent Region                 |         |
|                      |                                   | SW SE NE NC NW                             |         |

Here is an example of a **maintenance** request:

Here the user will have to enter a description of the type of work to be completed, such as "guardrail" or "pothole" repair. As with a construction request, the phone numbers for the primary and secondary contacts will auto populate.

For maintenance closures, the primary contact list consists of all the maintenance coordinators in the users region and the secondary contacts are the maintenance coordinators and Regional Traffic Engineers (RTE's) in that region.
|                                      | Clo                                                    | sure Request                                |             |
|--------------------------------------|--------------------------------------------------------|---------------------------------------------|-------------|
|                                      |                                                        | sure Request                                |             |
| MIT REQUEST - Asterisk(<br>ermit Nbr | *) indicates required field.<br>*Begin County<br>ADAMS | Primary Contact:                            | *Phone:     |
| eneral Description                   | *End County                                            | Secondary Contact:                          | > Phone:    |
|                                      | *Hwy                                                   | * Emergency Traffic Control Contractor Name | e: * Phone: |
|                                      | Expected Impact                                        | Law Enforcement Name:                       | Phone:      |
|                                      | ×.                                                     | Other Contact Name:                         | Phone:      |
| ernal Comment                        |                                                        | May Affect Adjacent Region                  | )           |
| 2                                    |                                                        |                                             |             |

Here is an example of a **permit** closure:

Here the user will have to enter a permit number and description of the type of work to be completed, such as "installing power lines" or "Thanksgiving day parade." As with the construction request, the phone numbers for the primary and secondary contacts will auto populate.

For permit closures, the primary contact list consists of all the permit coordinators in the users region and the secondary contacts are the permit coordinators and Regional Traffic Engineers (RTE's) in that region.

Each of the five closure types has different general information to enter, but all of them share the same facilities entry. We will now walk through entering a closure into the LCS.

As previously stated, a closure has two parts: the general section and the facilities section. The **General** Section contains those attributes that pertain to the entire closure.

| LANE CLOSURE                                                                                                    | SYSTEM TRA                            | INING VERSION                                | Help   About   Co | ontact Us   Exit WisLCS |
|----------------------------------------------------------------------------------------------------|---------------------------------------|----------------------------------------------|-------------------|-------------------------|
| Home   Request   Accept   Mod                                                                                   | lify   Search   Reports   Cap         | acity   Calendar   Email   Preference        | es   Admin        |                         |
| CONSTRUCTION REQUEST - Aste                                                                                     | Clo<br>risk(*) indicates required fie | esure Request                                |                   |                         |
| *Award Yr *Project ID<br>2009 • 1000-19-82 •                                                                    | *Begin County<br>MILWAUKEE 🗸          | ? *Primary Contact:                          | × >               | *Phone:                 |
| *General Description *End Count<br>SIGN BRIDGE MILWAUKE<br>REPLACEMENT<br>2009   VAR HWY  <br>MILWAUKEE + 10000 | *End County<br>MILWAUKEE •<br>*Hwy    | Secondary Contact:                           | × >               | Phone:<br>* Phone:      |
| Local Program                                                                                                   | Expected Impact                       | Law Enforcement Name:<br>Other Contact Name: |                   | Phone:<br>Phone:        |
| Internal Comment                                                                                                |                                       | May Affect Adj<br>SW SE<br>(do not chec      | NE NC NW          |                         |
| Add F                                                                                                    | Facility 🛛 🗹 Use Same D               | ate/Time Accept Closure St                   | ibmit Reset       |                         |

The General Section is where the user will enter the following required data: a general description of the closure, the county(s) in which the closure resides, a highway, duration, a primary contact, and an emergency traffic control contractor contact. All required fields, as with anywhere in the LCS, are denoted by an asterisks.\*

The Internal Comments text box is where closure information not intended for public view can be entered. Only users of the system will see this information. The Expected Impact drop down, though not a required field, will show the expected level of impact on travel. Three categories of low, medium, and high are available to select from.

A user can select an adjacent region when a closure is close to a regional boundary line. When done, users in the adjacent region will be able to see this closure and can plan accordingly in order to avoid any potential conflict.

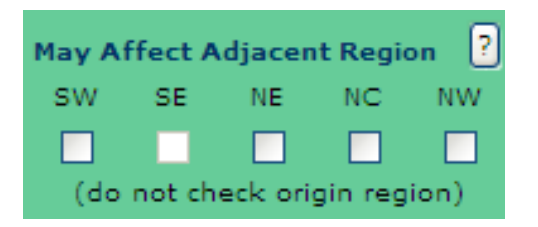

The system will not allow a user to select the region in which they reside, unless the users role is such that it allows the user to access more than one region.

An example of a construction closure general screen:

|                                                                                                    | С                                                                                                    | losure Request                                                                                                    |                                                                                          |
|----------------------------------------------------------------------------------------------------|----------------------------------------------------------------------------------------------------|----------------------------------------------------------------------------------------------------|------------------------------------------------------------------------------------------|
| NSTRUCTION REQUEST - Aste<br>Award Yr *Project ID<br>2009 V 1000-19-82 V<br>General Description<br>SIGN BRIDGE<br>REPLACEMENT<br>2009   VAR HWY  <br>MILWAUKEE<br>ocal Program | risk(*) indicates required f<br>*Begin County<br>MILWAUKEE<br>*End County<br>MILWAUKEE<br>*Hwy<br>I-43 SB<br>Expected Impact<br>HIGH | ield.          ? *Primary Contact:         SE - Scott Kozlik (SE Contact/SE)         Secondary Contact:         * Emergency Traffic Control Contractor Name:         AJ's Traffic Control         Law Enforcement Name:         Other Contact Name: | *Phone:<br>(414) 227-2161<br>Phone:<br>* Phone:<br>414-111-1111<br>Phone:<br>Phone:<br>[ |
| nternal Comment                                                                                                    |                                                                                                    | May Affect Adjacent Region<br>SW SE NE NC NW<br>do not check origin region)                                                                                                    | 9                                                                                        |

An example of a maintenance closure general screen:

| AINTENANCE REQUEST - A | Clos<br>sterisk(*) indicates required field.                                                | sure Request                                                                                                    |                                                                                    |
|------------------------|---------------------------------------------------------------------------------------------|----------------------------------------------------------------------------------------------------|------------------------------------------------------------------------------------|
| General Description    | *Begin County<br>WALWORTH<br>*End County<br>WALWORTH<br>*Hwy<br>US 12 WB<br>Expected Impact | <ul> <li>Primary Contact:</li> <li>SW - Joe Schneider (SW Contact/SW) &gt;</li> <li>Secondary Contact:</li> <li>&gt;</li> <li>Emergency Traffic Control Contractor Name:</li> <li>Law Enforcement Name:</li> <li>Other Contact Name:</li> </ul> | *Phone:<br>(608) 789-5959<br>Phone:<br>Phone:<br>Phone:<br>Phone:<br>Phone:<br>(1) |
| Internal Comment       |                                                                                             | May Affect Adjacent Region ?<br>SW SE NE NC NW<br>(do not check origin region)                                                                                                    |                                                                                    |

LANE CLOSURE SYSTEM Help | About | Contact Us | Exit WisLCS TRAINING VERSION Home | Request | Accept | Modify | Search | Reports | Capacity | Calendar | Email | Preferences | Admin **Closure Request** PERMIT REQUEST - Asterisk(\*) indicates required field. \*Permit Nbr \*Begin County Primary Contact: \*Phone: ST. CROIX \* 1234567 NW - Rick Tumaniec (NW Contact/NW) 🗙 > (715) 833-9815 Secondary Contact: \*End County Phone: \*General Description × > ST. CROIX Y Memorial Day Parade \* Emergency Traffic Control Contractor Name: \* Phone: \*Hwy ABC Traffic Control 123-456-7890 US 63 NB < Law Enforcement Name: Phone: 715-684-3856 Baldwin PD Expected Impact LOW Other Contact Name: 4 Phone: May Affect Adjacent Region 🔋 Internal Comment SW SE NE NC NW (do not check origin region) Accept Closure Submit Reset Add Facility Use Same Date/Time

An example of a permit closure general screen

Once the general section is filled out, press the add facility button.

| Add Facility                                | / Use Same Dat                                  | te/Time 🗌 Accept Closure 🛛 S                                       | ubmit Reset                             |
|---------------------------------------------|-------------------------------------------------|--------------------------------------------------------------------|-----------------------------------------|
| Lane Closure S                              | SYSTEM TRAINING                                 | VERSION                                                            | Help   About   Contact Us   Exit WisLCS |
| Home   Request   Accept   Modif             | y   Search   Reports   Capacity   Calen         | idar   Email   Preferences   Admin                                 |                                         |
|                                             | C                                               | closure Request                                                    |                                         |
| General Closure Informati                   | io <mark>n: Edit  </mark> Delete   Capacity   ( | Calendar                                                           |                                         |
| PERMIT                                      |                                                 | di-                                                                |                                         |
| *Permit Nbr                                 | *Begin County                                   | *Primary Contact:                                                  | *Phone:                                 |
| 1234567                                     | ST. CROIX                                       | NW - Rick Tumaniec (NW Contact/NW)                                 | (715) 833-9815                          |
| *General Description<br>Memorial Day Parade | *End County<br>ST. CROIX                        | Secondary Contact:                                                 | Phone:                                  |
|                                             | *Hwy                                            | * Emergency Traffic Control Contractor Name                        | : * Phone:                              |
| WZ Map Number                               | US 63 NB                                        | ABC Traffic Control                                                | 123-456-7890                            |
|                                             | Expected Impact                                 | Law Enforcement Name:                                              | Phone:                                  |
|                                             | LOW                                             | Baldwin PD                                                         | 715-684-3856                            |
|                                             |                                                 | Other Contact Name:                                                | Phone:                                  |
| Internal Comment                            |                                                 | May Affect Adjacent Region<br>SW SE NE NC NW<br><b>no no no no</b> |                                         |

Now is the time to check to make sure all the data was filled in properly. If not, the user can *edit* the information previously entered. The user can also check the capacity and calendar at this point to make sure this closure will be feasible at the time requested.

As previously stated, the facility section will look the same regardless of the type of closure. The Facilities Section is a way to group closure specific attributes within the same closure. Facilities come in four types: Mainline, Ramp, Bridges, and System Interchanges

| *Facility Type MAINLINE 🐱                                                                                                    | *Duration Daily/Nightly 💙 ?                                                                               | Remove Facility                                                                  |                                                                                                    |
|----------------------------------------------------------------------------------------------------|----------------------------------------------------------------------------------------------------|----------------------------------------------------------------------------------|----------------------------------------------------------------------------------------------------|
| *Closure/Restriction<br>© RESTRICTION<br>© FULL CLOSURE<br>*Lane Detail                                                                                                    | *Begin Date                                                                                               | *End Date<br>*End Time (per Day Of Week)<br>Hour: Minute:<br>12 AM ¥ 00 ¥        | Outside of Permit/Capacity Hours Reason:                                                                 |
| *Begin Location (or ramp/bridge specific) (<br>PIERCE - ST. CROIX CO LINE   US 63 NB<br>*End Location (or same as Begin Location)<br>PIERCE - ST. CROIX CO LINE   US 63 NB | Landmark Description   Hwy List   Co<br>  PIERCE V<br>(Landmark Description   Hwy List   Co<br>  PIERCE V | ounty) Direction From Distance From (m<br>ounty) Direction From Distance From (m | iles)<br>iles)                                                                                           |
| Vertical Clearance of the Restriction: ft in Location of Vertical Clearance Restriction: Restriction's Structure ID: Temporary Signalization                               | Width Restriction's Width:                                                                                | Weight Capacity of the Restriction:                                              | Reduced Regulatory Speed:<br>From Speed (mph)<br>To Speed (mph)<br>Location of Reduced Regulatory Speed: |
| Signed Detour Available Detour Route Inf                                                                                                    | io Facility External Comment                                                                              |                                                                                  | Reset                                                                                                    |

There are four types of facilities to choose from:

| *Facility Type | MAINLINE           |  |
|----------------|--------------------|--|
|                | MAINLINE           |  |
| *classie (Dast | RAMP               |  |
| Closure/ Kest  | BRIDGE             |  |
| 🛛 💿 RESTRICTI  | SYSTEM INTERCHANGE |  |

A mainline type defines a lane of highway, a ramp defines an entrance or exit ramp, a bridge defines any bridge structure and system interchange defines a ramp from one freeway leading to another.

There are also four types of duration to pick from:

| *Duration | Daily/Nightly                     | 2 |
|-----------|-----------------------------------|---|
| *Begin Da | Weekly<br>Continuous<br>Long Term |   |

Daily/Nightly – The time of operation occurs on a daily or nightly basis as specified by the starting an ending times per each day within the start and end range. (can be longer than a single day)

Weekly – The time of operation occurs on a weekly basis as specified by the day of week dropdowns.

Continuous - 24-hour work zone lasting less than two weeks.

Long Term – Work zone lasting longer than two weeks (start and end time are included)

#### Section 3 – The Life Cycle of a Closure

An example of a daily nightly closure:

|            | ,               |           |           |              |
|------------|-----------------|-----------|-----------|--------------|
| *Duration  | Daily/Nightly 💙 | ?         | Remove    | 2 Facility   |
| *Begin Dat | te              | *End      | Date      |              |
| 05/11/200  | 9 😵             | 05/13     | 3/2009    | ٠            |
| *Begin Tim | e (per Day Of W | eek) *End | Time (per | Day Of Week) |
| Hour:      | Minute:         | Hour:     |           | Minute:      |
| 08 AM 🔽    | 00 🔽            | 03 PI     | м 💌       | 00 🔽         |

In the example above, the cones are dropped at 8 am and picked up at 3 pm each day

An example of a Weekly closure:

| *Duration Weekly 💙 ?                              | Remove Facility                            |
|---------------------------------------------------|--------------------------------------------|
| *Begin Date                                       | *End Date                                  |
| 05/11/2009 🗇                                      | 05/22/2009 😵                               |
| *Begin Time (per Week)<br>DOW: Hour: Minute: Thru | *End Time (per Week)<br>DOW: Hour: Minute: |
| Mon 💙 08 AM 💙 00 💙                                | Mon 🗙 03 PM 🗙 00 🗙                         |

In the example above, the cones are dropped at 8 am on Monday and picked up at 3 pm on Friday for two weeks.

An example of a Continuous closure:

| *Duration  | Continu | ous 🗸 |   | ?    |      |
|------------|---------|-------|---|------|------|
| *Begin Dat | e       | Hour: |   | Minu | ite: |
| 05/11/200  | 9 🔇 😵   | 08 AM | ~ | 00   | ~    |
| *End Date  |         | Hour: |   | Minu | ıte: |
| 05/22/200  | 9 🔇     | 03 PM | * | 00   | *    |

In the example above, the cones are dropped at 8 am on Monday, May 11 and picked up at 3 pm on Friday, May 22 at 3 pm.

An example of a Long Term closure

| *Duration Lon | g Term 🛛 🔽 |  |  |  |
|---------------|------------|--|--|--|
| *Begin Date   |            |  |  |  |
| 05/11/2009    |            |  |  |  |
| *End Date     |            |  |  |  |
| 06/26/2009    | ٠          |  |  |  |

In the example above, the cones are dropped on May 11th and picked up on June 26th. The end date is usually modified, as the end date gets closer. Long Term closures also need to be completed in the **Modify** Interface when the work is complete.

A closure is either a restriction or full closure. When the "restriction" radio button is selected, the lane detail drop down is a required field.

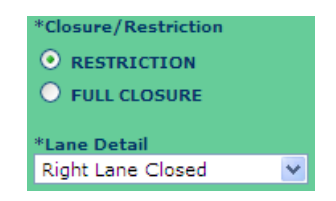

When the "full closure" button is selected, the lane detail auto populates with full closure. A detour route will now also be required in order to submit the closure.

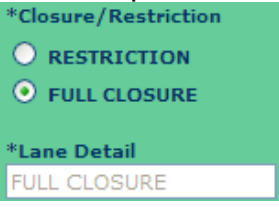

Since the LCS uses the State Trunk Network (STN) to populate the location fields, the list generated for this closure will flow in the direction of the selected highway from the General Section. In this case, from South to North on US-63 in St. Croix County.

| *Begin Location (or ramp/bridge specific) (Landmark Description   Hwy Lis                                                                                                    | t   County)  | Direct  | ion From | Dista | nce Fr | om (mi  | les) |
|----------------------------------------------------------------------------------------------------|--------------|---------|----------|-------|--------|---------|------|
| PIERCE - ST. CROIX CO LINE   US 63 NB   ST. CROIX                                                                                                    |              | ~       |          |       |        |         |      |
| *End Location (or same as Begin Location)(Landmark Description   Hwy Lis                                                                                                    | st   County) | Direct  | ion From | Dista | nce Fr | om (mi  | les) |
| PIERCE - ST. CROIX CO LINE   US 63 NB   ST. CROIX                                                                                                    |              | ~       |          |       |        |         |      |
| PIERCE - ST. CROIX CO LINE   US 63 NB   ST. CROIX<br>890TH AVE   US 63 NB   ST. CROIX                                                                                          |              | Weigh   | *Begin C | ounty |        | tion    | Re   |
| CTH YY   US 63 NB   ST. CROIX<br>STH AVE   US 63 NB   ST. CROIX                                                                                                    |              | weigh   | ST. CRO  | XIC   | ~      | .cioii. |      |
| PUBLIC WAYSIDE DRWY   US 63 NB   ST. CROIX                                                                                                    |              | Locati  | *End Cou | inty  |        |         |      |
| 18TH AVE   US 63 NB   ST. CROIX<br>20TH AVE   US 63 NB   ST. CROIX                                                                                                    |              |         | ST. CRO  | XIC   | ~      |         |      |
| 30TH AVE   US 63 NB   ST. CROIX<br>33RD AVE   US 63 NB   ST. CROIX                                                                                                    |              |         | *Hwy     |       |        |         |      |
| CTH N   US 63 NB   ST. CROIX<br>BR RUSH RIVER (B-55-0125 BEGIN)   US 63 NB   ST. CROIX                                                                                         |              | Restric | US 63 N  | IB    | ×      |         |      |
| USH 63S (BEGIN DIVIDED)   US 63 NB   ST. CROIX<br>47TH AVE   US 63 NB   ST. CROIX                                                                                              |              |         |          |       |        |         |      |
| 50TH AVE   US 63 NB   ST. CROIX<br>OFF RAMP TO IH 94 EB   US 63 NB   ST. CROIX<br>ON RAMP FROM IH 94 WB   US 63 NB   ST. CROIX<br>CONNECTOR TO OFF RAMP   US 63 NB   ST. CROIX |              |         |          |       |        |         |      |

The user will select a *begin* and *end* location for the closure. If the desired location is not in the drop down list, the user can then chose a *direction from* and *distance from* the closest landmark. This will allow for a more accurate location of the closure.

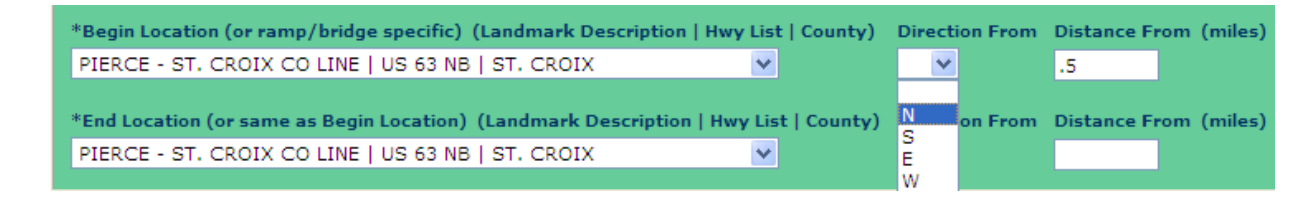

For most closures, this is all that needs to be entered. However, sometimes closures will have some other type of restrictions.

| *Facility Type MAINLINE 🗸                                                                                                    | *Duration Long Term 💌 🖓                                                                                                    | Remove Facility                                  |                                                                                                    |
|----------------------------------------------------------------------------------------------------|----------------------------------------------------------------------------------------------------|--------------------------------------------------|----------------------------------------------------------------------------------------------------|
| *Closure/Restriction<br>RESTRICTION<br>FULL CLOSURE<br>*Lane Detail<br>Lane Restriction                                                                                  | *Begin Date<br>04/01/2009 *<br>*End Date<br>08/31/2009 *                                                                                                    | Outside of Permit/Capacity Hours Reason:         |                                                                                                    |
| *Begin Location (or ramp/bridge specific) (<br>S 27TH ST (SB)   WIS 100 NB   MILWAUKE<br>*End Location (or same as Begin Location)<br>S 35TH ST   WIS 100 NB   MILWAUKEE | Landmark Description   Hwy List   County<br>EE<br>(Landmark Description   Hwy List   County                                                                                                    | ) Direction From<br>V V<br>Direction From<br>V V | Distance From (miles)<br>Distance From (miles)                                                                                   |
| Vertical Clearance of the Restriction:          ft       in         Location of Vertical Clearance Restriction:                                                          | Width Restriction's Width:         11       ft       0       in         Location of Width Restriction:         Right lane, closure       •         Imits       •       •         Restriction's Structure ID:       • | Weight Capacity of the Restriction:              | Reduced Regulatory Speed:<br>45 From Speed (mph)<br>35 To Speed (mph)<br>Location of Reduced Regulatory Speed:<br>closure limits |
| Signed Detour Available Detour Route Inf                                                                                                    | o Facility External Comment                                                                                                    | Time Accept Closure Submit                       | Reset                                                                                                    |

Here a long-term construction closure has a right lane restriction that will take place from April 1<sup>st</sup> to August 31<sup>st</sup>. The width of the lane will be reduced to 11 feet and the speed limit will be reduced to 35 mph.

Full closures, as stated earlier, will need a detour route entered. Longer duration closures, such as but not limited to construction or permit, will have a signed detour whereas a daily/nightly closure may not.

| *Facility Type MAINLINE                                                                                                    | *Duration Long Term 💌 🦻                                                                    | Remove Facility                                      |                                                |
|----------------------------------------------------------------------------------------------------|--------------------------------------------------------------------------------------------|------------------------------------------------------|------------------------------------------------|
| *Closure/Restriction<br>C R STRICTION<br>F LL CLOSURE<br>*Lane Detail<br>FULL CLOSURE                                                                                      | *Begin Date<br>04/01/2009<br>*End Date<br>08/31/2009                                       |                                                      | Outside of Permit/Capacity Hours Reason:       |
| *Begin Location (or ramp/bridge specific) (<br>S 27TH ST (SB)   WIS 100 NB   MILWAUKE<br>*End Location (or same as Begin Location) (<br>S 35TH ST   WIS 100 NB   MILWAUKEE | Landmark Description   Hwy List   County<br>EE<br>(Landmark Description   Hwy List   Count | r) Direction From<br>V V<br>p) Direction From<br>V V | Distance From (miles)<br>Distance From (miles) |
| Vertical Clearance of the Restriction:                                                                                                    | Width Restriction's Width:                                                                 | Weight Capacity of the Restriction:<br>Ibs           | Reduced Regulatory Speed:<br>From Speed (mph)  |
| Location of Vertical Clearance Restriction:                                                                                                    | Location of Width Restriction:                                                             | Location of Weight Restriction:                      | To Speed (mph)                                 |
| Restriction's Structure ID:                                                                                                    | Restriction's Structure ID:                                                                | Restriction's Structure ID:                          | <u>.</u>                                       |
| Singed Detour Available<br>27th St to Puetz<br>W to S1st St St to<br>27th St.                                                                                              | Rd A                                                                                       |                                                      |                                                |

In this example, the full closure has a signed detour route.

For short-term closures, such as a daily/nightly ramp closure, detour routes are usually not set up. In these cases, "Use next ramp", "NA", or "Use 35<sup>th</sup> St" are all acceptable entries. Unless the detour route is signed, do not check the signed detour route available button.

| Signed Detour Available | * Detour Route Info |   | Facility External Comment |
|-------------------------|---------------------|---|---------------------------|
|                         | Use next ramp       | ^ | <u>~</u>                  |
|                         |                     | ~ |                           |

Some construction projects may have a local road closed. Since the LCS uses the STN, these roads will not be available to select from in the *Hwy*, *Begin* or *End Location* drop downs. To enter these, a few steps need to be followed.

| DNSTRUCTION REQUEST - Aste                                                                                                    | risk(*) indicates <i>required</i>                                                                        | Closure Request                                                                                                    |                                                                                     |
|----------------------------------------------------------------------------------------------------|----------------------------------------------------------------------------------------------------|----------------------------------------------------------------------------------------------------|-------------------------------------------------------------------------------------|
| *Award Yr *Project ID<br>2009 V 8070-00-72 V<br>*General Description<br>ELLSWORTH -<br>BALDWIN RD   STH<br>29 EAST - IH 94  <br>USH 63   PIERCE<br>V<br>Local Program | *Begin County<br>PIERCE V<br>*End County<br>PIERCE V<br>*Hwy<br>LOCAL ROAD V<br>Expected Impact<br>LOW V | <ul> <li>*Primary Contact:</li> <li>SE - Scott Kozlik (SE Contact/SE) &gt;</li> <li>Secondary Contact:</li> <li>* Emergency Traffic Control Contractor Name:</li> <li>ABC Traffic Control</li> <li>Law Enforcement Name:</li> <li>Other Contact Name:</li> </ul> | *Phone:<br>(414) 227-2161<br>Phone:<br>* Phone:<br>111-111-1111<br>Phone:<br>Phone: |
| Internal Comment                                                                                                    |                                                                                                    | May Affect Adjacent Region<br>SW SE NE NC NW<br>C C NC NW<br>(do not check origin region)                                                                                                    | )                                                                                   |

In the general section of the closure, the *Local Program* radio button should be checked and *Local Road* needs to be selected from the Hwy drop down list (at the very bottom of the list.)

| *Facility Type MAINLINE 💙 *Duration                                                                                                    | Long Term 💌 🤋                                                                          | Remove Facility                                                               |                                                                                                    |
|----------------------------------------------------------------------------------------------------|----------------------------------------------------------------------------------------|-------------------------------------------------------------------------------|----------------------------------------------------------------------------------------------------|
| *Closure/Restriction<br>CRESTRICTION<br>FULL CLOSURE<br>*Lane Detail<br>FULL CLOSURE                                                          | *Begin Date<br>03/02/2009<br>*End Date<br>06/28/2009<br>*                              |                                                                               | Outside of Permit/Capacity Hours                                                                         |
| See Facility External Comment for Local Ros<br>Vertical Clearance of the Restriction:<br>ft in<br>Location of Vertical Clearance Restriction: | d Location Information Width Restriction's Width: ft in Location of Width Restriction: | Weight Capacity of the Restriction:<br>Ibs<br>Location of Weight Restriction: | Reduced Regulatory Speed:<br>From Speed (mph)<br>To Speed (mph)<br>Location of Reduced Regulatory Speed: |
| Temporary Signalization<br>Signed Detour Available<br>✓                                                                                       | nfo * Facility External Comm<br>St Spruce St will be<br>closed from Maple<br>Ellsworth | nent                                                                          |                                                                                                    |

All information about the closure will be entered in the Facility External Comments box.

When all information is finally entered, press the submit button.

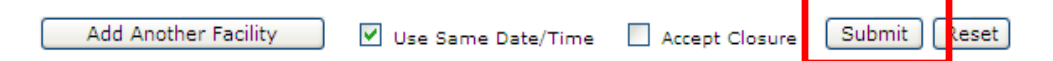

Once the submit button is pressed, the user will see a confirmation screen displaying the Closure ID (CID).

|                         | Clos                                    | sure Request                        |                |
|-------------------------|-----------------------------------------|-------------------------------------|----------------|
| essages                 |                                         |                                     |                |
| following messages have | been generated:                         |                                     |                |
| CLOSURE INSERTED I      | NTO DATABASE SUCCESSFULLY               | WITH INITIAL STATUS: ACCEPTED       |                |
|                         | testel(*) indicates required field      |                                     |                |
| eneral Closure Infor    | nation: (5669) NakeLike                 | 2                                   |                |
| 5660) MAINTENANCE       |                                         |                                     |                |
| *General Description    | *Begin County                           | *Primary Contact:                   | *Phone:        |
| Beam Guard              | MILWAUKEE                               | SE - Scott Kozlik (SE Contact/SE)   | (414) 227-2161 |
|                         | *End County                             | Secondary Contact:                  | Phone:         |
| WZ Map Number           | MILWAUKEE                               |                                     |                |
|                         | *Hwy                                    | Emergency Traffic Control Contracto | r Name: Phone: |
|                         | 05 18 28                                |                                     |                |
|                         | Expected Impact                         | Law Enforcement Name:               | Phone:         |
|                         |                                         | Other Contact Name:                 | Phone:         |
| Internal Comment        |                                         | May Affect Adjacent Region          |                |
|                         |                                         | SW SE NE NC NW                      |                |
|                         |                                         | no no no                            |                |
| acility (1) MAINI INF:  |                                         |                                     |                |
|                         |                                         | 100.00                              |                |
| ESTRICTION              | *Duration: Daily/N<br>04/20/2009 - 04/2 | 1/2009 ,                            | Hours          |
|                         | 09:00 AM - 02:00 PI                     | м                                   | 10             |

| General Closure Information: (5669) | MakeLike |  |
|-------------------------------------|----------|--|
|                                     |          |  |

If a closure is needed in the opposite direction, the **MakeLike** button will allow the user to start a new closure with all of the general information automatically populated. Since each closure is direction-specific, all facility(s) information will have to be entered again in the opposite direction.

| INTENANCE REQUEST - Ast | Clos<br>erisk(*) indicates <i>required</i> field.                                                   | sure Request                                                                                                    |                                                                   |
|-------------------------|----------------------------------------------------------------------------------------------------|----------------------------------------------------------------------------------------------------|-------------------------------------------------------------------|
| General Description     | *Begin County<br>MILWAUKEE V<br>*End County<br>MILWAUKEE V<br>*Hwy<br>US 18 EB V<br>Expected Impact | ? *Primary Contact: SE - Scott Kozlik (SE Contact/SE) > Secondary Contact: Secondary Contact: Emergency Traffic Control Contractor Name: Law Enforcement Name: Other Contact Name: | *Phone:<br>(414) 227-2161<br>Phone:<br>Phone:<br>Phone:<br>Phone: |
| nternal Comment         |                                                                                                    | May Affect Adjacent Region ?<br>SW SE NE NC NW<br>(do not check origin region)                                                                                                    |                                                                   |

All the information was brought in from the previous closure, just the direction needs to be adjusted.

## 2. Accepting a Closure

Users with the proper role and acceptance authorization will be able to accept closures in the LCS system. A WisDOT Regional Traffic Supervisor (RTS) must accept all freeway and expressway closures.

There are two ways a closure can be accepted:

- 1. While requesting the closure
- 2. In the Accept Interface

| *Facility Type MAINLINE                                                                                                    | *Duration Daily/Nightly 💌 🕐                                                                                                    | Remove Facility                                                               |                                                                                                    |  |  |  |  |
|----------------------------------------------------------------------------------------------------|----------------------------------------------------------------------------------------------------|-------------------------------------------------------------------------------|----------------------------------------------------------------------------------------------------|--|--|--|--|
| *Closure/Restriction<br>© RESTRICTION<br>O FULL CLOSURE<br>*Lane Detail<br>Right Lane Closed                                                                                                    | *Begin Date         *End           04/20/2009         04/20           *Begin Time (per Day Of Week)         *End           Hour:         Minute:           09 AM         00 🗸         02 Pf | Date<br>2/2009 🔅<br>Time (per Day Of Week)<br>Minute:<br>00 🗸                 | Outside of Permit/Capacity Hours Reason:                                                                 |  |  |  |  |
| *Begin Location (or ramp/bridge specific) (Landmark Description   Hwy List   County)<br>N 110TH ST   US 18 EB   MILWAUKEE<br>*End Location (or same as Begin Location) (Landmark Description   Hwy List   County)<br>N MAYFAIR RD (SB)   US 18 EB   MILWAUKEE |                                                                                                    |                                                                               |                                                                                                    |  |  |  |  |
| Vertical Clearance of the Restriction:          ft       in         Location of Vertical Clearance Restriction:         Sector         Restriction's Structure ID:         Temporary Signalization                                                            | Width Restriction's Width:                                                                                                    | Weight Capacity of the Restriction:<br>Ibs<br>Location of Weight Restriction: | Reduced Regulatory Speed:<br>From Speed (mph)<br>To Speed (mph)<br>Location of Reduced Regulatory Speed: |  |  |  |  |
| Signed Detour Available Detour Route Info Facility External Comment                                                                                                    |                                                                                                    |                                                                               |                                                                                                    |  |  |  |  |

In the first case, once the closure information is entered, click on the Accept Closure button and submit the closure. Note, if the user does not have acceptance authorization, the Accept Closure button will be unavailable.

The second way to accept a closure is from the Accept Interface.

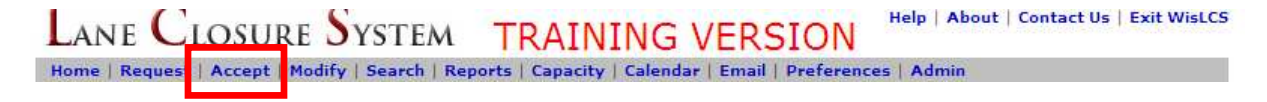

| LANE CLOSURE SYSTEM TRAINING VERSION Help   About   Contact Us   Exit WisLCS                                                                                                    |                                                                                                    |                                                                                                  |                                                                           |  |  |  |  |
|----------------------------------------------------------------------------------------------------|----------------------------------------------------------------------------------------------------|--------------------------------------------------------------------------------------------------|---------------------------------------------------------------------------|--|--|--|--|
| Home   Request   Accept   Modify   Search   Reports   Capacity   Calendar   Email   Preferences   Admin                                                                                                    |                                                                                                    |                                                                                                  |                                                                           |  |  |  |  |
| Accept                                                                                                    |                                                                                                    |                                                                                                  |                                                                           |  |  |  |  |
| *Closure Status  ALL SCHEDULED  ENTERED  PENDING  PENDING FOR STOC  RETURNED  RESCHEDULED (PENDI                                                                                                    | *Closure Type<br><ul> <li>ALL</li> <li>CONSTRUCTION</li> <li>BOTH</li> <li>LOCAL PROGRAM</li> <li>NOT LOCAL PROGRAM</li> <li>NOT LOCAL PROGRAM</li> </ul> (NG) MAINTENANCE <ul> <li>PERMIT</li> <li>EMERGENCY</li> <li>SPECIAL EVENT</li> </ul> | *Region/County<br>BROWN V<br>Hwy<br>I-43 V<br>Date Range From<br>02/23/2009 ? ?<br>Date Range To | Project ID Closure ID Above entries override ALL other search selections. |  |  |  |  |
| Expand ALL   Printable ALL<br>Show Search Details                                                                                                    | Order By<br>Search Reset BEGIN DATE                                                                                                    | Ascending V                                                                                      | Max Results<br>First 100                                                  |  |  |  |  |
| CLOSURE STATUS COLOR KEY:<br>RED - Closure yet to be accepted and past start date<br>ORANGE - Closure yet to be accepted and within 2 weeks of start date<br>BLACK - Closure has been accepted or is within normal parameters |                                                                                                    |                                                                                                  |                                                                           |  |  |  |  |
| Expand   Printable   CSV                                                                                                    | capacity   calendar                                                                                                    |                                                                                                  | (5670) MAINTENANCE   ENTERED                                              |  |  |  |  |
| Edit   Return   Forward To SUPERVISOR   Forward To RTE   Accept   Delete ALL                                                                                                    |                                                                                                    |                                                                                                  |                                                                           |  |  |  |  |
| BROWN: Beam Guard Repair                                                                                                    |                                                                                                    |                                                                                                  |                                                                           |  |  |  |  |
| ID HWY FACILITY D                                                                                                    | ESCRIPTION                                                                                                    | DURATION                                                                                         |                                                                           |  |  |  |  |
| 1 I-43 NB MAINLINE R                                                                                                    | ight Lane Closed at TOWN HALL RD (B-05<br>EGIN)                                                                                                    | -0241 Daily/Nightly: 0<br>09:00 AM - 02                                                          | 2/23/2009 - 02/23/2009 , Delete<br>:00 PM Facility                        |  |  |  |  |
| Modified Date         Modified By         Status         Applies To         Comment           02/19/2009 02:34 PM         skozlik         ENTERED         ALL FACILITIES         INITIAL INSERT INTO DATABASE                 |                                                                                                    |                                                                                                  |                                                                           |  |  |  |  |

The acceptor has a few options for finding a closure, or group of closures, to accept. Searching by county and highway will narrow the return to match only the closure on a specific highway in a specific county. (note: A user can only accept closures of the same user type.) If the user knows the closure ID (CID) of the closure, they can enter it into the CID box on the right. This number, or group of numbers separated by a comma, will override all the searching criteria to the left and only return those numbers. Only CID's of closures in **Entered** status will return in the Accept Interface.

| LANE CLOSURE                                                                               | SYSTEM TRAIN                                                                                                    | ING VERSION                                                                                               | Help   About   Contact Us   Exit WisLCS                                                      |
|--------------------------------------------------------------------------------------------|----------------------------------------------------------------------------------------------------|----------------------------------------------------------------------------------------------------|----------------------------------------------------------------------------------------------|
|                                                                                            | Ac                                                                                                    | cept                                                                                                    |                                                                                              |
| *Closure Status  ALL SCHEDULED  PENDING  PENDING FOR STOC  RETURNED  RESCHEDULED (PENDING) | *Closure Type<br><ul> <li>ALL</li> <li>CONSTRUCTION</li> <li>BOTH</li> <li>LOCAL PROGRAM</li> <li>NOT LOCAL PROGRAM</li> <li>MAINTENANCE</li> <li>PERMIT</li> <li>EMERGENCY</li> <li>SPECIAL EVENT</li> </ul> | *Region/County<br>BROWN<br>Hwy<br>I-43<br>Date Range From<br>02/23/2009<br>Date Range To<br>Date Range To | Project ID<br>Closure ID<br>5670<br>Above entries override ALL<br>other search selections. ? |

#### Section 3 – The Life Cycle of a Closure

| Expand ALL   Printable ALL   CSV ALL * 3 Closure Results Match Search Criteria                                                                                                    |                                                                             |                       |                                 |                          |                              |                       |               |                                                         |                      |
|----------------------------------------------------------------------------------------------------|-----------------------------------------------------------------------------|-----------------------|---------------------------------|--------------------------|------------------------------|-----------------------|---------------|---------------------------------------------------------|----------------------|
| Sho                                                                                                    | Show Search Details                                                         |                       |                                 |                          |                              |                       |               |                                                         |                      |
| CLOSURE STATUS COLOR KEY:<br>RED - Closure yet to be accepted and past start date<br>ORANGE - Closure yet to be accepted and within 2 weeks of start date<br>BLACK - Closure has been accepted or is within normal parameters |                                                                             |                       |                                 |                          |                              |                       |               |                                                         |                      |
| Ex                                                                                                    | Expand   Printable   CSV   Capacity   Calendar (5670) MAINTENANCE   ENTERED |                       |                                 |                          |                              |                       |               |                                                         |                      |
| Ed                                                                                                    | it   Return                                                                 | n   Forward           | To SUPERVISO                    | R   Forwar               | d To RTE   Accept            | Delete A              | LL            |                                                         |                      |
| 1                                                                                                    | <sup>w</sup> 2                                                              | FACILITY              | epair<br>DESCRIPTIO             | 3                        | 4                            | 5                     | DUR           | ATION                                                   |                      |
| 1                                                                                                    | I-43 NB                                                                     | MAINLINE              | Right Lane Clo<br>BEGIN)        | osed at TO               | WN HALL RD (B-05-            | -0241                 | Daily<br>09:0 | y/Nightly: 02/23/2009 - 02/23/2009,<br>00 AM - 02:00 PM | Delete<br>Facility   |
| Мс<br>02                                                                                                    | dified Da                                                                   | <b>te</b><br>02:34 PM | Modified By<br>skozlik          | Status<br>ENTERED        | Applies To<br>ALL FACILITIES | Comment<br>INITIAL I  | t<br>NSER     | T INTO DATABASE                                         |                      |
|                                                                                                    |                                                                             |                       |                                 |                          |                              |                       |               |                                                         |                      |
| Ex                                                                                                    | pand   Pri                                                                  | ntable   CSV          | Capacity   Ca                   | lendar                   |                              |                       |               | (5440) MAINTENA                                         | NCE   ENTERE         |
| Edit   Return   Forward To SUPERVISOR   Forward To RTE   Accept   Delete ALL WAUKESHA: Guard Rail Repair                                                                                                    |                                                                             |                       |                                 |                          |                              |                       |               |                                                         |                      |
| ID                                                                                                    | HWY                                                                         | FACILITY              | DESCRIPTION                     | I                        |                              |                       |               | DURATION                                                |                      |
| 1                                                                                                    | I-43 SB                                                                     | MAINLINE              | Left Lane Clos<br>to STH 164 (B | ed from M0<br>-67-0119 E | DORLAND RD (B-67<br>ND)      | 7-0107 END            | ))            | Long Term: 05/04/2009 - 05/29/200                       | 9 Delete<br>Facility |
| Мо<br>01                                                                                                    | dified Dat<br>/30/2009                                                      | te<br>11:46 AM        | Modified By<br>skozlik          | Status<br>ENTERED        | Applies To<br>ALL FACILITIES | Comment<br>INITIAL II | t<br>NSER     | T INTO DATABASE                                         |                      |

Once the search returns the closure(s) in question, the user can start the acceptance process. There are three closure statuses to any entered closure. If the word ENTERED is **black**, the closure has been accepted or is within normal parameters. If it is **orange**, it has not been accepted yet and is within two weeks of starting. If the word is **red**, it has yet to be accepted and is past the start date. This should be avoided at all costs.

As with the home screen, the Expand button can show more details about the closure. The acceptor needs to be able to determine whether the closure can take place or should be edited before it can proceed.

As with the Modify Interface, a closure can be edited in the Accept Interface. Here are a few actions that may take place: (1) By clicking on the edit button, the user can change an incorrect begin location, the lane that is to be closed, or even the date & time. (2) The acceptor can return the closure to the requestor to make some modifications themselves. (3) If the acceptor does not feel comfortable accepting the closure, they can choose to forward the closure to a supervisor or the Regional Traffic Engineer. (4) By clicking the Accept button, the closure will then become "live" and will be reported on 511 and included on the daily email. (5) If circumstances change and the closure will not be able to take place, it can be deleted from the system.

If a closure is returned to the requestor, he/she will need to edit the closure from the Accept Interface.

| Eupend   Printable   CSV   Capacity   Calendar (5441) MAINTENANC                                                   |                                                     |          |                                                                                          |               | RETURNED       |             |                                                                |                    |
|----------------------------------------------------------------------------------------------------|-----------------------------------------------------|----------|------------------------------------------------------------------------------------------|---------------|----------------|-------------|----------------------------------------------------------------|--------------------|
| Edit Delete ALL                                                                                                    |                                                     |          |                                                                                          |               |                |             |                                                                |                    |
| WAUKESHA: Guard Rail Repair                                                                                        |                                                     |          |                                                                                          |               |                |             |                                                                |                    |
| ID                                                                                                    | HWY                                                 | FACILITY | DESCRIPTION                                                                              |               |                |             | DURATION                                                       |                    |
| 1                                                                                                    | I-43 SB                                             | MAINLINE | Single Lane Closed from HHH MARTIN RD (B-67-0111<br>END) to EVERGREEN RD (B-67-0121 END) |               |                | B-67-0111   | Daily/Nightly: 05/11/2009 - 05/13/2009,<br>12:00 AM - 12:00 AM | Delete<br>Facility |
| Мо                                                                                                    | Modified Date Modified By Status Applies To Comment |          |                                                                                          |               |                |             |                                                                |                    |
| 02/20/2009 11:49 AM skozlik RETURNED ALL FACILITIES STATUS CHANGE<br>USER COMMENT: Change the<br>am to 12 am - RTE |                                                     |          | ANGE<br>ENT: Change the times the closure will take place<br>n - RTE                     | , not just 12 |                |             |                                                                |                    |
| 01/                                                                                                    | 30/2009                                             | 11:49 AM | skozlik                                                                                  | ENTERED       | ALL FACILITIES | INITIAL INS | SERT INTO DATABASE                                             |                    |

Once a closure starts to get bounced around or edited, notes will start to appear on the bottom of the closure, informing users of the closure history. By clicking on edit, the user will then be able to change what is requested to allow the closure to pass. (notice the return, forward to and accept have disappeared from the menu? This is done so changes must be made to the closure before it can proceed.)

|                                                                                                    |                                                                                                    | dit                                                                                                    |                                                      |
|----------------------------------------------------------------------------------------------------|----------------------------------------------------------------------------------------------------|----------------------------------------------------------------------------------------------------|------------------------------------------------------|
| DIT DATE/TIME (Applie                                                                                                    | s to All Facilities [regardless (                                                                                                    | of Duration type]): Return To Accep                                                                                                    | t                                                    |
| Begin Date         Hour:           15/11/2009         ♥         12 AM ♥           End Date         Hour:           15/13/2009         ♥         12 AM ♥ | Minute:<br>00 V<br>To see a facility's duratio<br>days of week, view the st<br>To CHANGE a facility's du<br>days of week, edit that fa<br>links provided in the stati<br>For more information on<br>Save Date Save Time | n or (if applicable) it's<br>tatic facility details below.<br>ration or (if applicable) it's<br>acility using the Edit Facility<br>ic facility details below.<br>duration: ?<br>Save Date/Time ? Reset |                                                      |
| INTENANCE REQUEST - Asteri<br>ieneral (5441) - STATIC                                                                                                   | sk(*) indicates required field.                                                                                                    | cility                                                                                                    | Status: RETURNED                                     |
| (5441) MAINTENANCE                                                                                                    |                                                                                                    |                                                                                                    |                                                      |
| *General Description                                                                                                    | *Begin County                                                                                                    | *Primary Contact:                                                                                                    | *Phone:                                              |
|                                                                                                    |                                                                                                    |                                                                                                    |                                                      |
| Guard Rail Repair                                                                                                    | WAUKESHA                                                                                                    | Michael Burns (dotmzb/SE)                                                                                                    | 262-521-4423                                         |
| Guard Rail Repair                                                                                                    | WAUKESHA<br>*End County                                                                                                    | Michael Burns (dotmzb/SE)<br>Secondary Contact:                                                                                                    | 262-521-4423<br>Phone:                               |
| <b>Guard Rail Repair</b><br>WZ Map Number                                                                                                    | *End County<br>WAUKESHA<br>*Hwy<br>I-43 SB                                                                                                    | Michael Burns (dotmzb/SE)<br>Secondary Contact:<br>Emergency Traffic Control Contractor Name:                                                                                                    | 262-521-4423<br>Phone:<br>Phone:                     |
| <b>Guard Rail Repair</b><br>WZ Map Number                                                                                                    | WAUKESHA<br>*End County<br>WAUKESHA<br>*Hwy<br>I-43 SB<br>Expected Impact<br>LOW                                                                                                    | Michael Burns (dotmzb/SE)<br>Secondary Contact:<br>Emergency Traffic Control Contractor Name:<br>Law Enforcement Name:                                                                                 | 262-521-4423<br>Phone:<br>Phone:<br>Phone:           |
| Guard Rail Repair<br>WZ Map Number                                                                                                    | WAUKESHA<br>*End County<br>WAUKESHA<br>*Hwy<br>I-43 SB<br>Expected Impact<br>LOW                                                                                                    | Michael Burns (dotmzb/SE)<br>Secondary Contact:<br>Emergency Traffic Control Contractor Name:<br>Law Enforcement Name:<br>Other Contact Name:                                                          | 262-521-4423<br>Phone:<br>Phone:<br>Phone:<br>Phone: |
| Guard Rail Repair<br>WZ Map Number<br>Internal Comment                                                                                                  | WAUKESHA<br>*End County<br>WAUKESHA<br>*Hwy<br>I-43 SB<br>Expected Impact<br>LOW                                                                                                    | Michael Burns (dotmzb/SE)<br>Secondary Contact:<br>Emergency Traffic Control Contractor Name:<br>Law Enforcement Name:<br>Other Contact Name:<br>Affect Adjacent Region                                | 262-521-4423<br>Phone:<br>Phone:<br>Phone:<br>Phone: |
| Guard Rail Repair<br>WZ Map Number<br>Internal Comment                                                                                                  | WAUKESHA<br>*End County<br>WAUKESHA<br>*Hwy<br>I-43 SB<br>Expected Impact<br>LOW<br>May<br>SW                                                                                                    | Michael Burns (dotmzb/SE)<br>Secondary Contact:<br>Emergency Traffic Control Contractor Name:<br>Law Enforcement Name:<br>Other Contact Name:<br>Affect Adjacent Region<br>SE NE NC NW                 | 262-521-4423<br>Phone:<br>Phone:<br>Phone:           |

The return notes show the timeframe of the closure need adjusting. From here, the user can change the date or time of the entire closure, or edit individual facilities, if there are more than one, at the bottom.

In this case, only the begin and end times need to be adjusted.

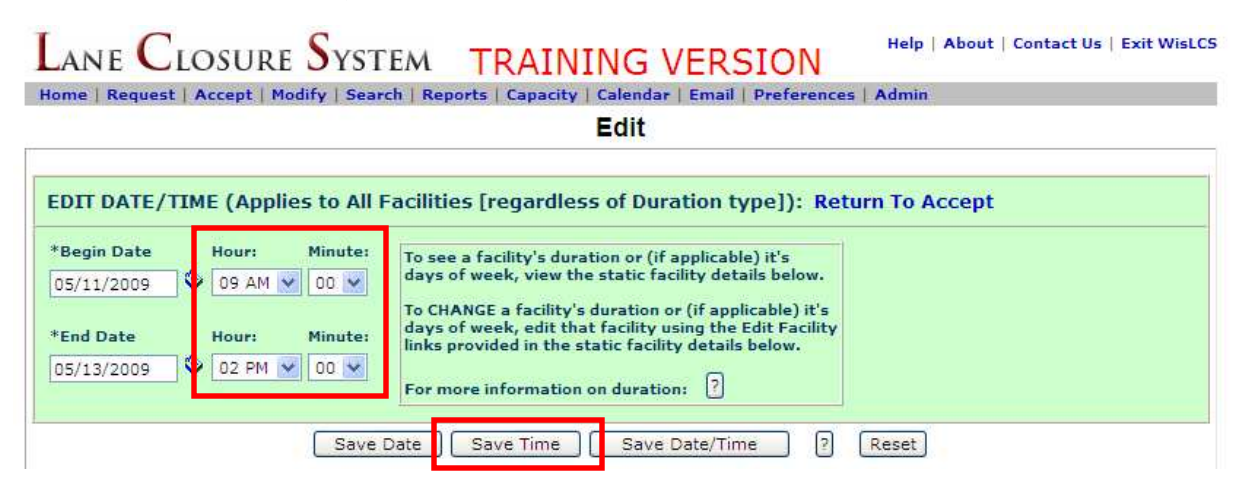

Here the necessary changes were made followed by the user clicking the Save Time button. A pop-up window will appear asking for additional comments. The information entered here will display in the comments section at the bottom of the closure. The more detailed the entry, the easier it is for other users to follow the history of the closure.

| Edit Facility Action                                                              |
|-----------------------------------------------------------------------------------|
| User Comments will appear in addition to system comments in the facility history. |
| Additional User Comment (Optional - 250 chars max):                               |
| OK Cancel                                                                         |

Now the closure is back to black entered status and is awaiting acceptance. Notice the extra comments on the bottom of the closure noting the closures history?

| Expand   Printable   CSV   Capacity   Calendar (5441) MAINTENANCE                                        |            |          |                                                                         |                                                                                                    |                |             | ENTERED                                                        |                    |  |
|----------------------------------------------------------------------------------------------------|------------|----------|-------------------------------------------------------------------------|----------------------------------------------------------------------------------------------------|----------------|-------------|----------------------------------------------------------------|--------------------|--|
| Edit   Return   Forward To SUPERVISOR   Forward To RTE   Accept   Delete ALL WAUKESHA: Guard Rail Repair |            |          |                                                                         |                                                                                                    |                |             |                                                                |                    |  |
| ID                                                                                                    | HWY        | FACILITY | DESCRIPTION                                                             |                                                                                                    |                |             | DURATION                                                       |                    |  |
| 1                                                                                                    | I-43 SB    | MAINLINE | Single Lane C<br>END) to EVER                                           | Single Lane Closed from HHH MARTIN RD (B-67-0111<br>END) to EVERGREEN RD (B-67-0121 END)              |                |             | Daily/Nightly: 05/11/2009 - 05/13/2009,<br>09:00 AM - 02:00 PM | Delete<br>Facility |  |
| Мо                                                                                                    | dified Dat | te       | Modified By                                                             | Status                                                                                                | Applies To     | Comment     |                                                                |                    |  |
| 02/20/2009 12:01 PM skozlik ENTERED ALL FACILITIES EDIT DATE<br>USER COM<br>Edit Flags                   |            |          | EDIT DATE/<br>USER COMM<br>Edit Flags:                                  | TIME AND STATUS CHANGE TO ENTERED<br>ENT: Changed to reflect the actual start and end to<br>Date/Time | mes.           |             |                                                                |                    |  |
| 02/20/2009 11:49 AM skozlik RETURNED ALL FACILITIES STATUS CHAI<br>USER COMMEN<br>am to 12 am            |            |          | IANGE<br>IENT: Change the times the closure will take place,<br>n - RTE | not just 12                                                                                           |                |             |                                                                |                    |  |
| 01/                                                                                                    | 30/2009    | 11:49 AM | skozlik                                                                 | ENTERED                                                                                               | ALL FACILITIES | INITIAL INS | SERT INTO DATABASE                                             |                    |  |

| (5441) MAINTENANCE                                                                                                    |                                                                                                    |                                                                                                    |                                                                                                    |
|----------------------------------------------------------------------------------------------------|----------------------------------------------------------------------------------------------------|----------------------------------------------------------------------------------------------------|----------------------------------------------------------------------------------------------------|
| *General Description                                                                                                    | *Begin County                                                                                                    | *Primary Contact:                                                                                                    | *Phone:                                                                                                    |
| Guard Rail Repair                                                                                                    | WAUKESHA                                                                                                    | Michael Burns (dotmzb/SE)                                                                                                    | 262-521-4423                                                                                                    |
| WZ Map Number                                                                                                    | *End County<br>WAUKESHA                                                                                                    | Secondary Contact:                                                                                                    | Phone:                                                                                                    |
|                                                                                                    | *Hwy<br>I-43 SB                                                                                                    | Emergency Traffic Control Contractor Na                                                                                                    | ame: Phone:                                                                                                    |
|                                                                                                    | Expected Impact<br>LOW                                                                                                    | Law Enforcement Name:                                                                                                    | Phone:                                                                                                    |
|                                                                                                    |                                                                                                    | Other Contact Name:                                                                                                    | Phone:                                                                                                    |
| Internal Comment                                                                                                    | May                                                                                                    | Affect Adjacent Region                                                                                                    |                                                                                                    |
|                                                                                                    | no                                                                                                    | no no no no                                                                                                    |                                                                                                    |
|                                                                                                    |                                                                                                    |                                                                                                    |                                                                                                    |
| E                                                                                                    |                                                                                                    |                                                                                                    |                                                                                                    |
| Facility (1) MAINLINE                                                                                                    | - STATIC VIEW: Edit Facility                                                                                                    |                                                                                                    |                                                                                                    |
| NE CLOSUDE SV                                                                                                    | STEM TRAINING VI                                                                                                    | DCION                                                                                                    | Help   About   Contact Us   Exit V                                                                                                    |
| ANE CLOSURE DY                                                                                                    | STEM TRAINING VE                                                                                                    | ERSION                                                                                                    |                                                                                                    |
| ne   Kequest   Accept   Modiry   S                                                                                                    | Search   Reports   Capacity   Calendar   1                                                                                                    | acility                                                                                                    |                                                                                                    |
|                                                                                                    | Edit                                                                                                    | acinty                                                                                                    |                                                                                                    |
| risk(*) indicates required field                                                                                                    |                                                                                                    |                                                                                                    |                                                                                                    |
| cility (1) MAINLINE - EDIT                                                                                                    | CONTRACT IN A REAL PROPERTY OF A REAL PROPERTY OF A   |                                                                                                    |                                                                                                    |
|                                                                                                    | VIEW: Return to Edit                                                                                                    |                                                                                                    |                                                                                                    |
| ACTINITY TYPE MAINLINE                                                                                                    | VIEW: Return to Edit                                                                                                    |                                                                                                    |                                                                                                    |
| acility Type MAINLINE                                                                                                    | Return to Edit     Paily/Nightly                                                                                                    | ]                                                                                                    |                                                                                                    |
| acility Type MAINLINE                                                                                                    | Puration Daily/Nightly     *Begin Date                                                                                                    | *End Date Ou                                                                                                    | itside of Permit/Capacity Hours                                                                                                    |
| acility Type MAINLINE<br>losure/Restriction                                                                                                    | Puration Daily/Nightly     *Begin Date     05/11/2009                                                                                                    | *End Date Ou<br>05/13/2009                                                                                                    | itside of Permit/Capacity Hours<br>]                                                                                                    |
| acility Type MAINLINE<br>losure/Restriction<br>PRESTRICTION<br>PULL CLOSURE                                                                                                    | *Begin Date     S/11/2009     *Begin Time (per Day Of Week)                                                                                                    | *End Date Ou<br>05/13/2009 S<br>*End Time (per Day Of Week) Re                                                                                                    | itside of Permit/Capacity Hours<br>]<br>iason:                                                                                                    |
| acility Type MAINLINE<br>losure/Restriction<br>PRESTRICTION<br>PULL CLOSURE<br>ane Detail                                                                                                    | *Begin Date<br>05/11/2009<br>*Begin Time (per Day Of Week)<br>Hour:<br>Hour:<br>Minute:<br>000 M                                                                                                    | *End Date Ou<br>05/13/2009 S<br>*End Time (per Day Of Week) Re<br>Hour: Minute:                                                                                                    | itside of Permit/Capacity Hours<br>]<br>iason:                                                                                                    |
| acility Type MAINLINE losure/Restriction PRESTRICTION PULL CLOSURE ane Detail ngle Lane Closed                                                                                                    | *Begin Date     S/11/2009     *Begin Time (per Day Of Week)     Hour:     O9 AM      O0                                                                                                    | *End Date Ou<br>05/13/2009 ©<br>*End Time (per Day Of Week) Re<br>Hour: Minute:<br>02 PM V 00 V                                                                                                    | itside of Permit/Capacity Hours<br>]<br>iason:                                                                                                    |
| acility Type MAINLINE losure/Restriction PRESTRICTION FULL CLOSURE ane Detail ngle Lane Closed                                                                                                    | VIEW: Return To Edit    Puration Daily/Nightly  *Begin Date  05/11/2009  *Begin Time (per Day Of Week)  Hour:  09 AM  00  VIEW:                                                                                                    | *End Date<br>05/13/2009 *<br>*End Time (per Day Of Week)<br>Hour: Minute:<br>02 PM V 00 V                                                                                                    | itside of Permit/Capacity Hours<br>]<br>ason:                                                                                                    |
| ecility Type MAINLINE losure/Restriction PRESTRICTION FULL CLOSURE ane Detail ngle Lane Closed egin Location (or ramp/bridge spe                                                                                                    | VIEW: Return To Edit                                                                                                    | *End Date<br>05/13/2009 *<br>*End Time (per Day Of Week)<br>Hour: Minute:<br>02 PM • 00 •<br>County) Direction From Distance From                                                                                                    | itside of Permit/Capacity Hours asson:                                                                                                    |
| ecility Type MAINLINE Iosure/Restriction PRESTRICTION PILL CLOSURE ane Detail ngle Lane Closed egin Location (or ramp/bridge spe HH MARTIN RD (B-67-0111 END)                                                                                                    | VIEW: Return To Edit                                                                                                    | *End Date Ou<br>05/13/2009 *<br>*End Time (per Day Of Week)<br>Hour: Minute:<br>02 PM 00 v<br>County) Direction From Distance From                                                                                                    | itside of Permit/Capacity Hours<br>]<br>ason:<br>                                                                                                  |
| ecility Type MAINLINE IOSURE/RESTRICTION P FULL CLOSURE ane Detail ngle Lane Closed egin Location (or ramp/bridge spe HH MARTIN RD (8-67-0111 END) nd Location (or same as Begin Loc                                                                                                    | VIEW: Return To Edit                                                                                                    | *End Date Ou<br>05/13/2009 *<br>*End Time (per Day Of Week) Re<br>Hour: Minute:<br>02 PM 00<br>County) Direction From Distance From<br>County) Direction From Distance From                                                                                                    | itside of Permit/Capacity Hours ] ason:                                                                                                    |
| ecility Type MAINLINE IOSURE/RESTRICTION PULL CLOSURE ane Detail ngle Lane Closed H MARTIN RD (8-67-0111 END) nd Location (or same as Begin Loc /ERGREEN RD (8-67-0121 END)                                                                                                    | VIEW: Return To Edit                                                                                                    | *End Date Ou<br>05/13/2009 *<br>*End Time (per Day Of Week) Re<br>Hour: Minute:<br>02 PM 00<br>County) Direction From Distance From<br>County) Direction From Distance From<br>V                                                                                                    | itside of Permit/Capacity Hours                                                                                                    |
| acility Type MAINLINE losure/Restriction RESTRICTION FULL CLOSURE ane Detail ngle Lane Closed Generation (or ramp/bridge spectrum) H MARTIN RD (8-67-0111 END) Ind Location (or same as Begin Loc //ERGREEN RD (8-67-0121 END)   thical Clearance of the Restriction                                                                                                    | VIEW: Return To Edit                                                                                                    | *End Date OS(13/2009) *End Time (per Day Of Week) Hour: Minute: O2 PM O0 County) Direction From Oistance From County) Direction From Oistance From Ov County) Direction From Oistance From Ov County) Direction From Oistance From Ov County) Direction From Ov County                                                                                                    | itside of Permit/Capacity Hours ] iason: (miles) (miles) educed Regulatory Sneed:                                                                  |
| acility Type MAINLINE  losure/Restriction  RESTRICTION  FULL CLOSURE  ane Detail ngle Lane Closed  egin Location (or ramp/bridge spe HH MARTIN RD (B-67-0111 END)  nd Location (or same as Begin Loc /ERGREEN RD (B-67-0121 END)    rtical Clearance of the Restriction:  ftin                                                                                                    | VIEW: Return To Edit                                                                                                    | *End Date<br>OS/13/2009 *<br>*End Time (per Day Of Week)<br>Hour: Minute:<br>02 PM 00 V<br>County) Direction From Distance From<br>County) Direction From Distance From<br>Weight Capacity of the Restriction: Restriction: Restrie                                                                                                    | tside of Permit/Capacity Hours ] ason: (miles) (miles) aduced Regulatory Speed: From Speed (mph)                                                   |
| acility Type MAINLINE losure/Restriction PRESTRICTION PULL CLOSURE ane Detail ngle Lane Closed Generation (or ramp/bridge spectrum) regin Location (or same as Begin Location (or same as Begin Location) regresser (between the structure) rtical Clearance of the Restriction: ftin                                                                                                    | VIEW: Return To Edit                                                                                                    | *End Date<br>OS/13/2009<br>*End Time (per Day Of Week)<br>Hour:<br>O2 PM<br>County) Direction From Distance From<br>County) Direction From Distance From<br>Weight Capacity of the Restriction:<br>Ibs                                                                                                    | ttside of Permit/Capacity Hours                                                                                                    |
| acility Type MAINLINE losure/Restriction PRESTRICTION PULL CLOSURE ane Detail ngle Lane Closed egin Location (or ramp/bridge spe H MARTIN RD (B-67-0111 END) nd Location (or same as Begin Loc /ERGREEN RD (B-67-0121 END)   rtical Clearance of the Restriction: ftin cation of Vertical Clearance Restri                                                                                        | VIEW: Return To Edit                                                                                                    | *End Date<br>05/13/2009 *<br>*End Time (per Day Of Week)<br>Hour: Minute:<br>02 PM 00 0<br>County) Direction From Distance From<br>County) Direction From Distance From<br>Weight Capacity of the Restriction: Re<br>los                                                                                                    | ttside of Permit/Capacity Hours                                                                                                    |
| acility Type MAINLINE losure/Restriction PRESTRICTION FULL CLOSURE ane Detail ngle Lane Closed egin Location (or ramp/bridge spe H MARTIN RD (B-67-0111 END) nd Location (or same as Begin Loc /ERGREEN RD (B-67-0121 END)   rtical Clearance of the Restriction: ftin :ation of Vertical Clearance Restri                                                                                        | VIEW: Return To Edit   VIEW: Return To Edit    *Begin Date  O5/11/2009  *Begin Time (per Day Of Week)  Hour:  O9 AM  O0    timetei  O9 AM  O0   timetei  O9 AM  O0   timetei  O9 AM  O0   timetei  O9 AM  Control  Control  Contro  Control  Control  Control  Control  Control     | *End Date<br>OS/13/2009 ♥<br>*End Time (per Day Of Week)<br>Hour: Minute:<br>O2 PM ♥ 00 ♥<br>County) Direction From Distance From<br>♥<br>County) Direction From Distance From<br>♥<br>Weight Capacity of the Restriction: Re<br>□ lbs<br>Location of Weight Restriction: Lo                                                                                                    | Itside of Permit/Capacity Hours ] Iason: (miles) (miles) (miles) To Speed (mph) Cation of Reduced Regulatory Spe                                   |
| Acility Type MAINLINE  Iosure/Restriction  RESTRICTION  FULL CLOSURE  ane Detail ngle Lane Closed  egin Location (or ramp/bridge spe H MARTIN RD (B-67-0111 END)  nd Location (or same as Begin Loc /ERGREEN RD (B-67-0121 END)    rtical Clearance of the Restriction:  ftin  cation of Vertical Clearance Restri                                                                                | VIEW: Return To Edit<br>Provention Daily/Nightly  Provention Daily/Nightly  Provention Daily/Nightly  Provention Daily/Nightly  Provention Provention Prove Provention Provention Proventi Provention Provention Provention Provention P  | *End Date     Ou       05/13/2009     ♥       *End Time (per Day Of Week)     Re       Hour:     Minute:       02 PM ♥     00 ♥       County)     Direction From       Direction From     Distance From       ♥     ●       County)     Direction From       Direction From     Distance From       ♥     ●       Location of Weight Restriction:     Location of Weight Restriction:                                                                                                    | Itside of Permit/Capacity Hours ason: (miles) (miles) (miles) To Speed (mph) Cation of Reduced Regulatory Spe                                      |
| Acility Type MAINLINE  Iosure/Restriction  RESTRICTION  FULL CLOSURE  ane Detail ngle Lane Closed  egin Location (or ramp/bridge spe HH MARTIN RD (B-67-0111 END)  nd Location (or same as Begin Loc /ERGREEN RD (B-67-0121 END)    rtical Clearance of the Restriction:  ftin  cation of Vertical Clearance Restri                                                                               | VIEW: Return To Edit<br>VIEW: Return To Edit<br>Particle Particle Pa | *End Date     Ou       05/13/2009     ♥       *End Time (per Day Of Week)     Re       Hour:     Minute:       02 PM ▼     00 ▼       County)     Direction From       Direction From     Distance From       County)     Direction From       Direction From     Distance From       ✓     ✓       Location of Weight Restriction:     Location of Weight Restriction:                                                                                                    | Itside of Permit/Capacity Hours ] Iason: (miles) (miles) Iduced Regulatory Speed: From Speed (mph) To Speed (mph) Cation of Reduced Regulatory Spe |
| acility Type MAINLINE losure/Restriction PRESTRICTION FULL CLOSURE ane Detail ngle Lane Closed egin Location (or ramp/bridge spe HH MARTIN RD (B-67-0111 END) Ind Location (or same as Begin Loc /ERGREEN RD (B-67-0121 END) Intical Clearance of the Restriction: Iftin cation of Vertical Clearance Restri                                                                                      | VIEW: Return To Edit<br>Provention Daily/Nightly Provention Daily/Nightly Provention Daily Provention Daily Provention Daily Provention Daily Provention Daily Provention Daily Provention Daily Provention Daily Provention Daily Provention Daily Provention Daily Provention Daily Provention Daily Provention Daily Provention Daily Proventi Daily Provention Daily Provention   | *End Date       Ou         05/13/2009       ♥         *End Time (per Day Of Week)       Re         Hour:       Minute:         02 PM       00 ♥         County)       Direction From       Distance From         ✓       ✓         County)       Direction From       Distance From         ✓       ✓       ✓         County)       Direction From       Distance From         ✓       ✓       ✓         Location of Weight Restriction:       Location:       Location:         ✓       ✓       ✓         Restriction's Structure ID:       Location       Location                                                                                                    | Itside of Permit/Capacity Hours ason: (miles) (miles) (miles) To Speed (mph) Cation of Reduced Regulatory Spee                                     |
| Acility Type MAINLINE                                                                                                    | VIEW: Return To Edit   VIEW: Return To Edit    Pagin Date  O5/11/2009  *Begin Time (per Day Of Week)  Hour:  D9 AM  O0    timeter  Control  Control  Contro    | *End Date       Ou         05/13/2009       *         *End Time (per Day Of Week)       Re         Hour:       Minute:         02 PM       00          County)       Direction From       Distance From         County)       Direction From       Distance From         Weight Capacity of the Restriction:       Re         Ibs       Location of Weight Restriction:       Location of Weight Restriction:         Restriction's Structure ID:       Location of Weight Restriction:       Location of Weight Restriction:                                                                                                    | Itside of Permit/Capacity Hours                                                                                                    |
| Acility Type MAINLINE                                                                                                    | VIEW: Return To Edit<br>VIEW: Return To Edit<br>Particle Particle Pa | *End Date       Ou         05/13/2009       *         *End Time (per Day Of Week)       Re         Hour:       Minute:         02 PM       00          County)       Direction From       Distance From         County)       Direction From       Distance From         Weight Capacity of the Restriction:       Re         Ibs       Location of Weight Restriction:         Restriction's Structure ID:       Location                                                                                                    | Itside of Permit/Capacity Hours                                                                                                    |
| Acility Type MAINLINE                                                                                                    | VIEW: Return To Edit                                                                                                    | *End Date       Ou         05/13/2009       ♥         *End Time (per Day Of Week)       Re         Hour:       Minute:         02 PM       00 ♥         County)       Direction From       Distance From         Image: State of the striction:       Image: State of the striction:       Re         Weight Capacity of the Restriction:       Image: Structure ID:       Image: Structure ID:                                                                                                    | Itside of Permit/Capacity Hours                                                                                                    |
| Acility Type MAINLINE  Iosure/Restriction PRESTRICTION FULL CLOSURE  ane Detail ngle Lane Closed  egin Location (or ramp/bridge spe H MARTIN RD (B-67-0111 END) Ind Location (or same as Begin Loc /ERGREEN RD (B-67-0121 END) I rtical Clearance of the Restriction: Iftin cation of Vertical Clearance Restri  striction's Structure ID: mporary Signalization I med Detour Available Detour Ro | VIEW: Keturn To Edit<br>*Begin Date<br>O5/11/2009<br>*Begin Time (per Day Of Week)<br>Hour: Minute:<br>O9 AM  O0<br>ecific) (Landmark Description   Hwy List  <br>I-43 SB   WAUKESHA<br>ation) (Landmark Description   Hwy List  <br>I-43 SB   WAUKESHA<br>Width Restriction's Width:<br>ft in<br>Location of Width Restriction:<br>Restriction's Structure ID:<br>                                                                                                    | *End Date<br>O5/13/2009 ♥<br>*End Time (per Day Of Week)<br>Hour: Minute:<br>O2 PM ♥ 00 ♥<br>County) Direction From Distance From<br>♥<br>County) Direction From Distance From<br>♥<br>Weight Capacity of the Restriction:<br>Ibs<br>Location of Weight Restriction:<br>Restriction's Structure ID:<br>nt                                                                                                    | Itside of Permit/Capacity Hours                                                                                                    |
| Acility Type MAINLINE                                                                                                    | VIEW: Keturn To Edit                                                                                                    | *End Date<br>O5/13/2009 ♥<br>*End Time (per Day Of Week)<br>Hour: Minute:<br>O2 PM ♥ 00 ♥<br>County) Direction From Distance From<br>♥<br>County) Direction From Distance From<br>♥<br>County) Direction From Distance From<br>P<br>County) Direction From Distance From<br>P<br>County Direction From Distance From<br>P<br>County Direction From Distance From<br>P<br>County D<br>County D<br>Count | Itside of Permit/Capacity Hours                                                                                                    |
| Acility Type MAINLINE                                                                                                    | VIEW: Return To Edit                                                                                                    | *End Date Ou   05/13/2009 *   *End Time (per Day Of Week)   Hour: Minute:   02 PM 00    County) Direction From Distance From County) Direction From Distance From  County) Direction From Distance From  County) Direction From Distance From  County) Direction From Distance From  County) Direction From Distance From  County) Direction From Distance From  County) Direction From Distance From  County) Direction From Distance From  County) Direction From Distance From  County: Direction From Distance From  County: Direction From Distance From  County: Direction From Distance From  County: Direction From Distance From  County: Direction From Distance From  County: Direction From Distance From  County: Direction From Distance From  County: Direction From Distance From  County: Direction From Distance From  County: Direction From Distance From  Restriction: Location of Weight Restriction: Location of Weight Restriction: Location of Structure ID: Int                                                                                                    | Itside of Permit/Capacity Hours                                                                                                    |

The user can also change facility specific data in a closure by clicking Edit Facility.

Here the user can adjust any of the information that was entered in the Request Interface. Once complete, press the submit button to submit the changes. Now the new changes will be ready for acceptance.

### 3. Modifying a Closure

Often times, there are unforeseen situations that require a closure to be edited, such as inclement weather or lack of necessary equipment or staff. This is done in the **Modify** Interface. Since the closure has already been accepted, no further acceptance is needed to edit a closure. Communication is necessary when modifying a closure so all parties are aware of the changes that were made.

|                                                                           | Modify                                  |                                                                        |
|---------------------------------------------------------------------------|-----------------------------------------|------------------------------------------------------------------------|
| Closure Type<br>a ALL                                                     | *Region/County                          | Project ID                                                             |
| CONSTRUCTION  BOTH  LOCAL PROGRAM  NOT LOCAL PROGRAM  MAINTENANCE  DEEMIT | Hwy<br>Date Range From<br>Date Range To | Closure ID<br>Above entries override ALL<br>other search selections. ? |
|                                                                           | \$                                      |                                                                        |

The searching criteria are the same here as they are in the Accept Interface. The search can be greatly narrowed by filtering the Region/County, Hwy and date ranges. Again, if the user knows the Closures ID (CID), the time it takes to return the closure is significantly reduced.

|                                                                                                    | uest   Acce                                | pr   Mounty   5                       | earch   Kep                                                                                                    | orts   Capacity   Ci                  | alendar   Email   Preferenci                                                                                                    | es   Admin                                                                       |                                           |
|----------------------------------------------------------------------------------------------------|--------------------------------------------|---------------------------------------|----------------------------------------------------------------------------------------------------|---------------------------------------|----------------------------------------------------------------------------------------------------|----------------------------------------------------------------------------------|-------------------------------------------|
|                                                                                                    |                                            |                                       |                                                                                                    | Mod                                   | lify                                                                                                    |                                                                                  |                                           |
| *Closure Type<br>ALL<br>CONSTRUCTION<br>BOTH<br>LOCAL PROGRAM<br>NOT LOCAL PROGRAM<br>MAINTENANCE<br>PERMIT<br>EMERGENCY |                                            |                                       |                                                                                                    | *Region/Cour<br>ALL<br>Hwy            | ity<br>V                                                                                                    | Project ID Closure ID 5441 Above entries override ALL other search selections. ? |                                           |
|                                                                                                    |                                            |                                       |                                                                                                    | Date Range F<br>Date Range T          | rom<br>] � ?<br>] �                                                                                                    |                                                                                  |                                           |
|                                                                                                    | EVENT                                      |                                       |                                                                                                    |                                       |                                                                                                    |                                                                                  |                                           |
| Expand ALL  <br>Show Search                                                                                              | Printable A<br>Details                     | LL   CSV ALL                          | * 1 Closur                                                                                                    | e Results Match Se                    | arch Criteria                                                                                                    |                                                                                  |                                           |
| Expand   Pr                                                                                                    | intable   CS                               | V   Capacity                          | Calendar                                                                                                    |                                       |                                                                                                    | (5441) MAIN                                                                      | TENANCE   ACCEPTED                        |
| Edit   Lesch<br>WAUKESHA                                                                                                 | e <mark>dule   Canc</mark><br>: Guard Rail | el ALL   Compl<br>Repair              | ete ALL                                                                                                    |                                       |                                                                                                    |                                                                                  |                                           |
| ID HWY                                                                                                    | FACILITY                                   | DESCRIPTIO                            | N                                                                                                    |                                       | DURATION                                                                                                    |                                                                                  |                                           |
| 1 I-43 SB                                                                                                    | MAINLINE                                   | Single Lane (<br>67-0111 END)<br>END) | losed from<br>to EVERGRE                                                                                                    | HHH MARTIN RD (B-<br>EN RD (B-67-0121 | Daily/Nightly: 05/11/200<br>09:00 AM - 02:00 PM                                                                                                    | 9 - 05/13/2009,                                                                  | Edit Date/Time<br>  Cancel   Complete     |
|                                                                                                    | te                                         | Modified By                           | Status                                                                                                    | Applies To                            | Comment                                                                                                    |                                                                                  |                                           |
| Modified Da                                                                                                    | 02/20/2009 12:14 PM skozlik ACCEPTED       |                                       | ACCEPTED                                                                                                    | ALL FACILITIES                        | STATUS CHANGE                                                                                                    |                                                                                  |                                           |
| Modified Da<br>02/20/2009                                                                                                | 12:14 PM                                   | skozlik                               | 02/20/2009 12:01 PM skozlik ENTERED ALL FACILITIES STATUS CHANGE<br>02/20/2009 12:01 PM skozlik ENTERED ALL FACILITIES EDIT DATE/TIME AND STATUS CHANGE TO ENTERED<br>USER COMMENT: Changed to reflect the actual start and end |                                       | ED                                                                                                    |                                                                                  |                                           |
| Modified Da<br>02/20/2009<br>02/20/2009                                                                                  | 12:14 PM<br>12:01 PM                       | skozlik<br>skozlik                    | ENTERED                                                                                                    | ALL FACILITIES                        | EDIT DATE/TIME AND STATUS<br>USER COMMENT: Changed to re<br>Edit Flags: Date/Time                                                                      | 5 CHANGE TO ENTER<br>eflect the actual start                                     | and end times.                            |
| Modified Da<br>02/20/2009<br>02/20/2009<br>02/20/2009                                                                    | 12:14 PM<br>12:01 PM<br>11:49 AM           | skozlik<br>skozlik<br>skozlik         | ENTERED<br>RETURNED                                                                                                    | ALL FACILITIES                        | EDIT DATE/TIME AND STATUS<br>USER COMMENT: Changed to re<br>Edit Flags: Date/Time<br>STATUS CHANGE<br>USER COMMENT: Change the ti<br>am to 12 am - RTE | s CHANGE TO ENTER<br>flect the actual start<br>mes the closure will i            | and end times.<br>take place, not just 12 |

From the closure menu bar, the user can chose to edit, reschedule, or cancel all and complete all. Edit works in the same fashion as in the Accept Interface. Reschedule will change the status of a closure from live to rescheduled. Cancel all will cancel an entire closure and complete all will complete the closure.

|                                                                                                    | Edit                                                                                                    |  |
|----------------------------------------------------------------------------------------------------|----------------------------------------------------------------------------------------------------|--|
| EDIT DATE/TIME (Applies to All F                                                                                                    | Facilities [regardless of Duration type]): Return To Modify                                                                                                    |  |
| *Begin Date         Hour:         Minute:           05/11/2009         ♥         09 AM ♥         00 ♥           *End Date         Hour:         Minute:           05(12/2000         ♥         0.0 ♥ | To see a facility's duration or (if applicable) it's<br>days of week, view the static facility details below.<br>To CHANGE a facility's duration or (if applicable) it's<br>days of week, edit that facility using the Edit Facility<br>links provided in the static facility details below. |  |

Again, this is a global change and will affect the dates and times of all the facilities within the closure. The user can also change other closures parameters by editing the general or facility portion of a closure.

Like the Accept Interface, the user can click on Edit Facility to change any of the fields that were entered in the Request interface. The user can also edit the general portion of the closure or even add another facility

| 5441) MAINTENANCE                                                                                                    |                                                                                                    |                                                                                                    |                                                                                                    |
|----------------------------------------------------------------------------------------------------|----------------------------------------------------------------------------------------------------|----------------------------------------------------------------------------------------------------|----------------------------------------------------------------------------------------------------|
| *General Description<br>Guard Rail Repair                                                                                                    | *Begin County<br>WAUKESHA                                                                                                    | *Primary Contact:<br>Michael Burns (dotmzb/SE)                                                                                                    | *Phone:<br>262-521-4423                                                                                                    |
| WZ Map Number                                                                                                    | *End County<br>WAUKESHA                                                                                                    | Secondary Contact:                                                                                                    | Phone:                                                                                                    |
|                                                                                                    | *Hwy<br>I-43 SB                                                                                                    | Emergency Traffic Control Contractor                                                                                                    | Name: Phone:                                                                                                    |
|                                                                                                    | Expected Impact                                                                                                    | Law Enforcement Name:                                                                                                    | Phone:                                                                                                    |
|                                                                                                    |                                                                                                    | Other Contact Name:                                                                                                    | Phone:                                                                                                    |
| Internal Comment                                                                                                    | May<br>SW<br>no                                                                                                    | Affect Adjacent Region<br>SE NE NC NW<br>no no no no                                                                                                    |                                                                                                    |
| Facility (1) MAINLINE -                                                                                                    | STATIC VIEW Edit Facility                                                                                                    |                                                                                                    |                                                                                                    |
| Facility (1) MAINLINE -<br>*Closure/Restriction<br>RESTRICTION<br>*Lane Detail<br>Single Lane Closed                                                                                                    | STATIC VIEW Edit Facility<br>*Duration: Daily/Nightly<br>05/11/2009 - 05/13/200<br>09:00 AM - 02:00 PM                                                                                                    | 9,                                                                                                    | Outside of Permit/Capacity<br>Hours<br>no<br>Reason:                                                                                                    |
| Facility (1) MAINLINE -<br>*Closure/Restriction<br>RESTRICTION<br>*Lane Detail<br>Single Lane Closed<br>*Begin Location (or ramp/brin<br>HHH MARTIN RD (B-67-0111<br>*End Location (or same as Br<br>EVERGREEN RD (B-67-0121 I                                                                                       | STATIC VIEW Edit Facility<br>*Duration: Daily/Nightly<br>05/11/2009 - 05/13/200<br>09:00 AM - 02:00 PM<br>dge specific) (Landmark Description  <br>END)   I-43 SB   WAUKESHA<br>egin Location) (Landmark Description<br>END)   I-43 SB   WAUKESHA                                                                                                    | Hwy List   County) Direction From I                                                                                                    | Outside of Permit/Capacity<br>Hours<br>no<br>Reason:<br>Distance From (miles)                                                                                                    |
| Facility (1) MAINLINE - *Closure/Restriction RESTRICTION *Lane Detail Single Lane Closed *Begin Location (or ramp/brid HHH MARTIN RD (B-67-0111 *End Location (or same as Be EVERGREEN RD (B-67-0121 B) Vertical Clearance of the Rest ft in                                                                         | STATIC VIEW Edit Facility *Duration: Daily/Nightly 05/11/2009 - 05/13/200 09:00 AM - 02:00 PM dge specific) (Landmark Description   END)   I-43 SB   WAUKESHA egin Location) (Landmark Description END)   I-43 SB   WAUKESHA triction: Width Restriction's Width: ft in                                                                                                    | Hwy List   County) Direction From 1<br>  Hwy List   County) Direction From D<br>Weight Capacity of the Restriction:<br>  Ibs                                                                 | Outside of Permit/Capacity<br>Hours<br>no<br>Reason:<br>Distance From (miles)<br>Distance From (miles)<br>Reduced Regulatory Speed<br>From Speed (mph)                                                               |
| Facility (1) MAINLINE - *Closure/Restriction RESTRICTION *Lane Detail Single Lane Closed *Begin Location (or ramp/brie HHH MARTIN RD (B-67-0111 *End Location (or same as Be EVERGREEN RD (B-67-0121 II Vertical Clearance of the Rest ft in Location of Vertical Clearance Restriction:                             | STATIC VIEW     Edit Facility       *Duration:     Daily/Nightly       05/11/2009 - 05/13/200       09:00 AM - 02:00 PM       dge specific)     (Landmark Description         END)   I-43 SB   WAUKESHA       egin Location)     (Landmark Description         end the striction's Width Restriction's Width:       ft     in       Location of Width       Restriction:                          | Hwy List   County) Direction From I<br>  Hwy List   County) Direction From D<br>Weight Capacity of the Restriction:<br>Ibs<br>Location of Weight Restriction:                                | Outside of Permit/Capacity<br>Hours<br>no<br>Reason:<br>Distance From (miles)<br>Distance From (miles)<br>Reduced Regulatory Speed<br>From Speed (mph)<br>To Speed (mph)<br>Location of Reduced                      |
| Facility (1) MAINLINE - *Closure/Restriction RESTRICTION *Lane Detail Single Lane Closed *Begin Location (or ramp/brid HHH MARTIN RD (B-67-0111 *End Location (or same as B- EVERGREEN RD (B-67-0121 F) Vertical Clearance of the Rest ft in Location of Vertical Clearance Restriction; Restriction's Structure ID; | STATIC VIEW       Edit Facility         *Duration:       Daily/Nightly         05/11/2009 - 05/13/2000       09:00 AM - 02:00 PM         dge specific)       (Landmark Description           egin Location)       (Landmark Description           eriction:       Width Restriction's Width:         ft       in         Location of Width         Restriction:       Restriction's Structure ID: | Hwy List   County) Direction From 1<br>  Hwy List   County) Direction From D<br>Weight Capacity of the Restriction:<br>Ibs<br>Location of Weight Restriction:<br>Restriction's Structure ID: | Outside of Permit/Capacity<br>Hours<br>no<br>Reason:<br>Distance From (miles)<br>Distance From (miles)<br>Reduced Regulatory Speed<br>From Speed (mph)<br>To Speed (mph)<br>Location of Reduced<br>Regulatory Speed: |

MAINTENANCE REQUEST - Asterisk(\*) indicates required field.

Lets edit a closure facility:

| LANE CLOSURE SYST                                                                                                    | TRAINING V                                                                                                    | ERSION                                                                                                    | Help   About   Contact Us   Exit WisL                                                          |
|----------------------------------------------------------------------------------------------------|----------------------------------------------------------------------------------------------------|----------------------------------------------------------------------------------------------------|------------------------------------------------------------------------------------------------|
| lome   Request   Accept   Modify   Searc                                                                                                    | Reports   Capacity   Calendar                                                                                                    | Email   Preferences   Admin                                                                                                   |                                                                                                |
|                                                                                                    | Edit                                                                                                    | Facility                                                                                                    |                                                                                                |
| sterisk(*) indicates required field                                                                                                    |                                                                                                    |                                                                                                    |                                                                                                |
| Facility (1) MAINLINE - EDIT VIEV                                                                                                    | /: Return To Edit                                                                                                    |                                                                                                    |                                                                                                |
| Facility Type MAINLINE                                                                                                    | ? *Duration Daily/Nightly                                                                                                    | •                                                                                                    |                                                                                                |
| *Closure/Restriction                                                                                                    | *Begin Date<br>05/11/2009 🗇<br>*Begin Time (per Day Of Weel<br>Hour: Minute:<br>09 AM V 00 V                                                                              | *End Date<br>05/13/2009<br>*End Time (per Day Of Week)<br>Hour: Minute:<br>02 PM 00<br>00<br>00<br>00<br>00<br>00<br>00<br>00 | Outside of Permit/Capacity Hours                                                               |
| Begin Location (or ramp/bridge specific)<br>HHH MARTIN RD (B-67-0111 END)   I-43<br>End Location (or same as Begin Location<br>EVERGREEN RD (B-67-0121 END)   I-43                                                                                                    | (Landmark Description   Hwy List<br>SB   WAUKESHA<br>(Landmark Description   Hwy List<br>SB   WAUKESHA                                                                    | t   County) Direction From Distance F<br>Direction From Distance F                                                            | rom (miles)<br>;rom (miles)                                                                    |
| OFF RAMP TO STH 164   1-43 SB   WAUK<br>STH 164 (B-67-0119 EBGIN)   1-43 SB   W<br>STH 164 (B-67-0119 BEGIN)   1-43 SB  <br>ON RAMP FROM STH164   1-43 SB   WAUK<br>EVERGREEN RD (B-67-0121 EBGIN)   1-4<br>EVERGREEN RD (B-67-0121 EBGIN)   1-4<br>CENTER DRIVE (B-67-0122 BEGIN)   1-4<br>MILE POST 049   1-43 SB   WAUKESHA<br>HILO DR (B-67-0123 EBGIN)   1-43 SB  <br>MILE POST 049   1-43 SB   WAUKESHA<br>HILO DR (B-67-0123 EBGIN)   1-43 SB  <br>MILE POST 048   1-43 SB   WAUKESHA<br>MILE POST 049   1-43 SB   WAUKESHA<br>MILE POST 046   1-43 SB   WAUKESHA<br>MILE POST 046   1-43 SB   WAUKESHA<br>MILE POST 046   1-43 SB   WAUKESHA<br>MILE POST 046   1-43 SB   WAUKESHA<br>EDGEWOOD AVE (B-67-0133 EBGIN)   1-<br>FOX RIVER (B-67-0127 END)   1-43 SB  <br>DGEWOOD AVE (B-67-0133 END)   1-43 SB  <br>DGEWOOD AVE (B-67-0133 END)   1-4 | SHA A<br>NUKESHA<br>AUKESHA<br>KESHA<br>SB   WAUKESHA<br>SB   WAUKESHA<br>WAUKESHA<br>WAUKESHA<br>SB   WAUKESHA<br>SB   WAUKESHA<br>SB   WAUKESHA<br>MAUKESHA<br>MAUKESHA | Weight Capacity of the Restriction:                                                                                           | Reduced Regulatory Speed: From Speed (mph) To Speed (mph) Location of Reduced Regulatory Speed |
| FUX KIVER (8-67-0127 BEGIN) [1-43 SE<br>MILE POST 045 [1-43 SB   WAUKESHA<br>OFF RAMP TO STH 83 N&S   1-43 SB   W<br>MILE POST 044   1-43 SB   WAUKESHA<br>STH 83 (8-67-0129 BEGIN) [1-43 SB   W<br>ON RAMP FROM STH 83 N&S   I-43 SB   V<br>SOO LINE (8-67-0131 EDGIN) [1-43 SB   V<br>SOO LINE (8-67-0131 BEGIN) [1-43 SB<br>MILE POST 043 [1-43 SB   WAUKESHA<br>WAUKESHA - WALWORTH CO LINE   1-43                                                                                                    | I WAUKESHA<br>AUKESHA<br>AUKESHA<br>VAUKESHA<br>AUKESHA<br>SB   WALWORTH<br>SB   WALWORTH                                                                                 | nent<br>vit (Reset)                                                                                                    |                                                                                                |

Here the user is changing the End Location from Evergreen Rd to Edgewood Ave.

| Ex                                                                                                    | Expand   Printable   CSV   Capacity   Calendar (5441) MAINTENANCE   ACCEPTED |          |                                                                                              |              |                                                                             |                                                                                                    |  |  |  |
|----------------------------------------------------------------------------------------------------|------------------------------------------------------------------------------|----------|----------------------------------------------------------------------------------------------|--------------|-----------------------------------------------------------------------------|----------------------------------------------------------------------------------------------------|--|--|--|
| Edit   Reschedule   Cancel ALL   Complete ALL                                                                 |                                                                              |          |                                                                                              |              |                                                                             |                                                                                                    |  |  |  |
| WAUKESHA: Guard Rail Repair                                                                                   |                                                                              |          |                                                                                              |              |                                                                             |                                                                                                    |  |  |  |
| ID                                                                                                    | HWY                                                                          | FACILITY | DESCRIPTIO                                                                                   | N            |                                                                             | DURATION                                                                                                    |  |  |  |
| 1                                                                                                    | I-43 SB                                                                      | MAINLINE | Single Lane Closed from HHH MARTIN RD (B-<br>67-0111 END) to EDGEWOOD AVE (B-67-0133<br>END) |              |                                                                             | 3-         Daily/Nightly:         05/11/2009         -         05/13/2009         Edit Date/Time           33         09:00 AM         -         02:00 PM         Image: Complete         Image: Complete |  |  |  |
| Мо                                                                                                    | dified Dat                                                                   | te       | Modified By                                                                                  | Status       | Applies To                                                                  | Comment                                                                                                    |  |  |  |
| 02/20/2009 01:28 PM skozlik ACCEPTED FA                                                                       |                                                                              |          | ACCEPTED                                                                                     | FACILITY (1) | EDIT FACILITY<br>USER COMMENT: Changed end location<br>Edit Flags: Location |                                                                                                    |  |  |  |
| 02                                                                                                    | /20/2009                                                                     | 12:14 PM | skozlik                                                                                      | ACCEPTED     | ALL FACILITIES                                                              | STATUS CHANGE                                                                                                    |  |  |  |
| 02/20/2009 12:01 PM skozlik ACCEPTED ALL FACILITIES =<br>02/20/2009 12:01 PM skozlik ENTERED ALL FACILITIES E |                                                                              |          |                                                                                              |              | ALL FACILITIES                                                              | EDIT DATE/TIME AND STATUS CHANGE TO ENTERED<br>USER COMMENT: Changed to reflect the actual start and end times.<br>Edit Flags: Date/Time                                                                  |  |  |  |
| 02                                                                                                    | /20/2009                                                                     | 11:49 AM | skozlik                                                                                      | RETURNED     | ALL FACILITIES                                                              | STATUS CHANGE<br>USER COMMENT: Change the times the closure will take place, not just 12<br>am to 12 am - RTE                                                                                             |  |  |  |
| 01                                                                                                    | /30/2009                                                                     | 11:49 AM | skozlik                                                                                      | ENTERED      | ALL FACILITIES                                                              | INITIAL INSERT INTO DATABASE                                                                                                    |  |  |  |

Notice the notes state the change in the end location?

What happens if a closure needs to be cancelled, but the work still needs to be done? Does the user have to cancel the closure and re-enter it when it comes time to do the work? No. In this case, the user would "Reschedule" the closure.

| Exp | a <mark>nd   Pri</mark> | intable   CS | V   Capacity                            | Calendar                     |                          |           | (2637) EMI                                                                                                    | ERGENCY   ACCEPTED                    |  |
|-----|-------------------------|--------------|-----------------------------------------|------------------------------|--------------------------|-----------|----------------------------------------------------------------------------------------------------|---------------------------------------|--|
| Edi | t Resche                | edule Canc   | el ALL   Compl                          | ete ALL                      |                          |           |                                                                                                    |                                       |  |
| мі  | MILWAUKEE: full closure |              |                                         |                              |                          |           |                                                                                                    |                                       |  |
| ID  | HWY                     | FACILITY     | DESCRIPTIO                              | N                            |                          | DU        | RATION                                                                                                    |                                       |  |
| 1   | I-94 EB                 | MAINLINE     | FULL CLOSUF<br>40-0092 BEG<br>0269 END) | RE from S 92<br>IN) to S 13T | ND ST (B-<br>H ST (B-40- | Lor       | ng Term: 11/08/2008 - 04/01/2009                                                                                           | Edit Date/Time<br>  Cancel   Complete |  |
| 2   | I-94 EB                 | RAMP         | FULL CLOSUF<br>0092 BEGIN)              | RE at S 92ND                 | ST (B-40-                | Co<br>06/ | ntinuous:<br>/24/2008 09:00 PM - 07/08/2008 12:00 AM                                                                       | Edit Date/Time<br>  Cancel   Complete |  |
| Мо  | dified Dat              | te           | Modified By                             | Status                       | Applies To               |           | Comment                                                                                                    |                                       |  |
| 02, | 25/2009                 | 04:18 PM     | bbadger                                 | ACCEPTED                     | ALL FACILIT              | IES       | QA/QC TO GENERAL<br>USER COMMENT: Now is the time for all good men t<br>their country. The quick brown fox jumped over the | to come to the aid of<br>lazy dogs.   |  |
| 02, | 25/2009                 | 03:47 PM     | mrunnels                                | ACCEPTED                     | ALL FACILIT              | IES       | QA/QC TO GENERAL<br>USER COMMENT: This is a screen capture test                                                            |                                       |  |
| 02, | /25/2009                | 11:39 AM     | bbadger                                 | ACCEPTED                     | FACILITY (1)             | )         | EDIT FACILITY<br>USER COMMENT: LONG TERM<br>Edit Flags: Date/Time                                                          |                                       |  |
| 02, | /24/2009                | 09:09 PM     | mrunnels                                | ACCEPTED                     | FACILITY (2)             | )         | QA/QC TO FACILITY<br>USER COMMENT: no touch location<br>Edit Flags: Location                                               |                                       |  |
| 06, | /24/2008                | 11:29 AM     | dotrar                                  | ACCEPTED                     | ALL FACILIT              | IES       | INITIAL INSERT INTO DATABASE                                                                                               |                                       |  |

By clicking reschedule, the user will take the closure out of active status place it "on hold" in the **Accept** interface. When it comes time for the work to be done, the user will simply go to the Accept interface and "edit" the closure to reflect the new parameters.

| Reschedule Closure Action                                                                                                    |
|----------------------------------------------------------------------------------------------------|
| Rescheduling sends the closure back to the Accept Interface as a status<br>Rescheduled (Pending). It can only be edited and then a new closure with a status<br>of Entered will take it's place, it will become Rescheduled (Final) and the Entered<br>closure will need to be Accepted. |
| If the date/time change is known, consider using Edit or Edit Date/Time instead of Reschedule.                                                                                                    |
| User Comments will appear in addition to system comments in the facility history.                                                                                                    |
| Additional User Comment (Optional - 250 chars max):                                                                                                    |
| The closure was cancelled due to flooding. Will reschedule for sometime next year                                                                                                    |
| OK Cancel                                                                                                    |

LANE CLOSURE SYSTEM TRAINING VERSION Help | About | Contact Us | Exit WisLCS Home | Request | Accept | Modify | Search | Reports | Capacity | Calendar | Email | Preferences | Admin Accept \*Closure Type \*Closure Status \*Region/County Project ID ALL SCHEDULED ALL ALL Y ○ CONSTRUCTION Hwy 💿 вотн Closure ID Y O PENDING FOR STOC O LOCAL PROGRAM 4345 Date Range From O NOT LOCAL PROGRAM 🔅 ? Above entries override ALL RESCHEDULED (PENDING) O MAINTENANCE other search selections. O PERMIT Date Range To EMERGENCY ۲ SPECIAL EVENT Max Results Order By Search Reset BEGIN DATE Ascending First 100 Expand ALL | Printable ALL | CSV ALL \* 1 Closure Results Match Search Criteria Show Search Details CLOSURE STATUS COLOR KEY: RED - Closure yet to be accepted and past start date weeks of start date to be accepted and w BLACK - Closure has been accepted or is within normal parameters RESCHEDULED Expand | Printable | CSV | Capacity | Calendar (4345) MAINTENANCE Edit | Cancel ALL MILWAUKEE TO WAUKESHA: maintenance ID HWY FACILITY DESCRIPTION DURATION WIS 175 NB MAINLINE Single Lane Closed from USH 45 NB to LILLY 1 Weekly: 10/21/2008 - 11/06/2008, Cancel RD 12:00 AM - Wed 11:45 PM Mon Modified Date Modified By Status Applies To 03/02/2009 12:37 PM skozlik RESCHEDULED ALL FACILITIES STATUS CHANGE USER COMMENT: The closure was cancelled due to flooding. Will reschedule for sometime next year. 10/16/2008 12:02 PM ehanson ACCEPTED ALL FACILITIES INITIAL INSERT INTO DATABASE

Here is a rescheduled closure in the Accept interface.

Once the closure is edited, the system will give the closure a new closure ID (CID).

| Exp              | Expand   Printable   CSV   Capacity   Calendar   MakeLike (4345) MAINTENANCE   RESCHEDULED                                                                                 |            |                               |                    |                   |                                                                                         |                |
|------------------|----------------------------------------------------------------------------------------------------|------------|-------------------------------|--------------------|-------------------|-----------------------------------------------------------------------------------------|----------------|
| міі              | MILWAUKEE TO WAUKESHA: maintenance                                                                                                    |            |                               |                    |                   |                                                                                         |                |
| ID               | HWY                                                                                                    | FACILITY   | DESCRIPTION                   |                    |                   | DURATION                                                                                |                |
| 1                | WIS 175 NB                                                                                                    | MAINLINE   | Single Lane Close<br>LILLY RD | d from USH 45 NB t | to                | Weekly: 10/21/2008 - 11/06/2008,<br>Mon 12:00 AM - Wed 11:45 PM                         | RESCHEDULED    |
| <b>Mo</b><br>03/ | Modified Date Modified By Status Applies To Comment 03/02/2009 12:50 PM skozlik RESCHEDULED ALL FACILITIES FINAL STATUS CHANGE TO THIS RESCHEDULED - NEW CLOSURE: CID 5789 |            |                               |                    |                   |                                                                                         | W CLOSURE: CID |
| 03/              | 02/2009 12:37                                                                                                    | PM skozlik | RESCHEDULED                   | ALL FACILITI       | USER C<br>resched | CHANGE<br>OMMENT: The closure was cancelled due to flood<br>ule for sometime next year. | ing. Will      |
| 10/              | 16/2008 12:02                                                                                                    | PM ehanso  | n ACCEPTED                    | ALL FACILITIES     | INITIA            | INSERT INTO DATABASE                                                                    |                |

From this point on, the user will use the new CID to refer to this closure. The old CID (4535 in this case) will only be available to view in the **Search** Interface.

## 4. Completing a Closure

Long-term closures need to be completed in the system before they discontinue as a live closure. Until this is done, they will continue to be on 511 and included in the daily emails. Once closures start to approach the end date, the system will email all the users who "touched" (be it requested, accepted or modified) the closure that the closures is nearing it's completion date. This is when these users will need to update the end date of the closure if it is no longer going to open on the listed date. This is done in the Modify Interface.

If a closure is approaching its end date, but the closure will need another week until it will be complete, the user can edit the date/time to give the closure the extra time it needs to be completed.

| nome                                                                                                    | Request                                                                        | Accept                                                                | mouny   bearch   Ke                                                                                               | ports   capacity   caler                           | uar   cinali   Prefere | aces   Aumin                         |                    |  |
|----------------------------------------------------------------------------------------------------|--------------------------------------------------------------------------------|-----------------------------------------------------------------------|----------------------------------------------------------------------------------------------------|----------------------------------------------------|------------------------|--------------------------------------|--------------------|--|
|                                                                                                    |                                                                                |                                                                       |                                                                                                    | Modify                                             | 1                      |                                      |                    |  |
| *Closure Type<br><ul> <li>ALL</li> <li>CONSTRUCTION</li> <li>BOTH</li> <li>LOCAL PROGRAM</li> <li>NOT LOCAL PROGRAM</li> </ul>                                                                                                    |                                                                                |                                                                       |                                                                                                    | *Region/County                                     | •                      | Project ID                           | Project ID         |  |
|                                                                                                    |                                                                                | GRAM<br>PROGRA                                                        | AM Date Range                                                                                                    |                                                    | •<br>> 2               | Closure ID<br>5678                   |                    |  |
| O MA                                                                                                    | INTENANCE                                                                      |                                                                       |                                                                                                    | Date Range To                                      |                        | other search selec                   | tions, ?           |  |
| <ul> <li>PER</li> <li>EME</li> <li>SPE</li> </ul>                                                                                                    | ERGENCY                                                                        | т                                                                     |                                                                                                    | <u> </u>                                           | 2                      |                                      |                    |  |
| O PER<br>Eme<br>Spe                                                                                                    | ERGENCY                                                                        | T                                                                     | Search Reset                                                                                                    | Order By<br>BEGIN DATE                             | Ascending              | Max Results                          |                    |  |
| PER<br>EME<br>SPE<br>spand /<br>how Se                                                                                                    | ALL   Printa                                                                   | T<br>2<br>able ALL<br>s<br>b   CSV                                    | Search Reset                                                                                                    | Order By<br>BEGIN DATE<br>ure Results Match Search | Criteria               | Max Results<br>First 100             | DERMIT   ACCEPT    |  |
| <ul> <li>PER</li> <li>EME</li> <li>SPE</li> <li>SPE</li> <li>Appand J</li> <li>how Se</li> <li>Expand</li> <li>Expand I</li> <li>Edit   R</li> <li>SAWYE</li> </ul>                                                                                                    | ALL   Printa<br>acch Details<br>d   Printable<br>Reschedule  <br>ER: (H-1234)  | T<br>able ALL<br>s<br>e   CSV  <br>Cancel #<br>56) Gas I              | Search Reset<br>CSV ALL * 1 Close<br>Capacity   Calendar<br>ALL   Complete ALL<br>ine installation                | Order By<br>BEGIN DATE<br>ure Results Match Search | Criteria               | Max Results<br>First 100 V<br>(5678) | ) PERMIT   ACCEPTE |  |
| <ul> <li>PER</li> <li>EME</li> <li>SPE</li> <li>SPE</li></ul> | ALL   Printa<br>earch Details<br>d   Printable<br>Reschedule  <br>ER: (H-1234: | T<br>able ALL<br>s<br>a   CSV  <br>( Cancel A<br>56) Gas  <br>ACILITY | Search Reset<br>CSV ALL * 1 Close<br>Capacity   Calendar<br>ALL   Complete ALL<br>ine installation<br>DESCRIPTION | Order By<br>BEGIN DATE                             | Ascending<br>Criteria  | Max Results<br>First 100 V<br>(5678) | ) PERMIT   ACCEPTE |  |

In this case, the closure will not be able to open by the 23<sup>rd</sup>. The user will then edit the end date to the new anticipated end date.

| LANE CLOS                                            | URE SYSTEM TRAINING VERSION HEIP 7                                                                                                    | About   Contact Us   Exit WisLC |
|------------------------------------------------------|----------------------------------------------------------------------------------------------------|---------------------------------|
| Home   Request   Acce                                | pt Modity Search Reports Capacity Calendar Email Preferences Admin<br>Edit Date/Time                                                                                                    | n/                              |
| EDIT DATE/TIME:                                      | Return To Modify                                                                                                    |                                 |
| *Begin Date<br>01/16/2009<br>*End Date<br>02/27/2009 | *Duration: Long Term<br>The facility duration cannot be edited from this page.<br>To CHANCE a facility's duration, edit that facility using the<br>Edit link from the main Modify Interface results.<br>For more information on duration: <sup>[7]</sup> |                                 |
| PERMIT REQUEST - Aster                               | Edit Date/Time Action<br>User Comments will appear in addition to system comments in the facility hist                                                                                                    | ory.                            |
| General (5678) - 9                                   | Additional User Comment (Optional - 250 chars max):<br>[Changed the end date from Monday to Friday (27th)]                                                                                                    | Status: ACCEPTED                |
| (5678) PERMIT                                        | OK Cancel                                                                                                    |                                 |

Now the closure accurately reflects the new end date.

| LANI                                                                                                    | e Closu                                                                                          | re System                             | TRAINI                                               | NG                                      | <b>ERSION</b>                                                | Help   About   Co                                                            | ontact Us   Exit WisLC                |
|----------------------------------------------------------------------------------------------------|--------------------------------------------------------------------------------------------------|---------------------------------------|------------------------------------------------------|-----------------------------------------|--------------------------------------------------------------|------------------------------------------------------------------------------|---------------------------------------|
| Home   F                                                                                                    | Request   Accept                                                                                 | Modify   Search   Re                  | ports   Capacity                                     | Calendar                                | Email   Preferenc                                            | es   Admin                                                                   |                                       |
|                                                                                                    |                                                                                                  |                                       | Mo                                                   | dify                                    |                                                              |                                                                              |                                       |
| *Closure 1<br>(a) ALL<br>(cons<br>(b) BC<br>(cons<br>(cons<br>( | TYPE<br>TRUCTION<br>OTH<br>CAL PROGRAM<br>OT LOCAL PROGRA<br>TENANCE<br>IT<br>GENCY<br>(AL EVENT | M                                     | *Region/Co<br>ALL<br>Hwy<br>Date Range<br>Date Range | From<br>To                              | ?                                                            | Project ID<br>Closure ID<br>5678<br>Above entries ove<br>other search select | rride ALL<br>tions. ?                 |
| xpand AL<br>how Sear                                                                                                    | ?<br>L   Printable ALL<br>ch Details                                                             | Search Reset                          | Order By<br>BEGIN DATE                               | Search Crit                             | Ascending 💟                                                  | Max Results<br>First 100                                                     |                                       |
| Expand                                                                                                    | Printable   CSV                                                                                  | Capacity   Calendar                   |                                                      |                                         |                                                              | (5678)                                                                       | PERMIT   ACCEPTED                     |
| Edit   Res                                                                                                    | chedule   Cancel<br>(H-123456) Gas                                                               | ALL   Complete ALL                    |                                                      |                                         |                                                              |                                                                              |                                       |
| ID HWY                                                                                                    | FACILITY                                                                                         | DESCRIPTION                           |                                                      | D                                       | URATION                                                      |                                                                              |                                       |
| 1 WIS                                                                                                    | 27 SB MAINLINE                                                                                   | Right Lane Closed fro<br>AVE          | om WHEELER ST to                                     | BAY L                                   | ong Term: 01/16/20                                           | 009 - 02/27/2009                                                             | Edit Date/Time<br>  Cancel   Complete |
| Modified<br>02/20/20                                                                                                    | Date M<br>09 03:02 PM s                                                                          | lodified By Status<br>kozlik ACCEPTEE | Applies To<br>FACILITY (1)                           | Comme<br>EDIT DA<br>USER CO<br>Edit Fla | nt<br>.TE/TIME<br><i>MMENT: Changed the</i><br>gs: Date/Time | end date from Monda                                                          | y to Friday (27th)                    |
| 02/20/20                                                                                                    | 09 02:03 PM s                                                                                    | kozlik ACCEPTED                       | ALL FACILITIES                                       | INITIAL                                 | INSERT INTO DATAB                                            | ASE                                                                          |                                       |

Work is now done and the closure is ready to be completed. The user will simply click either the Complete All or the Complete button to complete the closure.

| Exp              | and   Printa               | able   CSV                                    | Capacity                    | Calendar                                                                    |                                               |                                                                                                    | (5678)                   | PERMIT   ACCEPTED                     |
|------------------|----------------------------|-----------------------------------------------|-----------------------------|-----------------------------------------------------------------------------|-----------------------------------------------|----------------------------------------------------------------------------------------------------|--------------------------|---------------------------------------|
| Edi              | t   Reschedu               | le   Cancel /                                 | AL_   Comp                  | lete ALL                                                                    |                                               |                                                                                                    |                          |                                       |
| SA               | WYER: (H-12                | 23456) Gas                                    | line installa               | tion                                                                        |                                               |                                                                                                    |                          |                                       |
| ID               | HWY                        | FACILITY                                      | DESCRIPT                    | TION                                                                        | DU                                            | RATION                                                                                                    |                          |                                       |
| 1                | WIS 27 SB                  | MAINLINE                                      | Right Lan<br>AVE            | e Closed from WHEELER ST to B                                               | AY Lor                                        | ng Term: 01/16/2009 ·                                                                                        | 02/27/2009               | Edit Da e/Time<br>  Cance   Complete  |
| <b>Mo</b><br>02/ | dified Date<br>/20/2009 03 | M<br>:02 PM sl                                | lodified By<br>kozlik       | Status Applies To<br>ACCEPTED FACILITY (1)                                  | Comment<br>EDIT DAT<br>USER COM<br>Edit Flags | t<br>E/TIME<br>IMENT: Changed the end d<br>s: Date/Time                                                      | ate from Monday          | to Friday (27th)                      |
| 02/              | 20/2009 02                 | :03 PM SI                                     | kozlik                      | ACCEPTED ALL FACILITIES                                                     | INITIAL I                                     | NSERT INTO DATABASE                                                                                          |                          |                                       |
|                  | Ι                          | LANE C                                        | Losu                        | RE SYSTEM TRAI                                                              |                                               | G VERSION                                                                                                    | Help   About   Co        | ontact Us   Exit WisLCS               |
|                  |                            | ome   Keque                                   | St   Accept                 | Hodily   Search   Reports   Capa                                            | Modif                                         | V                                                                                                    | - Addition               |                                       |
|                  | *(                         | losure Type                                   |                             | *8                                                                          | an I Court                                    |                                                                                                    |                          |                                       |
| Co               | mplete Faci                | lity Action                                   |                             |                                                                             | - All                                         | <b>v</b>                                                                                                    | Project ID               |                                       |
|                  |                            |                                               |                             | the later to some the second proved the first                               |                                               |                                                                                                    |                          |                                       |
| are              | removed fron               | a duration of<br>n the list of a              | ctive closure               | or longer must be completed befor<br>es.                                    | e they                                        | Closure ID                                                                                                   |                          |                                       |
| 05               |                            |                                               |                             |                                                                             |                                               | m                                                                                                    | 5678                     |                                       |
| COL              | mpleting the f             | acility. Facilit                              | ties cannot l               | cancel to close this dialogue without<br>be modified once they are complete | ed.                                           | ♥ 2                                                                                                    | Above entries ove        | rride ALL                             |
|                  |                            |                                               |                             | - A.                                                                        | and a second                                  | <u>~</u>                                                                                                    | other search selec       | tions. 🕗                              |
| Re               | evise Closure              | End Date: 0                                   | 2/27/2009                   | _ <b>~</b>                                                                  |                                               | <b>v</b>                                                                                                    |                          |                                       |
| Us               | ser Comments               | s will appear i                               | in addition to              | system comments in the facility I                                           | history.                                      |                                                                                                    |                          |                                       |
| Ad               | ditional User (            | Comment (O                                    | ptional - 250               | chars max)                                                                  |                                               |                                                                                                    | Max Results              |                                       |
| Cl               | osure is comp              | lete                                          |                             | share many                                                                  |                                               | Ascending 💟                                                                                                  | First 100 💌              |                                       |
|                  |                            |                                               |                             | Cancel                                                                      |                                               | h Calvar                                                                                                    |                          |                                       |
|                  | (alem-                     |                                               |                             |                                                                             | f                                             | n Criteria                                                                                                   |                          |                                       |
|                  | Sh                         | ow Search De                                  | tails                       |                                                                             |                                               |                                                                                                    |                          |                                       |
|                  | E                          | xpand   Print                                 | able   CSV                  | Capacity   Calendar                                                         |                                               |                                                                                                    | (5678)                   | PERMIT   ACCEPTED                     |
|                  | E                          | dit   Resched                                 | ule   Cancel /              | ALL   Complete ALL                                                          |                                               |                                                                                                    |                          |                                       |
|                  | S                          | AWYER: (H-1                                   | 23456) Gas                  | line installation                                                           |                                               |                                                                                                    |                          |                                       |
|                  | 11                         | D HWY                                         | FACILITY                    | DESCRIPTION                                                                 |                                               | DURATION                                                                                                    |                          |                                       |
|                  | 1                          | WIS 27 SB                                     | MAINLINE                    | Right Lane Closed from WHEELER AVE                                          | ST to BAY                                     | Long Term: 01/16/200                                                                                         | 9 - 02/27/2009           | Edit Date/Time<br>  Cancel   Complete |
|                  | M<br>C<br>C                | lodified Date<br>2/20/2009 03<br>2/20/2009 02 | M<br>8:02 PM s<br>2:03 PM s | kozlik ACCEPTED ALL FACILITY (                                              | Cor<br>(1) EDI<br>USE<br>Edi<br>TIES INI      | mment<br>IT DATE/TIME<br>ER COMMENT: Changed the en<br><b>t Flags: Date/Time</b><br>TIAL INSERT INTO DATABA: | id date from Monda<br>SE | y to Friday (27th)                    |

After the user adds a note the complete facility action text box, the closure will be complete and now only viewable from the Search or Reports Interfaces.

## **Section 4 – Event Information**

- Creating an Event
   Searching for an Event

# 1. Creating a special event

| LANE CLOSURE SYSTEM -                                                                                                    | TRAINING VERSION Help   About   Contact Us   Exit WisLC                                                                                                    |
|----------------------------------------------------------------------------------------------------|----------------------------------------------------------------------------------------------------|
| Home   Request   Accept   Modify   Search   Report                                                                                                    | s   Capacity   Calendar   Email   Preferences   Admin                                                                                                    |
| Region/County         ALL         Oate Range (inclusive of from/to dates):         Date Range From       Date Range To         04/01/2009       Image (04/30/2009)       Image (04/30/2009)         Search       Reset | Event Calendar          MANAGE EVENT CALENDAR AREA         County:       ADAMS         Add New Calendar Event         Add/Delete Events         Add/Delete Event Coordinators         Add/Delete Security Coordinators         Add/Delete Law Enforcement Coordinators |
| SV ALL * 1 Event Results Match Search Criteria<br>CSV   Edit   Delete   MakeLike                                                                                                    |                                                                                                    |
| Event Calendar (78): MILWAUKEE                                                                                                    |                                                                                                    |
| *Begin Date: 01/04/2009 01:00 PM<br>*End Date: 04/04/2009 04:00 PM                                                                                                    | Event Coord: Wild Bill (789) 456-1230<br>Security Coord: test (111) 222-3333                                                                                                    |

Above, the user searched for all the events that happened in April in all Regions.

The user can add a special event into the system by clicking on "Add New Calendar Event"

| MANAGE EVENT CALENDAR AREA              |
|-----------------------------------------|
| County: ADAMS                           |
| Add New Calendar Event                  |
| Add/Delete Events                       |
| Add/Delete Vs.                          |
| Add/Delete Locations                    |
| Add/Delete Event Coordinators           |
| Add/Delete Security Coordinators        |
| Add/Delete Law Enforcement Coordinators |
|                                         |

| Event Calendar Add                |                    |                                                      |  |  |  |  |  |
|-----------------------------------|--------------------|------------------------------------------------------|--|--|--|--|--|
|                                   |                    |                                                      |  |  |  |  |  |
| Dane County Fair                  | < 💌                | 07/15/2009 V 12 AM V 00 V                            |  |  |  |  |  |
| Location<br>Alliant Energy Center | <                  | *End Date Hour: Minute:<br>07/19/2009 🗞 12 AM 🗸 00 🗸 |  |  |  |  |  |
| Web Address                       | new la emerection  | Affected Regions                                     |  |  |  |  |  |
| Vs                                | < 💌                | County of Origin Region Checked by System)           |  |  |  |  |  |
| Attendance                        |                    |                                                      |  |  |  |  |  |
| Event Coord                       | EC Phone           |                                                      |  |  |  |  |  |
| Joe Scmhoe                        | ( 608 ) 123 - 4567 | < 🗸                                                  |  |  |  |  |  |
| Security Coord                    | SC Phone           |                                                      |  |  |  |  |  |
| Jane Schmoe                       | (608) 234 - 5678   | < 💌                                                  |  |  |  |  |  |
| Law Enforcement Coord             | LE Phone           |                                                      |  |  |  |  |  |
| Dane County Sheriff               | ( 608 ) 345 - 6789 | < 🗙                                                  |  |  |  |  |  |
|                                   |                    |                                                      |  |  |  |  |  |

Send Event Add Return Reset

Like a closure, once added successfully, a confirmation message will appear on top of the page. Also like closure entries, a unique id, event calendar #, will be assigned to each event.

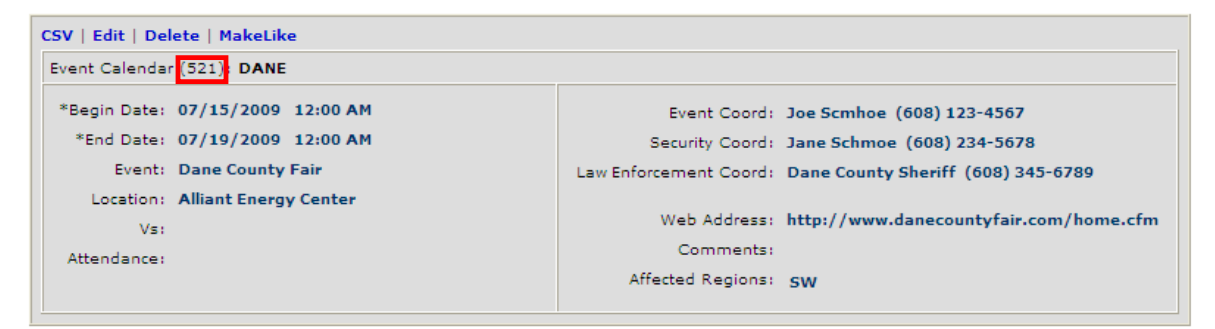

Unlike a CID, however, a user cannot look up a calendar event by this unique number.

Users can add, or delete, many other data points of an event. This is important for multiple events that happen at the same location, and so forth.

| MANAGE EVENT CALENDAR AREA              |  |  |  |  |  |
|-----------------------------------------|--|--|--|--|--|
| County: MILWAUKEE 💉                     |  |  |  |  |  |
| Add New Calendar Event                  |  |  |  |  |  |
| Add/Delete Events                       |  |  |  |  |  |
| Add/Delete Vs.                          |  |  |  |  |  |
| Add/Delete Locations                    |  |  |  |  |  |
| Add/Delete Event Coordinators           |  |  |  |  |  |
| Add/Delete Security Coordinators        |  |  |  |  |  |
| Add/Delete Law Enforcement Coordinators |  |  |  |  |  |

For reoccurring events, rather than just typing in the data, as was done in the previous example, entering this data into the system will make it faster to enter like-events in the future. Since some events happen on a annual basis, locations can be added into the system to select from a drop down list.

| LANE C        | Losure System                                              | Help                                                | About   Contact Us   Exit Wis |
|---------------|------------------------------------------------------------|-----------------------------------------------------|-------------------------------|
| Home   Reques | st   Accept   Modify   Search   Reports   Capacity Add Ney | Calendar   Email   Preferences   Adı<br>N or Delete | min                           |
| Add New I     | Location Add New                                           | County: MILWAUKEE                                   |                               |
|               | Delete: To delete, press Delete.                           | Last Modified By                                    | Last Modified Date            |
| delete        | Bradley Center                                             | kaney29                                             | 03/31/2008 10:28              |
| delete        | East Town - Cathedral Square                               | kaney29                                             | 03/31/2008 10:28              |
| delete        | Maier Festival Park - Summerfest Grounds                   | s kaney29                                           | 03/31/2008 10:28              |
| delete        | Midwest Airlines Center                                    | kaney29                                             | 03/31/2008 10:28              |
| delete        | Miller Park                                                | mrunnels                                            | 04/01/2008 16:19              |
| delete        | Pere Marquette Park                                        | kaney29                                             | 03/31/2008 10:28              |
| delete        | US Cellular Arena                                          | kaney29                                             | 03/31/2008 10:28              |
|               | retu                                                       | ırn                                                 |                               |

#### Section 4 – Event Information

| < 💌                                                                                                    | *Begin Date                                                                                                    | Hour:                                                                                                    | Minute:                                                                                                    |
|----------------------------------------------------------------------------------------------------|----------------------------------------------------------------------------------------------------|----------------------------------------------------------------------------------------------------|----------------------------------------------------------------------------------------------------|
|                                                                                                    | *End Date                                                                                                    | Hour:                                                                                                    | Minute:                                                                                                    |
| Bradley Center<br>East Town - Cathedral Square<br>Maier Festival Park - Summerfest Grounds<br>Midwest Airlines Center<br>Miller Park<br>Pere Marquette Park<br>VIS Cellular Arena | Affected Regio<br>SW SE NE 1<br>V County of Orig                                                                                                    | ns ?<br>IC NW<br>n Region Check                                                                                                    | ed by System                                                                                                    |
|                                                                                                    |                                                                                                    |                                                                                                    |                                                                                                    |
| EC Phone                                                                                                    |                                                                                                    |                                                                                                    |                                                                                                    |
| SC Phone                                                                                                    |                                                                                                    |                                                                                                    |                                                                                                    |
| LE Phone                                                                                                    |                                                                                                    |                                                                                                    |                                                                                                    |
|                                                                                                    |                                                                                                    |                                                                                                    |                                                                                                    |
|                                                                                                    | <<br>Bradley Center East Town - Cathedral Square Maier Festival Park - Summerfest Grounds Midwest Airlines Center Miller Park Pere Marquette Park VIS Cellular Arena<br>EC Phone<br>SC Phone<br>LE Phone<br>LE Phone<br>Mider Park<br>Mider Park<br>Mid | Find Date Find Date Find Date Find Date Find Date Find Date Find Date Affected Regio SW SE NE I Willer Park VS Cellular Arena EC Phone Find Date Find Date SC Phone Find Date Find Date Find Date SC Phone Find Date Find Date Find Date Find Date SC Phone Find Date Find Dat | EC Phone   EC Phone   SC Phone   Image: Context in the second second |

Now, since a user took the time to enter in all the known locations for annual events, the next time the user wants to add an event, they can select it from the drop-down list rather than typing the text into the text box.

# Section 5 – Email Reports 1. Email Reports Overview

- 2. Signing Up for Email Reports

## 1. Email Reports Overview

Users can sign up to receive daily or weekly email reports by region or county from the Email interface. This interface should be used to manage a users own email reports and / or add other (external) email addresses to receive reports.

| Lane Closure Syste                        | EM                          |               |           |       |           |             | Help   About | Contact Us   Exit WisLCS |
|-------------------------------------------|-----------------------------|---------------|-----------|-------|-----------|-------------|--------------|--------------------------|
| Home   Request   Accept   Modify   Search | h   Reports   Capaci        | ty   Calenda  | r   Email | Pre   | eferences | Admin       |              |                          |
|                                           |                             | En            | nail      |       |           |             |              |                          |
| Add Ne                                    | w Email Preference:         | Add Ne        | w         |       | MANUALI   | Y SEND NEW  | DAILY EMAI   | L                        |
|                                           |                             |               |           |       | Region or | County: ALL | - 1          | Send Daily Now           |
| Delete or Edit:                           | To delete, press <b>Del</b> | ete. To edit, | press Ed  | it.   |           |             |              |                          |
| *Email Address                            | *Region or County           | Full Name     | Phone [   | Daily | Weekly    | Created By  | Modified By  | Modified Date            |
| delete edit jzsebe@mitchellairport.com    | MILWAUKEE                   | Jim Zsebe     | У         | /es   | yes       | skozlik     | skozlik      | 09/03/2008 03:31:12 PM   |

Daily emails are sent at 3 pm, provided a change has been made to the database (cancellations and additions constitute a change.) Weekly emails are sent out every Friday at 3 pm for Saturday through the following Sunday's work.

Administrators have an additional control to manually send a daily email report in the event a change was made after the daily report has been sent.

| MANUALLY SEND NEW DAILY EMAIL |                |
|-------------------------------|----------------|
| Region or County: ALL         | Send Daily Now |

| <ol><li>Signing Up for Email</li></ol> | ail Reports                                     |             |               |                               |            |                  |                          |
|----------------------------------------|-------------------------------------------------|-------------|---------------|-------------------------------|------------|------------------|--------------------------|
| LANE CLOSURE SYS                       | ТЕМ                                             |             |               |                               |            | Help   About   ( | Contact Us   Exit WisLCS |
| Home   Request   Accept   Modify   Sea | arch   Reports   Capacity                       | Calenda     | r   Email   P | references                    | Admin      |                  |                          |
|                                        |                                                 | Em          | ail           |                               |            |                  |                          |
| Add                                    | New Email Preference:                           | Add Nev     | v             | MANUALLY SEND NEW DAILY EMAIL |            |                  |                          |
|                                        |                                                 |             | -             | Region or                     | County: AL | ~                | Send Daily Now           |
| Delete or Edi                          | i <mark>t:</mark> To delete, press <b>Delet</b> | e. To edit, | press Edit.   |                               |            |                  |                          |
| *Email Address                         | *Region or County                               | Full Name   | Phone Dail    | y Weekly                      | Created By | Modified By      | Modified Date            |

Users can sign up to receive an email report by clicking on the "Add New" button from the Email interface's main page. Reports can be customized to a Region or County. When complete, click the "Send Email Add."

| nome   Kequest   Accept   Mouny   Search   Keports   Cap                                                      | acity   Calendar   Email   Prel | terences   Admin                                                                                                    |  |  |
|----------------------------------------------------------------------------------------------------|---------------------------------|----------------------------------------------------------------------------------------------------|--|--|
| Add E                                                                                                    | mail Preference                 |                                                                                                    |  |  |
| Asterisk(*) indicates <i>required</i> field<br>*Email Address                                                 | *Region or County               | Full Name                                                                                                    |  |  |
| bob@bobsbuilding.com                                                                                          | ASHLAND 🛛                       | Bob The Builder                                                                                                    |  |  |
| NOTE - By default ALL entries receive a weekly email<br>Check Daily if you wish to ALSO receive a Daily email | Daily                           | Phone<br>123-456-789                                                                                                    |  |  |
| Send Ema                                                                                                    | il Add Return Reset             |                                                                                                    |  |  |
|                                                                                                    |                                 |                                                                                                    |  |  |
|                                                                                                    |                                 | WINCONSIN ALL / ALL / AL |  |  |
|                                                                                                    |                                 |                                                                                                    |  |  |

Users can sign up for multiple email reports so they can receive one report for an entire region or a separate report for each county. It is possible to add external users to the list and all that is needed is a valid email address. The system will return an error message if the user tries to add an email address that is already signed up for particular region or county.

Users can edit or delete email subscriptions from the Email Preferences main page. The Email interface will list only those email preferences that you have added. Administrators can view and or modify all email subscriptions in the system from the Admin tab.

# **Section 6 – Preferences**

- 1. User Preferences Overview
- 2. Updating Your Account Profile
### 1. User Preferences Overview

| LANE CLOSURE SYSTEM TRAINING                                             | VERSION Help   About   Contact Us   Exit WisLCS |
|--------------------------------------------------------------------------|-------------------------------------------------|
| Home   Request   Accept   Modify   Search   Reports   Capacity   Calenda | ar   Email   Preferences   Admin                |
| Preference                                                               | es                                              |
| Update User Information                                                  |                                                 |
| View ALL User Information                                                |                                                 |
|                                                                          |                                                 |

skozlik Entered the WisLCS as STOC / ALL / ALL

Users can view and/or modify their account settings and view a list of all users in the system from the Preferences interface. A user can click on the "Update User Information" link to view their personal account information.

| LANE CLOSURE                                 | System -                                | TRAINI                                  | NG VERSION                                 | Help   About   Contact Us   Exit WisLCS |
|----------------------------------------------|-----------------------------------------|-----------------------------------------|--------------------------------------------|-----------------------------------------|
| Home   Request   Accept   Mod                | lify   Search   Report                  | ts   Capacity                           | Calendar   Email   Preferen                | ices   Admin                            |
|                                              |                                         | Edit U                                  | ser Info                                   |                                         |
| Asterisk(*) indicates required fie           | eld                                     |                                         |                                            |                                         |
|                                              | WisLCS Account                          | Profile: Edit Y                         | our Account Profile or Pass                | word                                    |
| *User ID<br>Trainer1                         | *Name (First, MI, L<br><b>Trainer 1</b> | ast)                                    | *Organization<br>WisDOT                    | *Email Address<br>trainer1@google.com   |
| *Primary Phone<br>(111) 111-1111 - Business  | Secondary Phone<br>- Business           |                                         | Home Phone                                 | Fax Number                              |
| Address                                      | City                                    |                                         | State<br>WI                                | Zipcode                                 |
|                                              | Wis                                     | LCS Role Assig                          | gnment Information                         |                                         |
| Grant Acceptance Authorization<br><b>yes</b> | *Role *Re<br>STOC ALL                   | egion <sup>*</sup> User<br>L <b>ALL</b> | Type *Supervisor (SUP)<br>Steven Parker (s | ERVISOR)<br>;parker/ALL)                |
|                                              | Se                                      | end User Edit                           | Return Reset                               |                                         |

Every user account contains two types of information:

<u>WisLCS Account Profile</u>: contains account information related to a users login account and contact information, such as User ID, password, name, email, phone number, etc.

<u>WisLCS Role Assignment Information</u>: contains account information related to a users access level within the LCS such as Role, Region, and User Type.

A user can update their account profile, password and change their WisDOT Supervisor setting from the *Edit Use* Info page. The other Role Assignments are set by an administrator and are provided as static text fields.

## 2. Updating Your Account Profile

## **WisTransPortal WisLCS Account Management**

Return to WisLCS | Logoff WisTransPortal

This page is for use by WisLCS account holders. Unauthorized access is strictly prohibited.

For assistance with this page, contact your LCS administrator or email: <a href="mailto:lcsadmin@topslab.wisc.edu">lcsadmin@topslab.wisc.edu</a>.

|                   | WisLCS User Account Profile                       |  |  |  |
|-------------------|---------------------------------------------------|--|--|--|
| User ID:          | bbadger                                           |  |  |  |
| Name:             | Bucky Q Badger                                    |  |  |  |
| Email:            | bbdager@wisc.edu                                  |  |  |  |
| Title:            |                                                   |  |  |  |
| Organization:     | UW-Madison                                        |  |  |  |
| Address1:         | 2205 Engineering Hall                             |  |  |  |
| Address2:         | 1415 Engineerig Drive                             |  |  |  |
| City, State, Zip: | Madison WI 53706                                  |  |  |  |
| Primary Phone:    | (123)456-7890 Business                            |  |  |  |
| Secondary Phone:  | (123)457-9890 Cell                                |  |  |  |
| Home Phone:       |                                                   |  |  |  |
| Fax Number:       |                                                   |  |  |  |
|                   | Edit Profile   Change Password   Return to WisLCS |  |  |  |

A user can follow the link for "Edit Your Account Profile or Password" to modify their account profile information. This will take the user to an external page on the WisTransPortal system so they may edit their account information. By clicking Edit Profile, a user can update their name, email, etc. or Change Password to modify their password. A user cannot change their assigned User ID.

A user can click the Return to WisLCS link to return to the Lane Closure System at any time or after they have completed updating their account information.

## Section 7 – Admin

- 1. Admin Overview
- 2. Manage Users
- 3. Create Regional and Statewide Messages
- 4. Manage System Email
- 5. Activate Pending User Accounts

### 1. Admin Overview

| Lane Closure System                            | TRAINING VERSION                                | Help   About   Contact Us   Exit WisLCS  |
|------------------------------------------------|-------------------------------------------------|------------------------------------------|
| Home   Request   Accept   Modify   Search   Re | ports   Capacity   Calendar   Email   Preferenc | es   Admin                               |
|                                                | Admin                                           |                                          |
| Users                                          |                                                 |                                          |
| Email                                          |                                                 |                                          |
|                                                |                                                 |                                          |
|                                                | Trainer                                         | 1 Entered the WisLCS as STOC / ALL / ALL |

Last Updated On: February 13, 2009 Please send comments to wislcs@topslab.wisc.edu

| Copyright © 2009 | , Wisconsin | Traffic Operations | and Safety | Laboratory |
|------------------|-------------|--------------------|------------|------------|
|                  |             |                    |            |            |

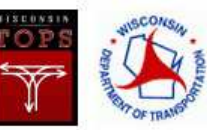

Users with administrative access have the ability to create WisLCS accounts, modify account profiles and authorization levels, send messages to users' home pages and modify or delete all email subscriptions.

The following roles have administrative access:

- Supervisor
- STOC
- RTE
- Project Manager
- Pubic Information

Note: the Public Information role is limited to modifying system wide Email Preferences. The Admin tab will not appear for other users on the system.

#### 2. Manage Users

Click the *Users* link from the Admin interface main page to manage existing accounts or add new users to the system.

| LANE CLOSURE SYSTEM TRAINING VERSION |                      |                     |        |                        |                                     |                     |         |              |                     |                  |
|--------------------------------------|----------------------|---------------------|--------|------------------------|-------------------------------------|---------------------|---------|--------------|---------------------|------------------|
| Home   Re                            | quest   Accept   Mo  | dify   Search   Rep | orts   | Capacity   Calendar    | Email   Preferences   Admir         | 1                   |         |              |                     |                  |
|                                      |                      |                     |        |                        | Users                               |                     |         |              |                     |                  |
| Add New Ac                           | count   Activate Per | iding User Accounts | R      | leturn                 |                                     |                     |         |              |                     |                  |
|                                      | Delete, Edit, or Vi  | ew: To delete, pres | s Dele | ete. To edit, press Ed | lit. To View a user's details, clic | ck on their User ID |         |              |                     |                  |
|                                      | *Last Name           | *First Name         | ₩I     | *User ID               | *Role                               | *User Type          | *Region | *Accept Auth | Last Modified       | Last Modified By |
| delete e                             | dit Fasick           | Robert              | с      | dotr2f                 | PERMIT COORDINATOR                  | PERMIT              | ALL     | yes          | 10/21/2008 10:44 AM | skozlik          |
| delete                               | dit Bernal-Albano    | Cruz                | М      | cbernal                | PROJECT LEADER                      | CONSTRUCTION        | ALL     | yes          | 05/20/2008 08:45 AM | ditjnm           |
| delete                               | dit Butkovski        | Dale                | F      | msc626                 | PROJECT LEADER                      | CONSTRUCTION        | ALL     | yes          | 07/17/2008 08:41 AM | ditjnm           |
| delete                               | dit Conto            | Thomas              | J      | Tconto                 | PROJECT LEADER                      | CONSTRUCTION        | ALL     | no           | 10/20/2008 03:06 PM | DOTDCD           |
| delete                               | dit Dahl             | Chris               | L      | dotc3d                 | PROJECT LEADER                      | CONSTRUCTION        | ALL     | yes          | 04/15/2008 10:21 AM | dotjrv           |
| delete                               | dit Danielsen        | Brian               | R      | mscbrd                 | PROJECT LEADER                      | CONSTRUCTION        | ALL     | no           | 09/09/2008 12:00 PM | mrunnels         |
| delete e                             | dit Geurts           | Matthew             | с      | mgeurts                | PROJECT LEADER                      | CONSTRUCTION        | ALL     | yes          | 07/28/2008 11:09 AM | skozlik          |
| delete                               | dit Giese            | Travis              | J      | dottzg                 | PROJECT LEADER                      | CONSTRUCTION        | ALL     | yes          | 04/15/2008 10:21 AM | dotjrv           |

A new user can be added to the system from the "Add New Account" link at the top, or modify or delete an existing account by selecting from the table. Editing an account is similar to the Preferences interface, except that Administrators have the ability to assign user roles and access levels.

| Home   Request   Accept   Modify   Search   Reports   Capacity   Calendar   Email   Preferences   Admin         Edit User         Asterisk(*) indicates required field         WisLCS Account Profile or Password         *User ID       *Name (First, MI, Last)       *Organization       *Email Address         bbadger       Bucky Q Badger       UW-Madison       bbdager@wisc.edu         *Primary Phone       Secondary Phone       Home Phone       Fax Number         (123)456-7890 - Business       City       State       Zipcode         Address         205 Engineering Hall         Madison       WI       53706         WisLCS Role Assignment Information         WisLCS Role Assignment Information       *Supervisor (SUPERVISOR)         Michael Runnels (mrunnels/ALL)       ALL       Michael Runnels (mrunnels/ALL)                                                                                                    | LANE CLOSURI                                              | E SYSTEM TRAIN                                   | ING VERSION                        | Help   About   Contact Us   Exit WisLCS                           |
|----------------------------------------------------------------------------------------------------|-----------------------------------------------------------|--------------------------------------------------|------------------------------------|-------------------------------------------------------------------|
| Edit User         Asterisk(*) indicates required field         WisLCS Account Profile: Edit Account Profile or Password         *User ID       *Name (First, MI, Last)       *Organization       *Email Address         bbadger       Bucky Q Badger       UW-Madison       bbdager@wisc.edu         *Primary Phone       Secondary Phone       Home Phone       Fax Number         (123)456-7890 - Business       (123)457-9890 - Cell       Yester State       Zipcode         Address       City       State       Zipcode         2205 Engineering Hall       Madison       WI       53706         WisLCS Role Assignment Information         WisLCS Role Assignment Information         RTE       All       Michael Runnels (mrunnels/ALL)                                                                                                    | Home   Request   Accept   M                               | odify   Search   Reports   Capacity              | Calendar   Email   Preferences     | s   Admin                                                         |
| Asterisk(*) indicates required field         WisLCS Account Profile: Edit Account Profile or Password         *User ID       *Name (First, MI, Last)       *Organization       *Email Address         bbadger       Bucky Q Badger       UW-Madison       bbdager@wisc.edu         *Primary Phone       Secondary Phone       Home Phone       Fax Number         (123)456-7890 - Business       City       State       Zipcode         Address       City       State       Zipcode         2205 Engineering Hall       Madison       WI       53706         WisLCS Role Assignment Information         Image: Crant Acceptance Authorization       *Rele       *Region *User Type       *Supervisor (SUPERVISOR)         RTE       All       All       Michael Runnels (mrunnels/ALL)                                                                                                    |                                                           |                                                  | Edit User                          |                                                                   |
| WisLCS Account Profile: Edit Account Profile or Password         *User ID       *Name (First, MI, Last)       *Organization       *Email Address         bbadger       Bucky Q Badger       UW-Madison       bbdager@wisc.edu         *Primary Phone       Secondary Phone       Home Phone       Fax Number         (123)456-7890 - Business       City       State       Zipcode         Address       City       State       Zipcode         2205 Engineering Hall       Madison       WI       S3706         WisLCS Role Assignment Information         VisLCS Role Assignment Information       *Supervisor (SUPERVISOR)         RTE       All       Michael Runnels (mrunnels/ALL)                                                                                                    | Asterisk(*) indicates required                            | field                                            |                                    |                                                                   |
| *User ID *Name (First, MI, Last) *Organization *Email Address<br>bbdager Bucky Q Badger UW-Madison bbdager@wisc.edu *Primary Phone Secondary Phone (123)457-9890 - Cell Address (123)457-9890 - Cell Address City Madison WI Size Zipcode Size Size VI Size VI Size Size Size Size Size Size Size Size                                                                                                    |                                                           | WisLCS Account Prof                              | ile: Edit Account Profile or Passy | vord                                                              |
| *Primary Phone<br>(123)456-7890 - Business       Secondary Phone<br>(123)457-9890 - Cell       Home Phone       Fax Number         Address       City       State       Zipcode         2205 Engineering Hall       Madison       WI       53706         1415 Engineering Drive       WisLCS Role Assignment Information         WisLCS Role Assignment Information         Image: State State St                                                                              | *User ID<br><b>bbadger</b>                                | *Name (First, MI, Last)<br><b>Bucky Q Badger</b> | *Organization<br>UW-Madison        | *Email Address<br><b>bbdager@wisc.edu</b>                         |
| Address     City     State     Zipcode       2205 Engineering Hall     Madison     WI     53706       1415 Engineering Drive     WisLCS Role Assignment Information       WisLCS Role Assignment Information       Image: Strate Strate Str | *Primary Phone<br>(123)456-7890 - Business                | Secondary Phone<br>(123)457-9890 - Cell          | Home Phone                         | Fax Number                                                        |
| WisLCS Role Assignment Information         Image: Colspan="2">WisLCS Role Assignment Information         Image: Colspan="2">Supervisor (SUPERVISOR)         Image: Colspan="2">Grant Acceptance Authorization         Image: Colspan="2">*Role         Image: Colspan="2">Supervisor (SUPERVISOR)         Image: Colspan="2">Michael Runnels (mrunnels/ALL)                                                                                                    | Address<br>2205 Engineering Hall<br>1415 Engineerig Drive | City<br>Madison                                  | State<br>WI                        | Zipcode<br>53706                                                  |
| Grant Acceptance Authorization *Role *Region *User Type *Supervisor (SUPERVISOR)                                                                                                    |                                                           | WisLCS Rol                                       | e Assignment Information           |                                                                   |
|                                                                                                    | Grant Acceptance Authori                                  | RTE                                              | *Region *User Type                 | *Supervisor (SUPERVISOR)           Michael Runnels (mrunnels/ALL) |

### 3. Creating Regional and Statewide Message

| Lane Closure System                             | TRAINING VERSION                                | Help   About   Contact Us   Exit WisLCS |
|-------------------------------------------------|-------------------------------------------------|-----------------------------------------|
| Home   Request   Accept   Modify   Search   Rep | oorts   Capacity   Calendar   Email   Preferenc | es   Admin                              |
|                                                 | Admin                                           |                                         |
| Users<br>Messages<br>Emeil                      |                                                 |                                         |

Trainer1 Entered the WisLCS as STOC / ALL / ALL

Click the Messages link from the Admin interface main page to create regional and statewide messages that will appear on a user's home page. Enter a new message via the "Add New" button, or modify or delete existing messages by selecting them from the table. The table will display all current messages – not just those created by a particular administrator. Moreover, WisLCS messages do not expire. An admin must delete them from the system through the Admin interface when they are no longer needed.

| Lane C          | LOSURE SYSTEM TRAINING V                                               | ERSI      | ON Help /        | About   Contact Us   Exit WisLC |
|-----------------|------------------------------------------------------------------------|-----------|------------------|---------------------------------|
| Home   Request  | Accept   Modify   Search   Reports   Capacity   Calendar  <br>Messages | Email   P | references   Adm | n                               |
| Add New Message | Add New                                                                |           |                  |                                 |
| Delete or Edi   | t: To delete, press <b>Delete</b> . To edit, press <b>Edit</b> .       |           |                  |                                 |
|                 | *Message                                                               | *Region   | Last Modified By | Last Modified Date              |
| delete edit     | This is a statewide message - Region ALL when creating                 | ALL       | bbadger          | 01/21/2009 04:24:24 PM          |
| delete          | This is a SW regional message - Region SW when creating                | sw        | bbadger          | 01/21/2009 04:24:53 PM          |
|                 | Return                                                                 |           |                  |                                 |

When adding a new message, select the appropriate region or choose region "ALL" to create a statewide message. Note that users can only create messages within their assigned region. That is, users with region "NW" can only create messages for the NW region, whereas users with region "ALL" can create statewide messages.

### 4. Managing System Email

Managing email preferences from the Admin interface is similar to the Email preferences interface, with the exception that the Admin interface provides access to all email subscriptions in the system. In general, if a user is responsible for maintaining external email lists (not just their own), it is preferable to work in the Admin tab.

### 5. Activate Pending User Accounts

To activate pending accounts in the system, click on the "Activate Pending User Accounts" link to view a table of pending accounts in the system.

| LANE CI                   | Losure <b>S</b>                           | YSTEM         | TF         | RAINING V                       | 'ERSION                                   |                    |         |              | Help   About   Contact | Us   Exit WisLCS |
|---------------------------|-------------------------------------------|---------------|------------|---------------------------------|-------------------------------------------|--------------------|---------|--------------|------------------------|------------------|
| Home   Request            | Accept   Modify                           | Search   Repo | rts        | Capacity   Calendar             | Email   Preferences   Admin               |                    |         |              |                        |                  |
|                           |                                           |               |            |                                 | Users                                     |                    |         |              |                        |                  |
| Add New Account  <br>Dele | Activate Pending<br>ete, Edit, or View: T | User Accounts | Re<br>Dele | turn<br>te. To edit, press Edit | t. To <b>View</b> a user's details, click | c on their User ID |         |              |                        |                  |
|                           | *Last Name                                | *First Name   | ¥.         | *User ID                        | *Role                                     | *User Type         | *Region | *Accept Auth | Last Modified          | Last Modified By |
| delete edit 1             |                                           | Trainer       |            | Trainer1                        | STOC                                      | ALL                | ALL     | yes          | 02/02/2009 11:39 AM    | skozlik          |
| delete edit At            | braham                                    | Brad          | A          | abrahambrad                     | PROJECT LEADER                            | CONSTRUCTION       | NE      | yes          | 05/27/2008 10:53 AM    | DOTJLG           |

A list of all pending user accounts will appear. Click on the "Select" button to assign a password and activate

# LCS Account Administration

Return to WisLCS | Logoff WisTransPortal

This page is for use by WisLCS Administrators. Unauthorized access is strictly prohibited.

For assistance contact Steven Parker at the TOPS Lab: (608) 265-4921 or wislcs@topslab.wisc.edu.

| NAME      | <b>REGION</b> | <u>USER</u><br>TYPE | SUPERVISOR              | CONTACT | <u>REQUESTED</u>   |               |               |
|-----------|---------------|---------------------|-------------------------|---------|--------------------|---------------|---------------|
| User, New | ALL           | ALL                 | Castleberg, David (ALL) |         | 04-Mar-09 01:09 PM | <u>Select</u> | <u>Delete</u> |

# WisTransPortal LCS Add User Utility

Back to List Pending | Return to WisLCS | Logout

This page is for use by WisLCS Administrators. Unauthorized access is strictly prohibited.

For assistance contact Steven Parker at the TOPS Lab: (608) 265-4921 or lcsadmin@topslab.wisc.edu.

| Enter New User Act<br>requirements. <u>Click h</u> | count Information. WisTransPortal passwords must satisfy UW-Madison strong password<br>here for details. |
|----------------------------------------------------|----------------------------------------------------------------------------------------------------|
| Name:                                              | New User                                                                                                 |
| Email:                                             | new.user@dot.wi.gov                                                                                      |
| Create User ID:                                    | NewUser                                                                                                  |
| Assign Password:                                   |                                                                                                    |
| Re-Type Password:                                  |                                                                                                    |
| Make Temporary:                                    | User must change password on next login                                                                  |
| *WisLCS Roles:                                     | ALL   ALL   Supervisor: Castleberg, David (ALL)                                                          |
|                                                    | Continue Reset   <u>Return to WisLCS</u>                                                                 |

 $\ast {\rm WisLCS}$  roles can be changed from the WisLCS Admin tab after account activation.

Assign the user a password and click on the "Make Temporary" button to force the user to change his/her password upon their first login.

### Section 8 – New for 2009

- 1. Capacity Interface
- 2. CSV (comma separated value)
- 3. Forgot Password

#### 1. Capacity Interface

Before a closure request is approved, the data volume should be run on the segment of highway, if available, to see if the closure will be feasible vs. the highway volume during the timeframe in question. *The Capacity Interface is not yet available.* 

| LANE CLOSURE SYSTEM TRAINI                                     | NG VERSION Help   About   Contact Us   Exit WisLCS                             |
|----------------------------------------------------------------|--------------------------------------------------------------------------------|
| Home   Request   Accept   Modify   Search   Reports   Capacity | Calendar   Email   Preferences   Admin                                         |
| Сар                                                            | acity                                                                          |
| Monthly Average Volume (                                       | Per Day of Week, Per Hour)                                                     |
|                                                                | *NOTE - Current Year/Month (not allowed)<br>Default is (Year-1)/Current Month. |
| Interface Explanation                                          | Select Year/Month/Day(s)                                                       |
| Explanation Goes Here                                          | Year: 2008 V Month: FEB V                                                      |
| County, Hwy, and Count Sites                                   | Day(s)[At least 1 checked]:                                                    |
| County: MILWAUKEE 💌 Hwy: I-94 WB 💌                             | Sunday                                                                         |
| Count Site: (V2117) (MAINLINE) Mitchell Blvd.                  | Monday                                                                         |
|                                                                | V Tuesday                                                                      |
|                                                                | ✓ Wednesday                                                                    |
|                                                                | Thursday                                                                       |
|                                                                | Friday                                                                         |
|                                                                | Saturday                                                                       |
|                                                                | Show Average of Selected Days                                                  |
| GraphIt                                                        | aveIt Reset                                                                    |

The user will select a county, a highway, and a count site to query. They will then select the year and month of interest along with the days of the week. Users can also choose to show an averaged graph of the days chosen or show each date separately on the graph.

Once selected, clicking on the GraphIt button will display the data selection from the fields chosen.

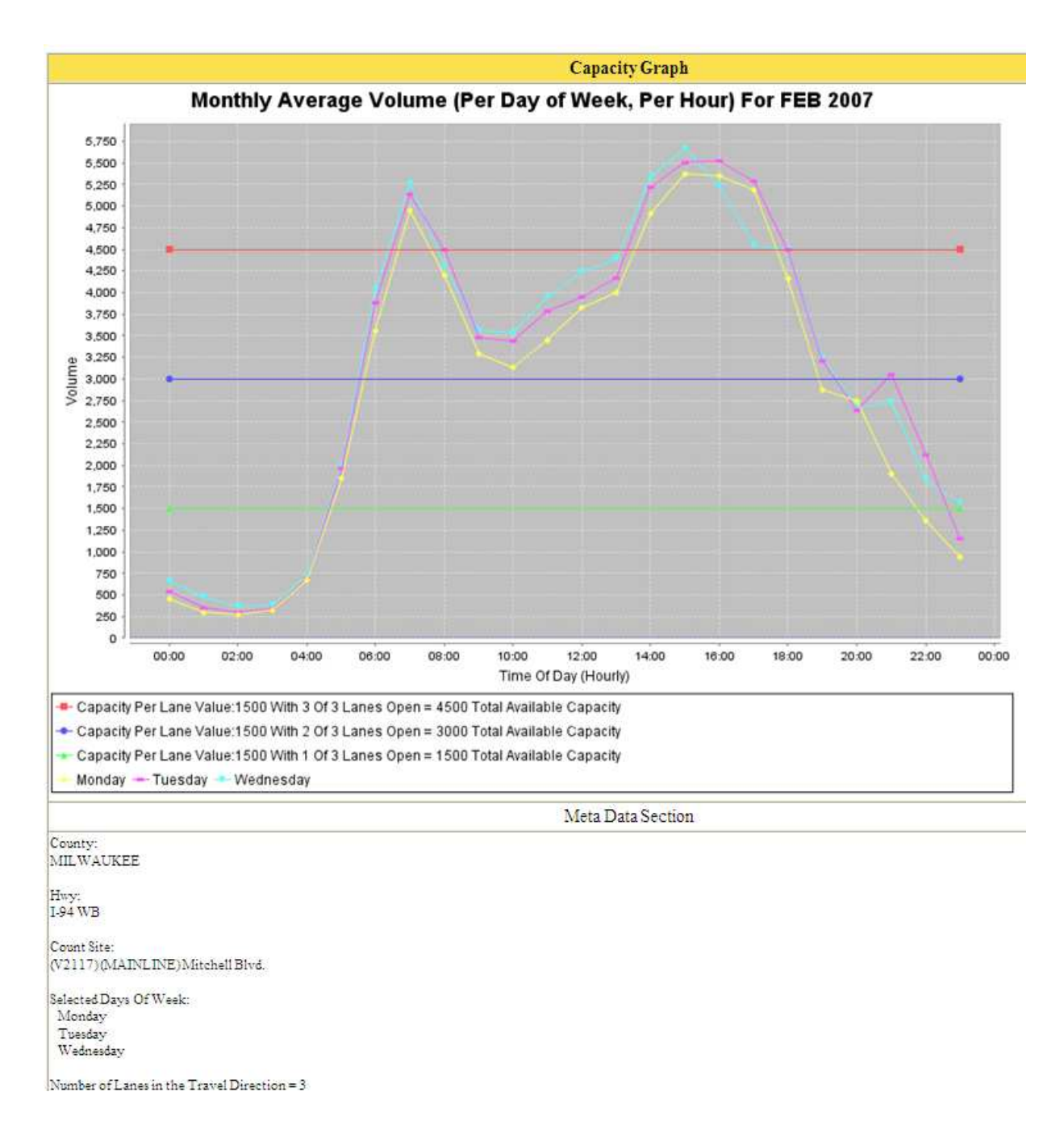

The resulting graph shows the average monthly traffic volume for I-94 WB in Milwaukee County at Mitchell Blvd for Mondays, Tuesdays & Wednesdays in February.

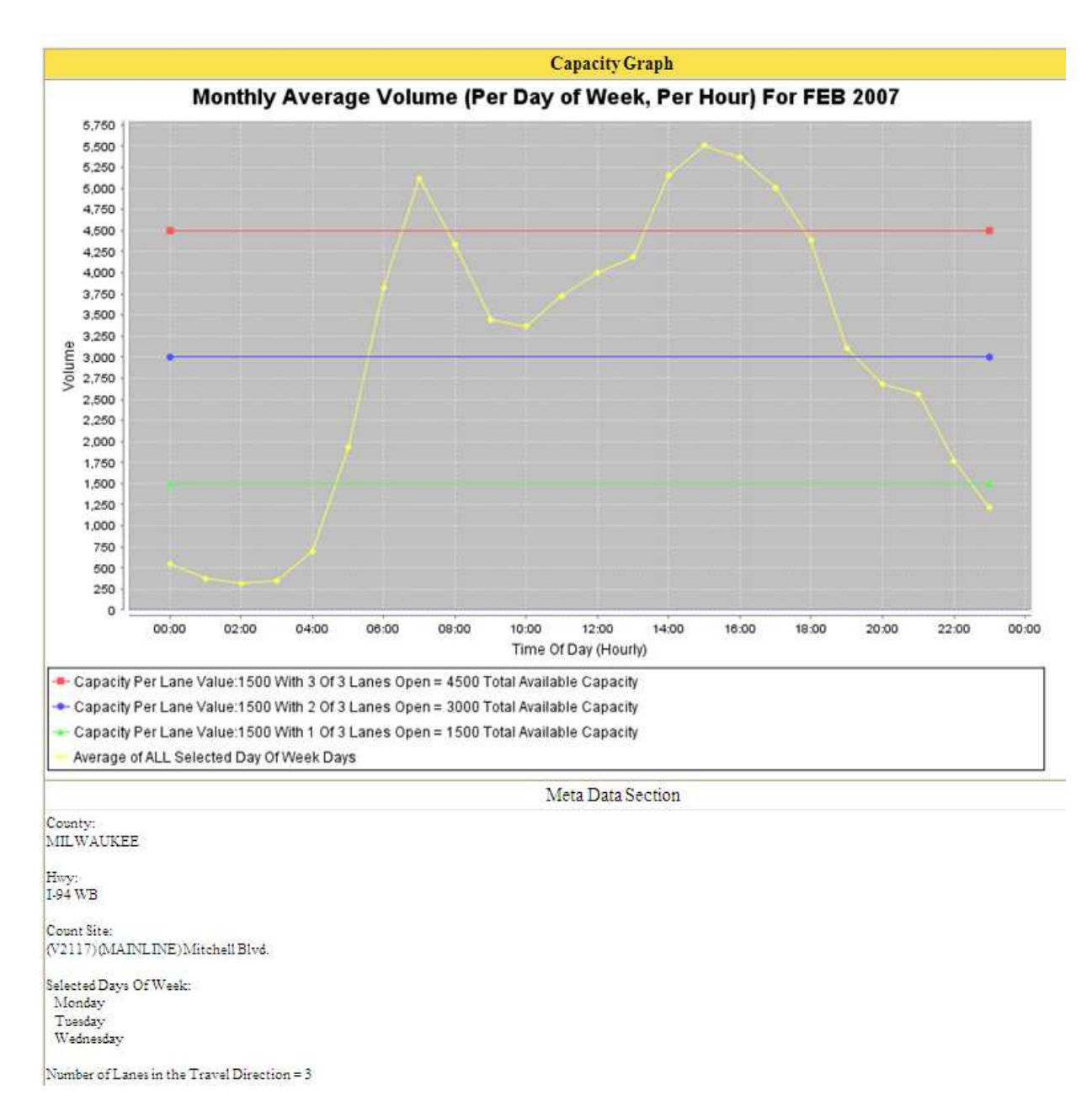

This graph shows the same data averaged together to show one data set.

## 2. CSV – Comma Separated Value

The LCS gives users the ability to save closures outside the LCS in Microsoft Excel format.

| nome keq                                                                                                    | uest   Acce                                                                                                    | pt   Modify   S                                                                                                    | Search   Re                                                                                                    | ports   Capaci                                                                                                    | ity   (                                     | Calendar   Email   Preferenc                                                                                                    | es Admin                                                                                                    |                                                                                                    |  |
|----------------------------------------------------------------------------------------------------|----------------------------------------------------------------------------------------------------|----------------------------------------------------------------------------------------------------|----------------------------------------------------------------------------------------------------|----------------------------------------------------------------------------------------------------|---------------------------------------------|----------------------------------------------------------------------------------------------------|----------------------------------------------------------------------------------------------------|----------------------------------------------------------------------------------------------------|--|
|                                                                                                    |                                                                                                    |                                                                                                    |                                                                                                    |                                                                                                    | Mo                                          | dify                                                                                                    |                                                                                                    |                                                                                                    |  |
| *Closure Typ                                                                                                    | e                                                                                                    |                                                                                                    |                                                                                                    | *Region                                                                                                    |                                             | inty                                                                                                    | Increase and a series accord                                                                                      |                                                                                                    |  |
| ALL     ALL     ALL |                                                                                                    |                                                                                                    |                                                                                                    | ALL                                                                                                    | 17 000                                      | V                                                                                                    | Project ID                                                                                                    |                                                                                                    |  |
|                                                                                                    | UCTION                                                                                                    |                                                                                                    |                                                                                                    | Hund                                                                                                    |                                             |                                                                                                    | ×                                                                                                    |                                                                                                    |  |
| 🖲 вотн                                                                                                    |                                                                                                    |                                                                                                    |                                                                                                    | HWY                                                                                                    |                                             |                                                                                                    | Closure ID                                                                                                    |                                                                                                    |  |
| O LOCA                                                                                                    |                                                                                                    | 1                                                                                                    |                                                                                                    | Data R                                                                                                    |                                             | C.C.P.                                                                                                    |                                                                                                    |                                                                                                    |  |
| O NOT L                                                                                                    | OCAL PROG                                                                                                    | RAM                                                                                                    |                                                                                                    | Date Ka                                                                                                    | ange                                        | S S                                                                                                    |                                                                                                    |                                                                                                    |  |
|                                                                                                    | NANCE                                                                                                    |                                                                                                    |                                                                                                    |                                                                                                    | 1 2                                         | 🔨 🔝                                                                                                    | Above entries ove                                                                                                 | rride ALL                                                                                                    |  |
|                                                                                                    |                                                                                                    |                                                                                                    |                                                                                                    | Date Ra                                                                                                    | ange                                        | To                                                                                                    | other search selections. 🔮                                                                                        |                                                                                                    |  |
|                                                                                                    | NCY                                                                                                    |                                                                                                    |                                                                                                    |                                                                                                    |                                             | v v                                                                                                    |                                                                                                    |                                                                                                    |  |
|                                                                                                    | 2                                                                                                    | Search                                                                                                    | Reset                                                                                                    | BEGIN DATI                                                                                                    | E                                           | 🗙 Ascending 💌                                                                                                    | First 100                                                                                                    |                                                                                                    |  |
| kpand ALL                                                                                                    | Printable A                                                                                                    |                                                                                                    | ~ 29 Clos                                                                                                    | ure kesults M                                                                                                    | arcn 2                                      | earch Criteria                                                                                                    |                                                                                                    |                                                                                                    |  |
|                                                                                                    |                                                                                                    |                                                                                                    |                                                                                                    |                                                                                                    |                                             |                                                                                                    |                                                                                                    |                                                                                                    |  |
| how Search                                                                                                    | Details                                                                                                    |                                                                                                    |                                                                                                    |                                                                                                    |                                             |                                                                                                    |                                                                                                    |                                                                                                    |  |
| how Search                                                                                                    | Details                                                                                                    |                                                                                                    |                                                                                                    |                                                                                                    |                                             |                                                                                                    |                                                                                                    |                                                                                                    |  |
| how Search<br>Expand   Pr                                                                                                    | Details<br>intable   CS                                                                                                    | V Capacity                                                                                                    | Calendar                                                                                                    |                                                                                                    |                                             |                                                                                                    | (2637) EM                                                                                                    | ERGENCY   ACCEPTED                                                                                                    |  |
| how Search<br>Expand   Pr<br>Edit   Resch                                                                                                    | Details<br>intable   CS<br>edule   Canc                                                                                                    | V Capacity  <br>el ALL   Compl                                                                                                    | Calendar<br>lete ALL                                                                                                    |                                                                                                    |                                             |                                                                                                    | (2637) EM                                                                                                    | ERGENCY   ACCEPTED                                                                                                    |  |
| how Search<br>Expand   Pr<br>Edit   Resch<br>MILWAUKEE                                                                                                    | Details<br>intable   CS<br>edule   Canc<br>E: full closure                                                                                  | V Capacity  <br>el ALL   Compl                                                                                                    | Calendar<br>lete ALL                                                                                                    |                                                                                                    |                                             |                                                                                                    | (2637) EM                                                                                                    | ERGENCY   ACCEPTED                                                                                                    |  |
| how Search<br>Expand   Pr<br>Edit   Resch<br>MILWAUKEE<br>ID HWY                                                                                                    | Details<br>intable   CS<br>edule   Canc<br>E: full closure<br>FACILITY                                                                      | Capacity  <br>el ALL   Compl<br>a<br>DESCRIPTIO                                                                                                    | Calendar<br>lete ALL<br>N                                                                                                 |                                                                                                    | DUF                                         | ATION                                                                                                    | (2637) EM                                                                                                    | ERGENCY   ACCEPTED                                                                                                    |  |
| how Search<br>Expand   Pr<br>Edit   Resch<br>MILWAUKEE<br>ID HWY<br>1 I-94 EB                                                                                                    | Details<br>intable   CS<br>edule   Canc<br>E: full closure<br>FACILITY<br>MAINLINE                                                          | V Capacity  <br>el ALL   Compl<br>DESCRIPTIO<br>FULL CLOSUR<br>40-0092 BEG<br>0269 END)                                                                                                    | Calendar<br>lete ALL<br>N<br>RE from S 92<br>IN) to S 131                                                                 | 2ND ST (B-<br>TH ST (B-40-                                                                                          | DUF                                         | <b>XATION</b><br>g Term: 11/08/2008 - 04/0                                                                                                    | (2637) EM<br>01/2009                                                                                              | ERGENCY   ACCEPTED<br>Edit Date/Time<br>  Cancel   Complete                                                                                 |  |
| how Search<br>Expand   Pr<br>Edit   Resch<br>MILWAUKEE<br>ID HWY<br>1 I-94 EB<br>2 I-94 EB                                                                                                    | Details<br>intable   CS<br>edule   Canc<br>E: full closure<br>FACILITY<br>MAINLINE<br>RAMP                                                  | V Capacity  <br>el ALL   Compl<br>DESCRIPTIO<br>FULL CLOSUR<br>40-0092 BEG<br>0269 END)<br>FULL CLOSUR<br>0092 BEGIN)                                                                                | Calendar<br>lete ALL<br>N<br>RE from S 92<br>IN) to S 137<br>RE at S 92NE                                                 | 2ND ST (B-<br>FH ST (B-40-<br>D ST (B-40-                                                                           | DUF<br>Lon<br>Cor<br>06/                    | <b>LATION</b><br>g Term: 11/08/2008 - 04/0<br>tinuous:<br>24/2008 09:00 PM - 07/00                                                                                                    | (2637) EM<br>01/2009<br>8/2008 12:00 AM                                                                           | ERGENCY   ACCEPTED<br>Edit Date/Time<br>  Cancel   Complete<br>Edit Date/Time<br>  Cancel   Complete                                        |  |
| how Search<br>Expand   Pr<br>Edit   Resch<br>MILWAUKEE<br>ID HWY<br>1 I-94 EB<br>2 I-94 EB<br>Modified Da                                                                                                    | Details<br>intable   CS<br>edule   Cance<br>:: full closure<br>FACILITY<br>MAINLINE<br>RAMP<br>te                                           | V Capacity  <br>el ALL   Compl<br>DESCRIPTIO<br>FULL CLOSUR<br>40-0092 BEG<br>0269 END)<br>FULL CLOSUR<br>0092 BEGIN)<br>Modified By                                                                 | Calendar<br>lete ALL<br>N<br>RE from S 92<br>IN) to S 137<br>RE at S 92ND<br>Status                                       | 2ND ST (B-<br>FH ST (B-40-<br>D ST (B-40-<br>Applies To                                                             | DUF<br>Lon<br>Cor<br>06/                    | tATION<br>g Term: 11/08/2008 - 04/0<br>tinuous:<br>24/2008 09:00 PM - 07/08<br>Comment                                                                                                    | (2637) EM<br>01/2009<br>8/2008 12:00 AM                                                                           | ERGENCY   ACCEPTED<br>Edit Date/Time<br>  Cancel   Complete<br>Edit Date/Time<br>  Cancel   Complete                                        |  |
| how Search<br>Expand   Pr<br>Edit   Resch<br>MILWAUKEE<br>ID HWY<br>1 I-94 EB<br>2 I-94 EB<br>Modified Da<br>02/25/2009                                                                                                    | Details<br>intable   CS<br>edule   Cance<br>:: full closure<br>FACILITY<br>MAINLINE<br>RAMP<br>te<br>04:18 PM                               | V Capacity  <br>el ALL   Compl<br>DESCRIPTIO<br>FULL CLOSUR<br>40-0092 BEG<br>0269 END)<br>FULL CLOSUR<br>0092 BEGIN)<br>Modified By<br>bbadger                                                      | Calendar<br>lete ALL<br>N<br>RE from S 92<br>IN) to S 131<br>RE at S 92NE<br>Status<br>ACCEPTED                           | 2ND ST (B-<br>FH ST (B-40-<br>D ST (B-40-<br>Applies To<br>ALL FACILIT                                              | DUF<br>Lon<br>Cor<br>06/<br>IES             | tATION<br>g Term: 11/08/2008 - 04/0<br>tinuous:<br>24/2008 09:00 PM - 07/08<br><b>Comment</b><br>QA/QC TO GENERAL<br>USER COMMENT: Now is the tin<br>their country. The quick brown                                                                                                    | (2637) EM<br>01/2009<br>8/2008 12:00 AM<br>me for all good men 1<br>fox jumped over the                           | ERGENCY   ACCEPTED<br>Edit Date/Time<br>  Cancel   Complete<br>Edit Date/Time<br>  Cancel   Complete<br>to come to the aid of<br>lazy dogs. |  |
| how Search<br>Expand   Pr<br>Edit   Resch<br>MILWAUKEE<br>ID HWY<br>1 I-94 EB<br>2 I-94 EB<br>Modified Da<br>02/25/2009                                                                                                    | Details<br>intable   CS<br>edule   Canc<br>E: full closure<br>FACILITY<br>MAINLINE<br>RAMP<br>te<br>04:18 PM<br>03:47 PM                    | V Capacity  <br>el ALL   Compl<br>DESCRIPTIO<br>FULL CLOSUR<br>40-0092 BEG<br>0269 END)<br>FULL CLOSUR<br>0092 BEGIN)<br>FULL CLOSUR<br>0092 BEGIN)<br>Modified By<br>bbadger<br>mrunnels            | Calendar<br>lete ALL<br>N<br>XE from S 92<br>IN) to S 137<br>XE at S 92NE<br>ACCEPTED<br>ACCEPTED                         | 2ND ST (B-<br>FH ST (B-40-<br>D ST (B-40-<br>Applies To<br>ALL FACILIT                                              | DUF<br>Lon<br>Cor<br>06/<br>IES             | tATION<br>g Term: 11/08/2008 - 04/0<br>tinuous:<br>24/2008 09:00 PM - 07/08<br>Comment<br>QA/QC TO GENERAL<br>USER COMMENT: Now is the tin<br>their country. The guick brown<br>QA/QC TO GENERAL<br>USER COMMENT: This is a scre                                                                      | (2637) EM<br>01/2009<br>3/2008 12:00 AM<br>me for all good men i<br>fox jumped over the<br>ten capture test       | ERGENCY   ACCEPTED<br>Edit Date/Time<br>  Cancel   Complete<br>Edit Date/Time<br>  Cancel   Complete<br>to come to the aid of<br>lazy dogs. |  |
| How Search           Expand   Pr           Edit   Reschung           MILWAUKEE           ID           HWY           I           1-94 EB           O2/25/2009           O2/25/2009           O2/25/2009                                                                                                    | Details<br>intable   CS<br>edule   Cance<br>Facility<br>MAINLINE<br>RAMP<br>te<br>04:18 PM<br>03:47 PM<br>11:39 AM                          | V Capacity  <br>el ALL   Compl<br>DESCRIPTIO<br>FULL CLOSUR<br>40-0092 BEG<br>0269 END)<br>FULL CLOSUR<br>0092 BEGIN)<br>FULL CLOSUR<br>0092 BEGIN)<br>Modified By<br>bbadger<br>mrunnels<br>bbadger | Calendar<br>lete ALL<br>N<br>XE from S 9:<br>IN) to S 137<br>XE at S 92NE<br>Status<br>ACCEPTED<br>ACCEPTED<br>ACCEPTED   | 2ND ST (B-<br>FH ST (B-40-<br>D ST (B-40-<br>Applies To<br>ALL FACILIT<br>ALL FACILIT<br>FACILITY (1                | DUF<br>Lon<br>Cor/<br>06/<br>IES<br>)       | ATION<br>g Term: 11/08/2008 - 04/0<br>tinuous:<br>24/2008 09:00 PM - 07/08<br>Comment<br>QA/QC TO GENERAL<br>USER COMMENT: Now is the tin<br>their country. The quick brown<br>QA/QC TO GENERAL<br>USER COMMENT: This is a scree<br>EDIT FACILITY<br>USER COMMENT: LONG TERM<br>Edit Flags: Date/Time | (2637) EM<br>01/2009<br>8/2008 12:00 AM<br>me for all good men i<br>fox jumped over the<br>sen capture test       | ERGENCY   ACCEPTED<br>Edit Date/Time<br>  Cancel   Complete<br>Edit Date/Time<br>  Cancel   Complete<br>to come to the aid of<br>lazy dogs. |  |
| how Search<br>Expand   Pr<br>Edit   Resch<br>MILWAUKEE<br>ID HWY<br>1 I-94 EB<br>2 I-94 EB<br>02/25/2009<br>02/25/2009<br>02/25/2009<br>02/25/2009<br>02/25/2009                                                                                                    | Details<br>intable   CS<br>edule   Cance<br>E: full closure<br>FACILITY<br>MAINLINE<br>RAMP<br>04:18 PM<br>03:47 PM<br>11:39 AM<br>09:09 PM | V Capacity  <br>el ALL   Compl<br>DESCRIPTIO<br>FULL CLOSUR<br>40-0092 BEG<br>0269 END)<br>FULL CLOSUR<br>0092 BEGIN)<br>Modified By<br>bbadger<br>mrunnels<br>bbadger<br>mrunnels                   | Calendar<br>lete ALL<br>N<br>RE from S 92<br>IN) to S 131<br>RE at S 92NE<br>ACCEPTED<br>ACCEPTED<br>ACCEPTED<br>ACCEPTED | 2ND ST (B-<br>TH ST (B-40-<br>D ST (B-40-<br>Applies To<br>ALL FACILIT<br>ALL FACILIT<br>FACILITY (1<br>FACILITY (2 | DUF<br>Lon<br>Cor<br>06/<br>IES<br>IES<br>) | ATION<br>g Term: 11/08/2008 - 04/0<br>tinuous:<br>24/2008 09:00 PM - 07/08<br>Comment<br>QA/QC TO GENERAL<br>USER COMMENT: Now is the tin<br>their country. The quick brown<br>QA/QC TO GENERAL<br>USER COMMENT: LONG TERM<br>EDIT FACILITY<br>USER COMMENT: No touch loca<br>Edit Flags: Location    | (2637) EM<br>01/2009<br>8/2008 12:00 AM<br>me for all good men<br>fox jumped over the<br>sen capture test<br>tion | ERGENCY   ACCEPTEI<br>Edit Date/Time<br>  Cancel   Complete<br>Edit Date/Time<br>  Cancel   Complete<br>to come to the aid of<br>lazy dogs. |  |

The user has the ability to do so in multiple areas of the LCS: Accept, Modify, Search and Reports interfaces. Clicking the CSV button will return a file with only the closure listed. Clicking on the CSV ALL will return a file that lists all the closures that were returned in the search.

After clicking the CSV button, the user will have the option of either saving the file or opening it.

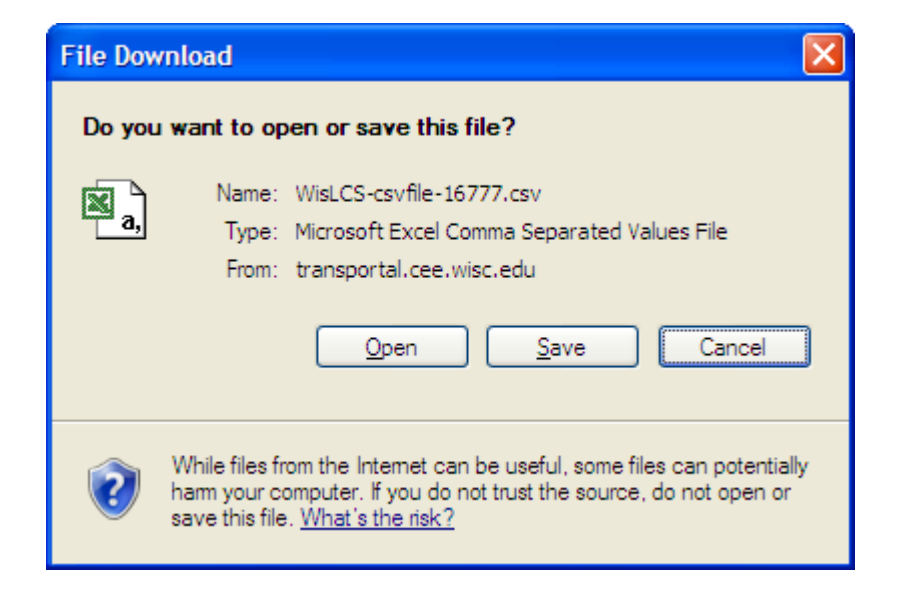

The resulting Excel file will have 83 columns of data from the closure.

|   | Microsoft E                | xcel - Wis         | LCS-csvfile                 | -16776[1]                   | .csv              |            |              |          |             |             |            |           |                     |            |           |         |
|---|----------------------------|--------------------|-----------------------------|-----------------------------|-------------------|------------|--------------|----------|-------------|-------------|------------|-----------|---------------------|------------|-----------|---------|
|   | <u>Eile E</u> dit <u>V</u> | jew <u>I</u> nsert | F <u>o</u> rmat <u>T</u> oo | ls <u>D</u> ata <u>W</u> ir | ndow <u>H</u> elp |            |              |          |             |             |            |           |                     |            |           |         |
|   | 🖻 🖬 🔒                      | ) 🖨 🖪              | 😵 🐰 🗈                       | à 🛍 💅                       | K) v 🕅 v          | 🍓 Σ fa     | × ŽĮ ŽĮ      | 1        | 00% - 🕐     | ↓ Arial     |            | • 10 •    | B <i>I</i> <u>U</u> | ≣≣         |           | 6%      |
|   | A35                        | -                  | =                           |                             |                   |            |              |          |             |             |            |           |                     |            |           |         |
|   | Α                          | В                  | С                           | D                           | E                 | F          | G            | Н        | 1           | J           | K          | L         | М                   | N          | 0         |         |
| 1 | Closure ID                 | Facility ID        | Closure Ty                  | Status                      | Project ID        | Permit Nbr | General D    | Local Pr | og Expected | Facility Ty | Closure or | Lane Deta | Begin Cou           | Begin High | Begin Loo | ca Dire |
| 2 | 2637                       | 1                  | EMERGE                      | ACCEPTE                     |                   |            | full closure | no       | HIGH        | MAINLINE    | FULL CLO   | FULL CLO  | MILWAUK             | I-94 EB    | S 92ND 5  | 31      |
| 3 | 2637                       | 2                  | EMERGE                      | ACCEPTE                     |                   |            | full closure | no       | HIGH        | RAMP        | FULL CLO   | FULL CLO  | MILWAUK             | I-94 EB    | S 92ND 5  | ST      |
| 4 |                            |                    |                             |                             |                   |            |              |          |             |             |            |           |                     |            |           |         |
| 5 |                            |                    |                             |                             |                   |            |              |          |             |             |            |           |                     |            |           |         |
| 6 |                            |                    |                             |                             |                   |            |              |          |             |             |            |           |                     |            |           |         |
| 7 |                            |                    |                             |                             |                   |            |              |          |             |             |            |           |                     |            |           |         |

Compare the data shown in the Excel file vs. the data fields from the closure in the LCS.

| Exp                                             | Expand   Printable   CSV   Capacity   Calendar (2637) EMERGENCY   ACCEPTED |          |                                                                                    |              |              |                                  |                                                                                                    |                                       |  |  |
|-------------------------------------------------|----------------------------------------------------------------------------|----------|------------------------------------------------------------------------------------|--------------|--------------|----------------------------------|----------------------------------------------------------------------------------------------------|---------------------------------------|--|--|
| Edi                                             | Edit   Reschedule   Cancel ALL   Complete ALL                              |          |                                                                                    |              |              |                                  |                                                                                                    |                                       |  |  |
| мп                                              | MILWAUKEE: full closure                                                    |          |                                                                                    |              |              |                                  |                                                                                                    |                                       |  |  |
| ID                                              | HWY                                                                        | FACILITY | DESCRIPTIO                                                                         | N            |              | DU                               | RATION                                                                                                    |                                       |  |  |
| 1                                               | I-94 EB                                                                    | MAINLINE | FULL CLOSURE from S 92ND ST (B-<br>40-0092 BEGIN) to S 13TH ST (B-40-<br>0269 END) |              | Lor          | ng Term: 11/08/2008 - 04/01/2009 | Edit Date/Time<br>  Cancel   Complete                                                                                      |                                       |  |  |
| 2                                               | I-94 EB                                                                    | RAMP     | FULL CLOSUR<br>0092 BEGIN)                                                         | LE at S 92ND | ST (B-40-    | Cor<br>06/                       | ntinuous:<br>/24/2008 09:00 PM - 07/08/2008 12:00 AM                                                                       | Edit Date/Time<br>  Cancel   Complete |  |  |
| Мо                                              | dified Dat                                                                 | te       | Modified By                                                                        | Status       | Applies To   |                                  | Comment                                                                                                    |                                       |  |  |
| 02/                                             | 25/2009                                                                    | 04:18 PM | bbadger                                                                            | ACCEPTED     | ALL FACILIT  | IES                              | QA/QC TO GENERAL<br>USER COMMENT: Now is the time for all good men t<br>their country. The quick brown fox jumped over the | o come to the aid of<br>lazy dogs.    |  |  |
| 02/                                             | 25/2009                                                                    | 03:47 PM | mrunnels                                                                           | ACCEPTED     | ALL FACILIT  | IES                              | QA/QC TO GENERAL<br>USER COMMENT: This is a screen capture test                                                            |                                       |  |  |
| 02/                                             | 25/2009                                                                    | 11:39 AM | bbadger                                                                            | ACCEPTED     | FACILITY (1) | )                                | EDIT FACILITY<br>USER COMMENT: LONG TERM<br>Edit Flags: Date/Time                                                          |                                       |  |  |
| 02/                                             | 24/2009                                                                    | 09:09 PM | mrunnels                                                                           | ACCEPTED     | FACILITY (2) | )                                | QA/QC TO FACILITY<br>USER COMMENT: no touch location<br>Edit Flags: Location                                               |                                       |  |  |
| 06/24/2008 11:29 AM dotrar ACCEPTED ALL FACILIT |                                                                            | IES      | INITIAL INSERT INTO DATABASE                                                       |              |              |                                  |                                                                                                    |                                       |  |  |

#### 3. Forgot Password

If a user forgets his/her password, they simply need to click the Forgot Password link on the login screen.

## WisTransPortal Login Form

#### Please enter your User ID and Password information.

| Welcome to the WisTransPortal. This syst<br>at the University of Wisconsin-Madison. U | em is maintained by the <u>Traffic</u><br>nauthorized access is strictly p | <u>c Operations and Safet</u><br>prohibited. | y Laboratory |
|---------------------------------------------------------------------------------------|----------------------------------------------------------------------------|----------------------------------------------|--------------|
| User ID:<br>Password:                                                                 | Continue                                                                   |                                              |              |
| You must have cookies enabled in your brook or transportal@topslab.wisc.edu.          | owser to login. For help contac                                            | ct Steven Parker: (608                       | ) 265-4921   |
| WisTransPortal Home                                                                   | e   <u>Request an Account</u>                                              | <u>Forgot Password</u>                       |              |

A new screen will appear prompting the user to enter their User ID & Email Address.

# WisTransPortal - Forgot Password

#### Recieve automated email to reset your WisTransPortal password.

| Enter the User ID and Email Address associated with your WisTransPortal account to recieve an automated email message with instructions to reset your password:                                  |
|----------------------------------------------------------------------------------------------------|
| User ID:                                                                                                    |
| Submit                                                                                                    |
| If you do not remember the User ID and Email Address for your account, or if you need additional assistance, contact Steven Parker at TOPS Lab: (608) 265-4921 or <u>sparker@engr.wisc.edu</u> . |

<u>WisTransPortal Home</u> | <u>Contact Information</u> | <u>Account Information</u>

Once entered, a screen will appear notifying the user instructions were sent to the given email address with steps to reset their password.

## WisTransPortal - Forgot Password

#### Instructions to reset your password have been sent to your email address.

An email message with the subject line "WisTransPortal Password Assistance" has been sent to the email address associated with your account. This email provides instructions on how to reset your password.

Please email TOPS Lab at transportal@topslab.wisc.edu if you do not receive this email message, or if you need additional assistance.

WisTransPortal Home | Contact Information | Account Information

Exhibit 1 – Corridors 2030 Map

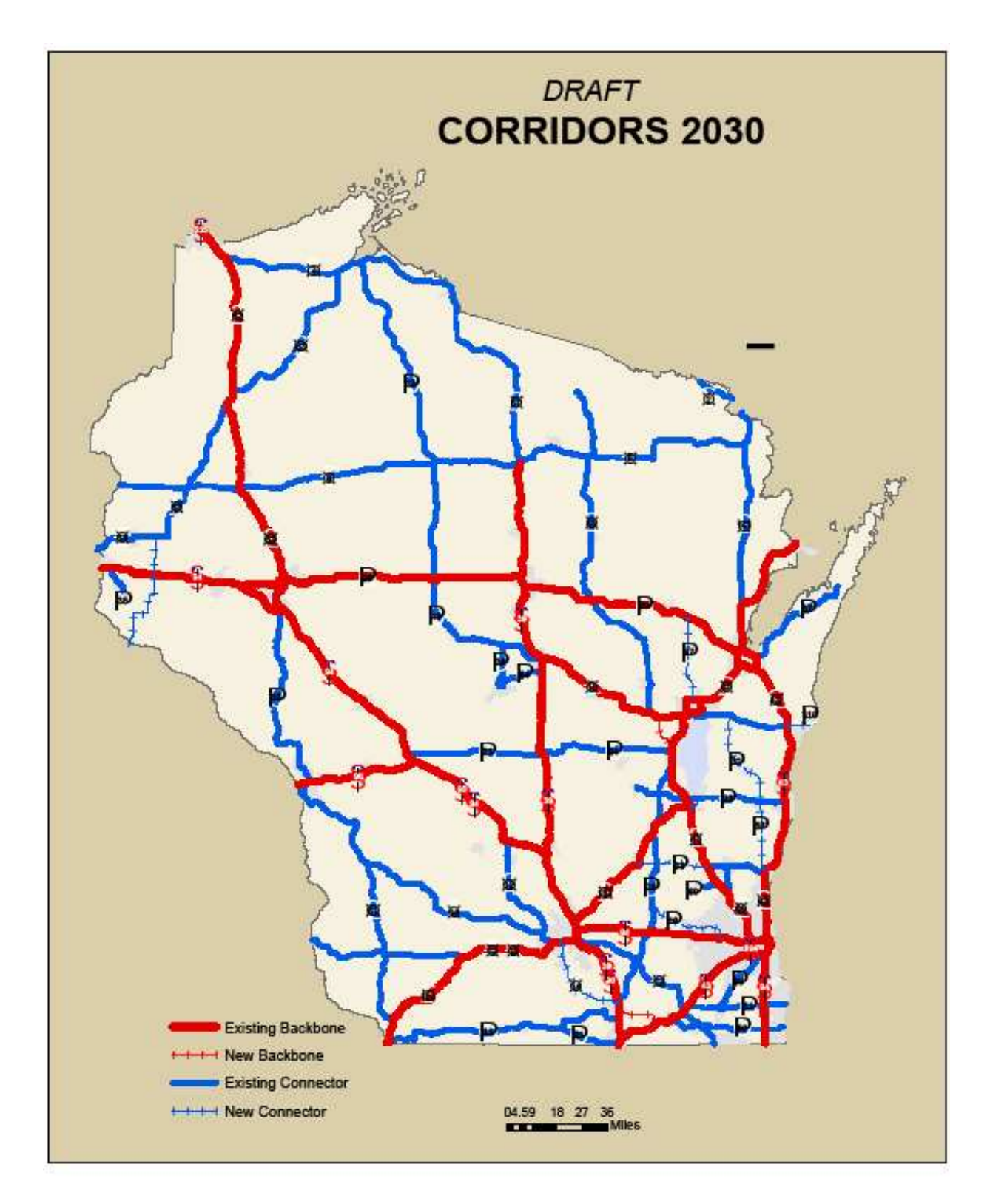